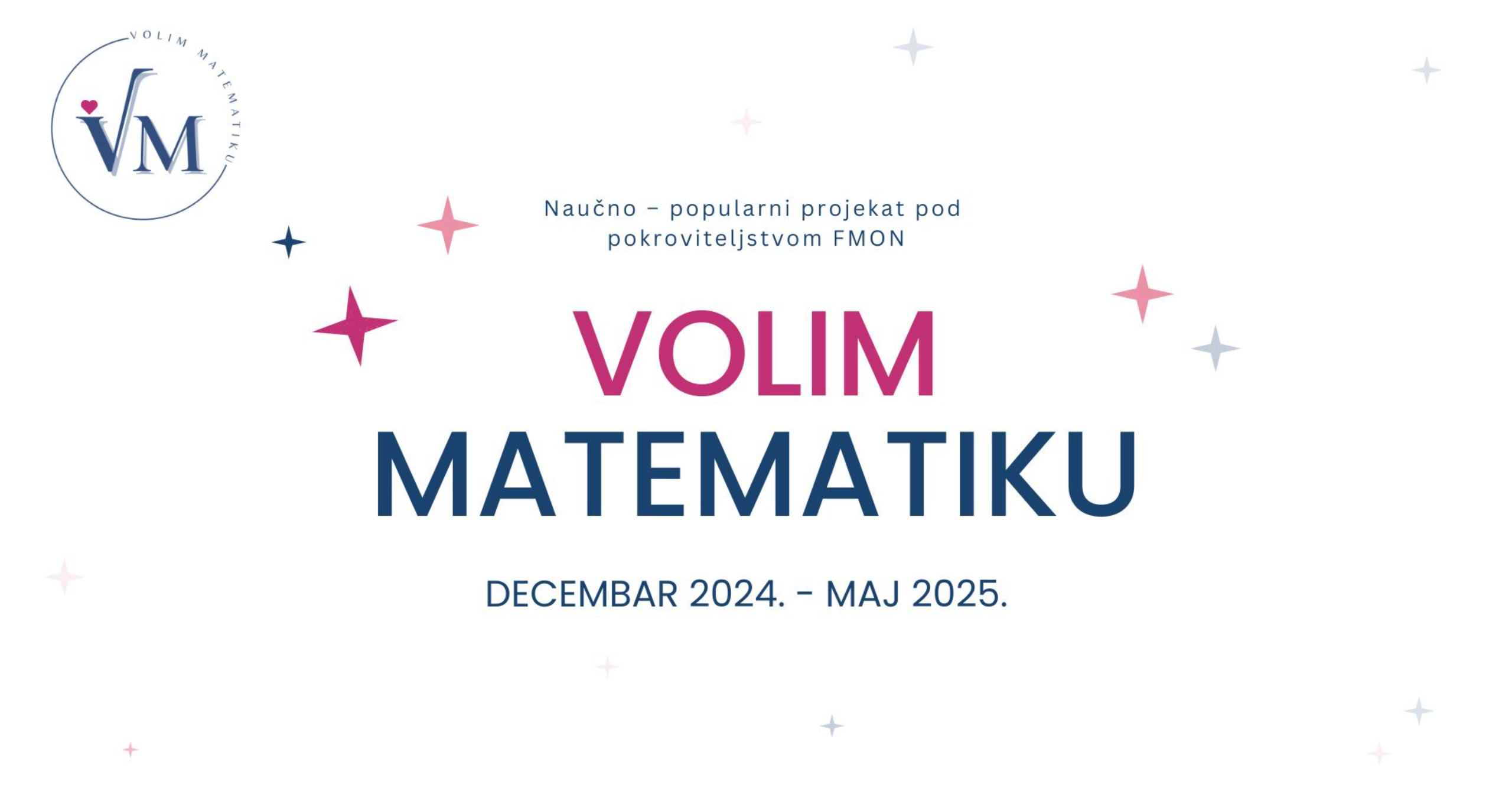

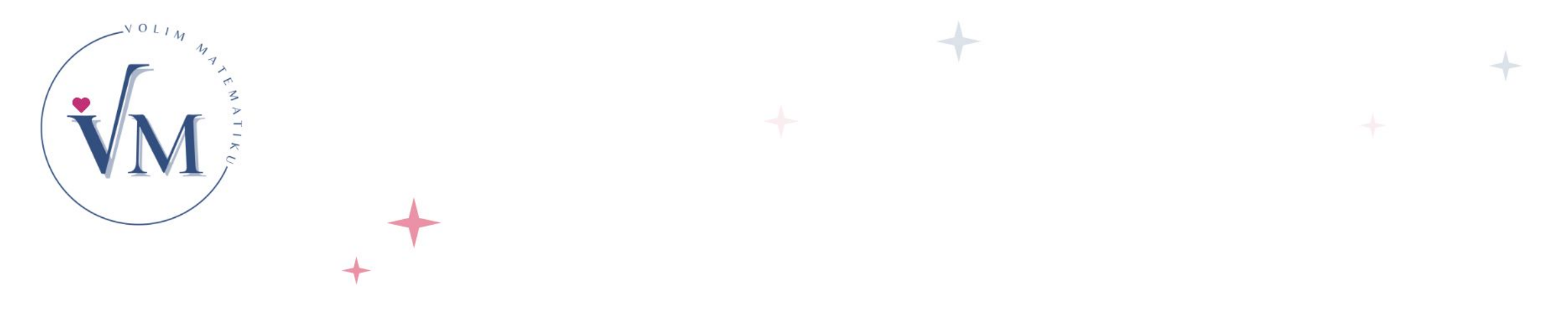

## RADIONICA ZA NASTAVNIKE/CE I PROFESORE/ICE MATEMATIKE

## DOBRE PRAKSE U NASTAVI MATEMATIKE

Sarajevo Januar 2025.

+

Naučno – popularni projekat VOLIM MATEMATIKU

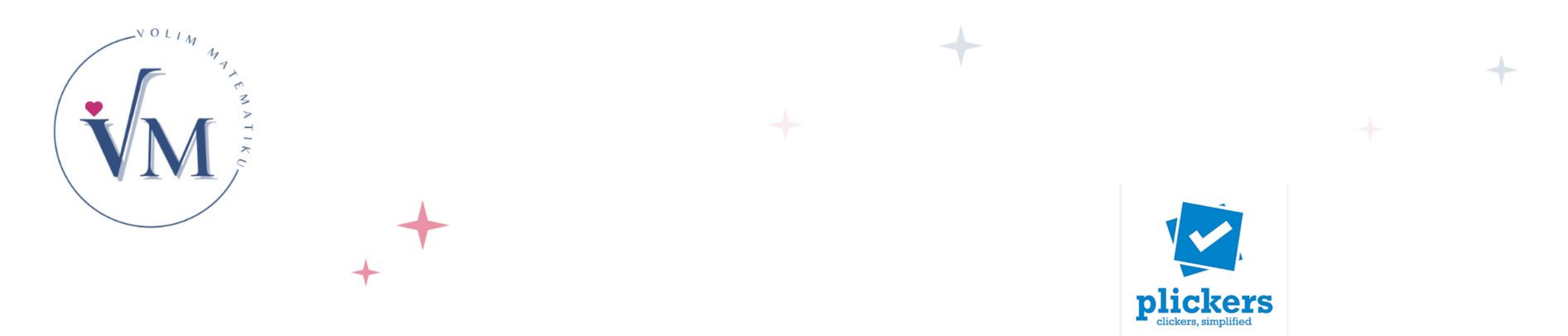

# Plickers i tehnike za formativno praćenje

Nada Sokolović eTwinning ambasador OŠ"Osman Nakaš" Sarajevo

+

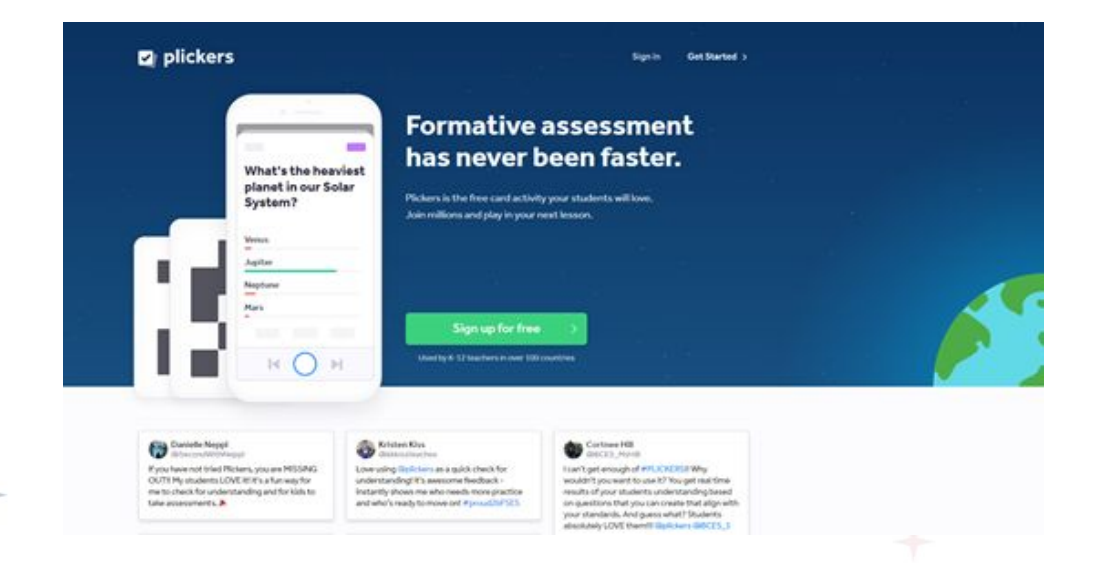

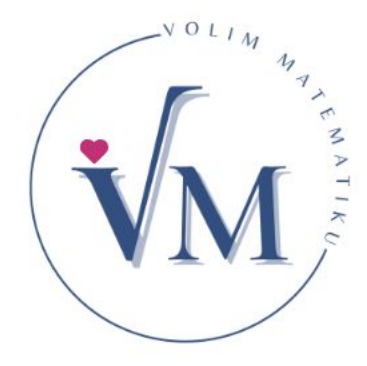

# Plickers i tehnike za formativno praćenje

Nada Sokolović

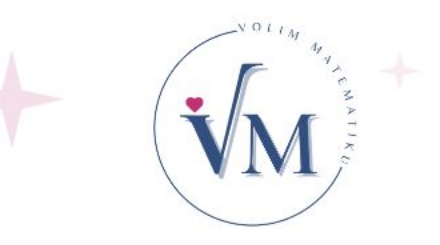

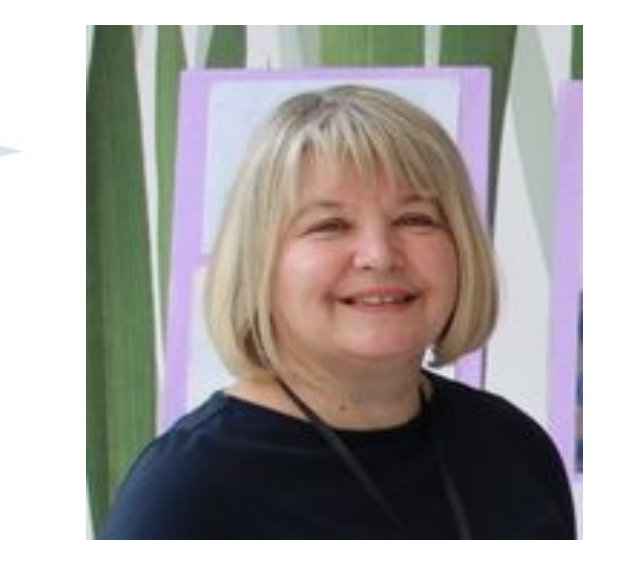

-Nastavnica u OŠ"Osman Nakaš" u Sarajevu
-Dobitnica niza priznanja (izdvojila bih priznanje "Nastavnik godine u šk.god. 2018/2019" u kategoriji predmetne nastave u KS)

-Učesnica sam brojnih radionica, seminara, webinara, stručnih konferencija (TIMSS 2023 1st/2nd National Research Coordinators' Meeting, eTwinning PDW "Digital Competences &IT Didactics" u Beču, Austrija 2019.g. eTwinning PDW za ambasadore "Teams builds dreams", Sarajevo 2022.) -eTwinning ambasador u BiH

-U "Digitalnom katalogu primjera dobrih praksi" objavljena je praksa "Geometrijska tijela" (2021.g.)

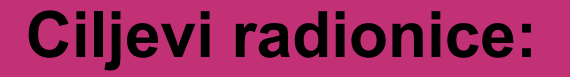

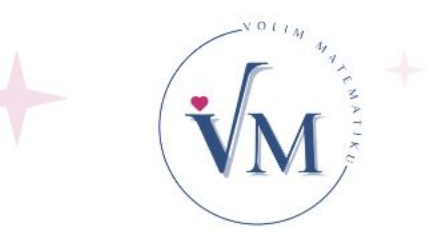

- Upoznati učesnike s osnovama alata "Plickers" i njegovom primjenom u nastavi.
- Prikazati kako alat koristiti za formativno praćenje znanja učenika.
- Omogućiti učesnicima praktično iskustvo u kreiranju seta pitanja i prikupljanje odgovora pomoću alata "Plickers".

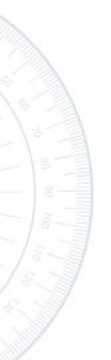

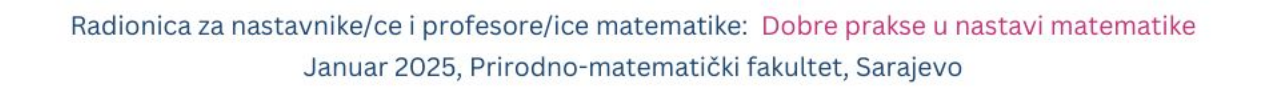

## Sadržaj prezentacije:

- -Upotreba alata "Plickers"
- -Signali rukom
- -"Zeleni i crveni CD"
- -Metoda tačno-netačno
- -Primjer upotrebe Venovog dijagrama
- -Uspoređivanje pojmova
- -Primjena Frayer-ovog modela
- -Dvije zvjezdice i želja

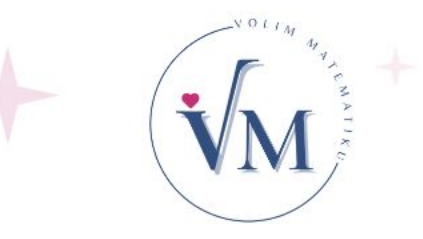

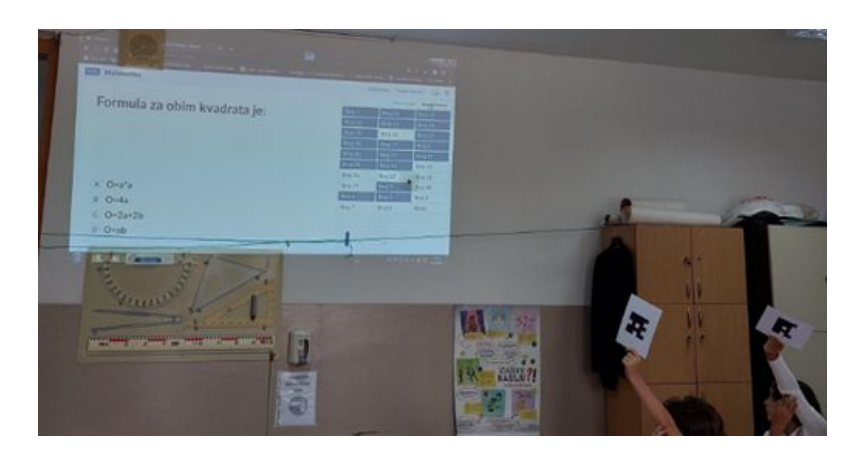

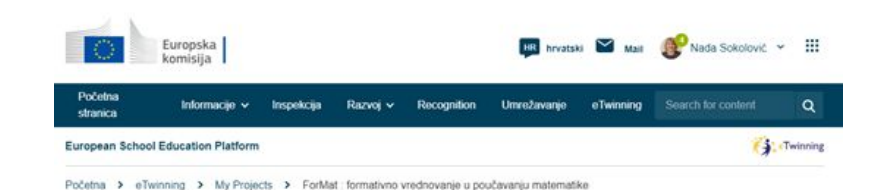

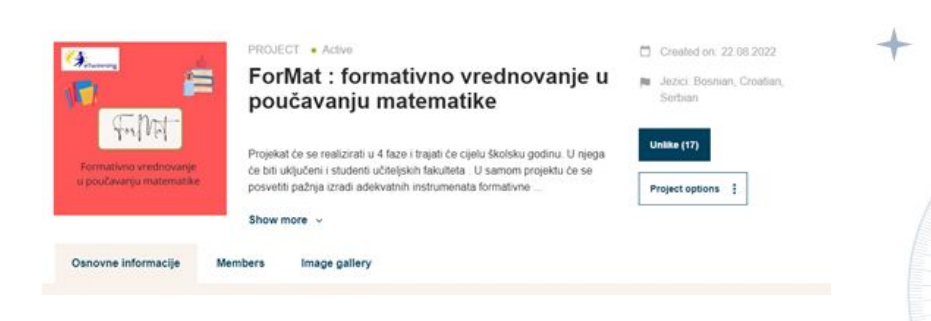

## **Plickers**

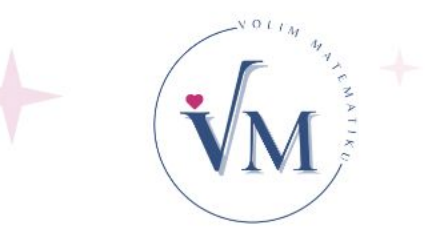

Plickers je alat namijenjen jednostavnoj i inovativnoj provjeri znanja učenika,

anketama ili kratkim istraživanjima sa automatskim prikupljanjem i analizom dobijenih rezultata.

https://www.plickers.com/

### **Plickers**

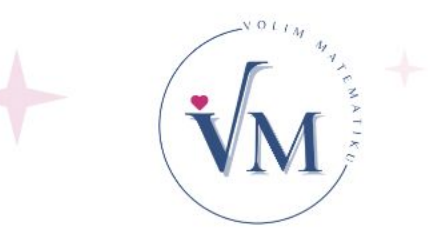

"Plickers" je alat koji omogućava nastavnicima da na jednostavan način dobiju povratne informacije od učenika u realnom vremenu i tako **evidentiraju stepen usvojenosti** gradiva kod učenika.

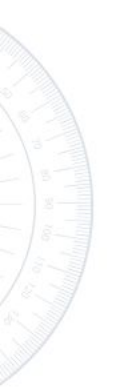

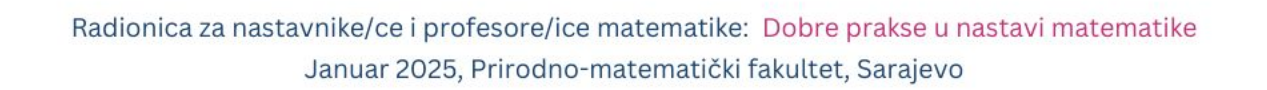

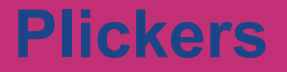

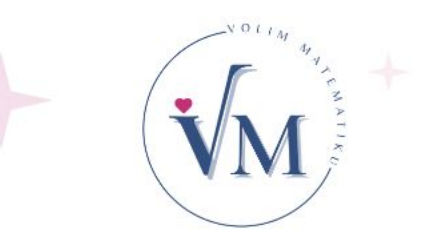

Plickers je besplatan, pristupačan i zanimljiv obrazovni alat, koji koriste nastavnici širom svijeta za praćenje ili ocjenjivanje svojih učenika i prikupljanje trenutnih rezultata u učionici.

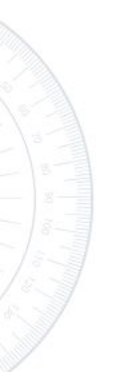

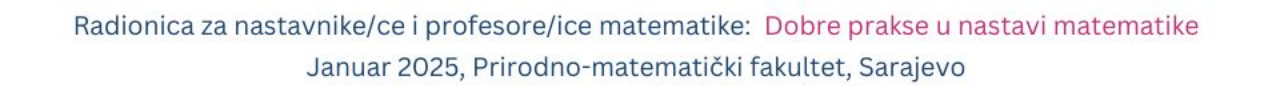

## **Plickers**

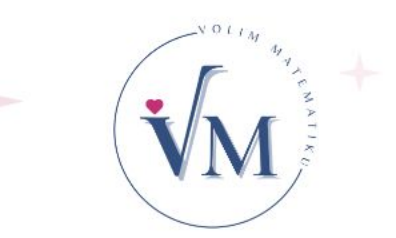

Učenici odgovaraju na pitanja podižući jedinstvene kartice, tako da nema potrebe za učeničkim uređajima ili računima.

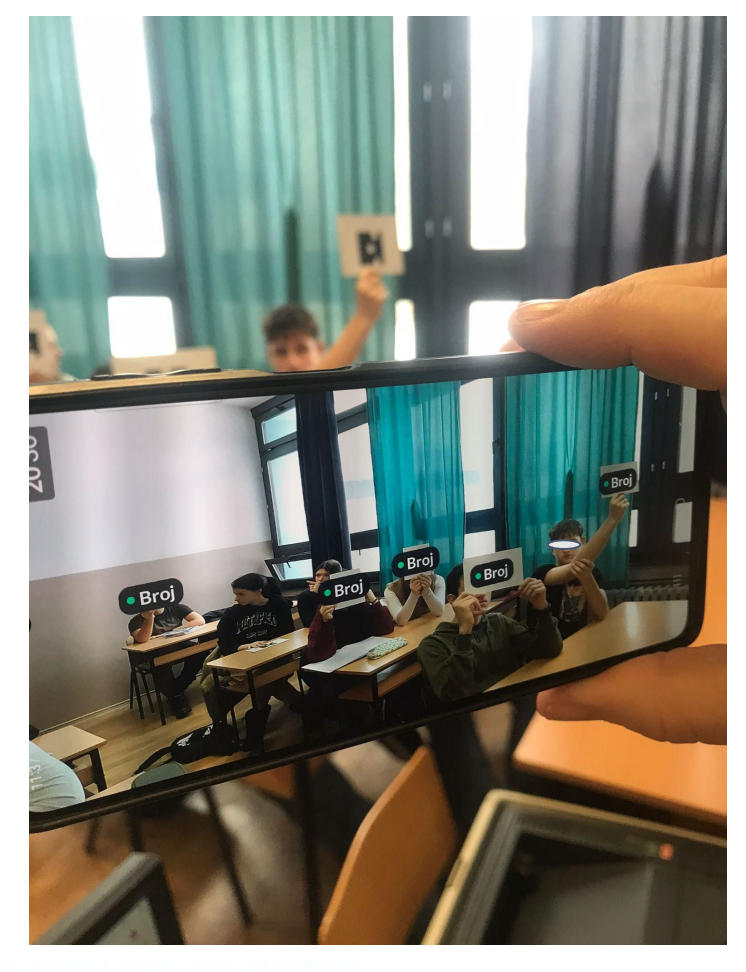

## **Plickers**

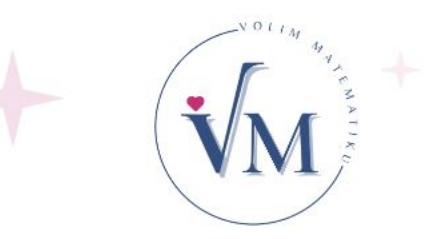

Kao nastavnici, imat ćete pristup besplatnom Plickers računu. Oni su dizajnirani za individualnu upotrebu, što će vam omogućiti da stvorite online okruženje, koje je prilagođeno vašem vlastitom jedinstvenom rasporedu nastave.

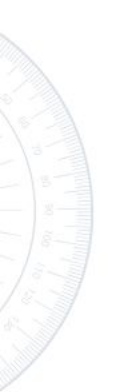

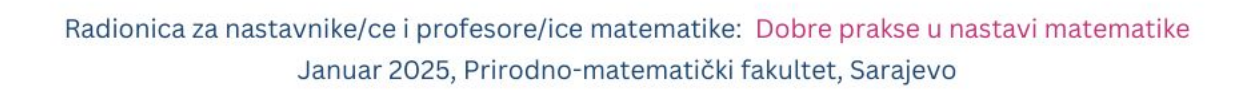

### Implementacija alata "Plickers"

Za implementaciju alata "Plickers" u nastavi potrebno je:

- za svakog učenika u
- odjeljenju po jedna kartica sa kodom
- -mobitel ili tablet (za nastavnika) pomoću kog ćemo "prikupiti " odgovore učenika aplikacijom "Plickers"
- -računar i projektor

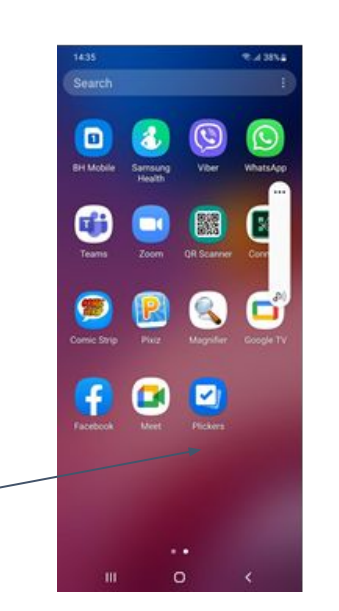

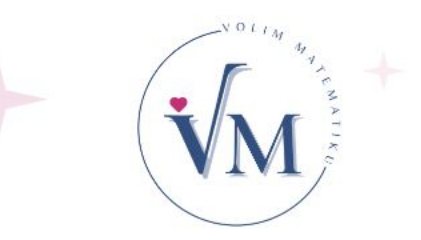

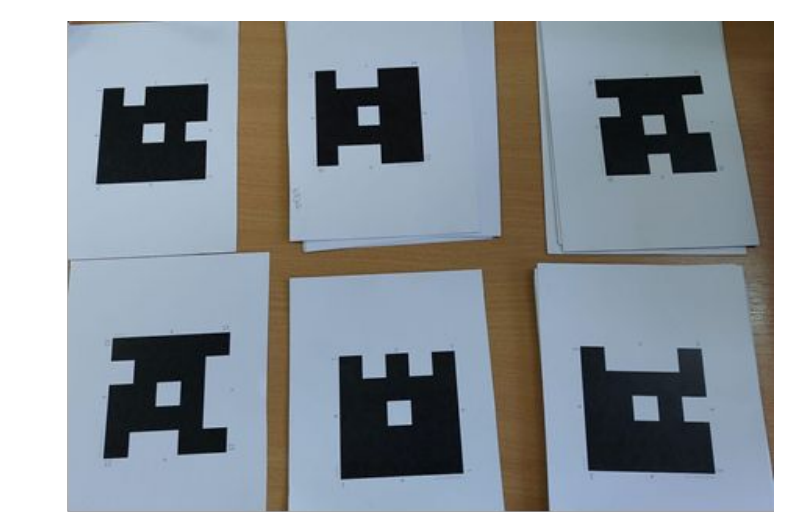

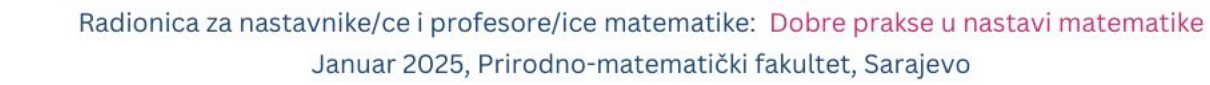

## Zašto "Plickers"?

-Motivacija učenika je poboljšana. -Odličan je alat za ponavljanje gradiva, evaluaciju ishoda učenja, kratke provjere znanja. -Ima statistiku učeničkih odgovora, koju je moguće arhivirati. -Omogućen je izvoz statistike učeničkih odgovora u pdf formatu. -Dobivaju se rezultati u realnom vremenu, tako da nastavnik može odmah reagovati kod neočekivanih rezultata.

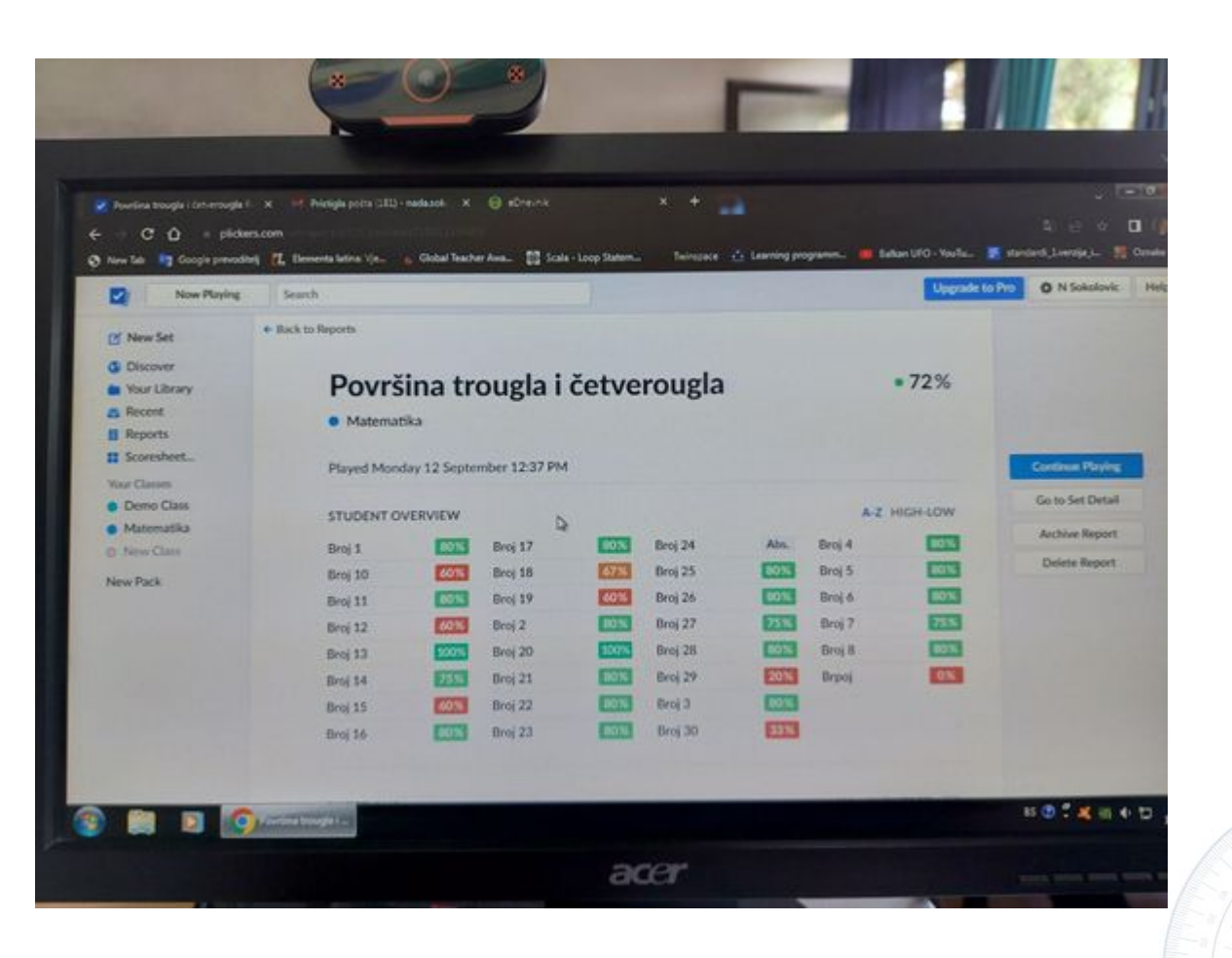

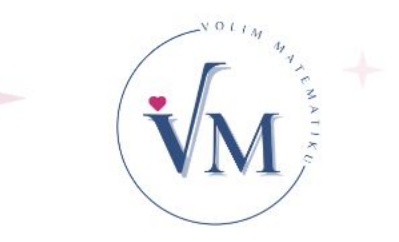

## Šta nam je potrebno da uspješno implementiramo "Plickers"?

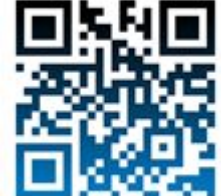

1)Registracija na portalu Plickers
 2)Preuzeti "Plickers" kartice (Osnovni set se sastoji od 40 kartica).

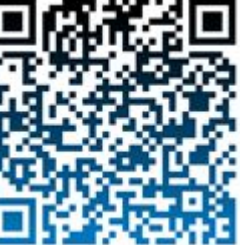

## Napomena:

Iste kartice možemo koristiti u više odjeljenja.

| plickers              | What is Plickers? Submit a request Go to Plickers                                                                                                    |
|-----------------------|----------------------------------------------------------------------------------------------------|
| Search                | Search                                                                                                    |
| How-to Guides         | Getting Started Explore Plickers Remote Learning Plickers Pro Privacy and Legal                                                                                           |
| About Plickers        | Get Plickers Cards                                                                                                    |
| Classes and Students  |                                                                                                    |
| Cards Overview        | Plickers will always offer free printable cards for teachers.<br>Our standard set of cards 1-40 is ideal for use in most classrooms. Click on the image below to download |
| Get Plickers Cards    | and print your own copy.                                                                                                    |
| Cards FAQs and tips   | Print Cards                                                                                                    |
| Your Class Queue      | ALL AND A DECK                                                                                                    |
| Your Content          |                                                                                                    |
| Sharing Content       |                                                                                                    |
| Now Playing           |                                                                                                    |
| Vour Account          | And teet tree to check out our Cards Overview page for tips on printing and using Plickers cards in your<br>classroom.                                                    |
| Plickers Connectivity | All our printable card options                                                                                                    |
| Legal                 | We offer free cards in a range of formats:                                                                                                    |

#### Naučno – popularni projekat VOLIM MATEMATIKU

88

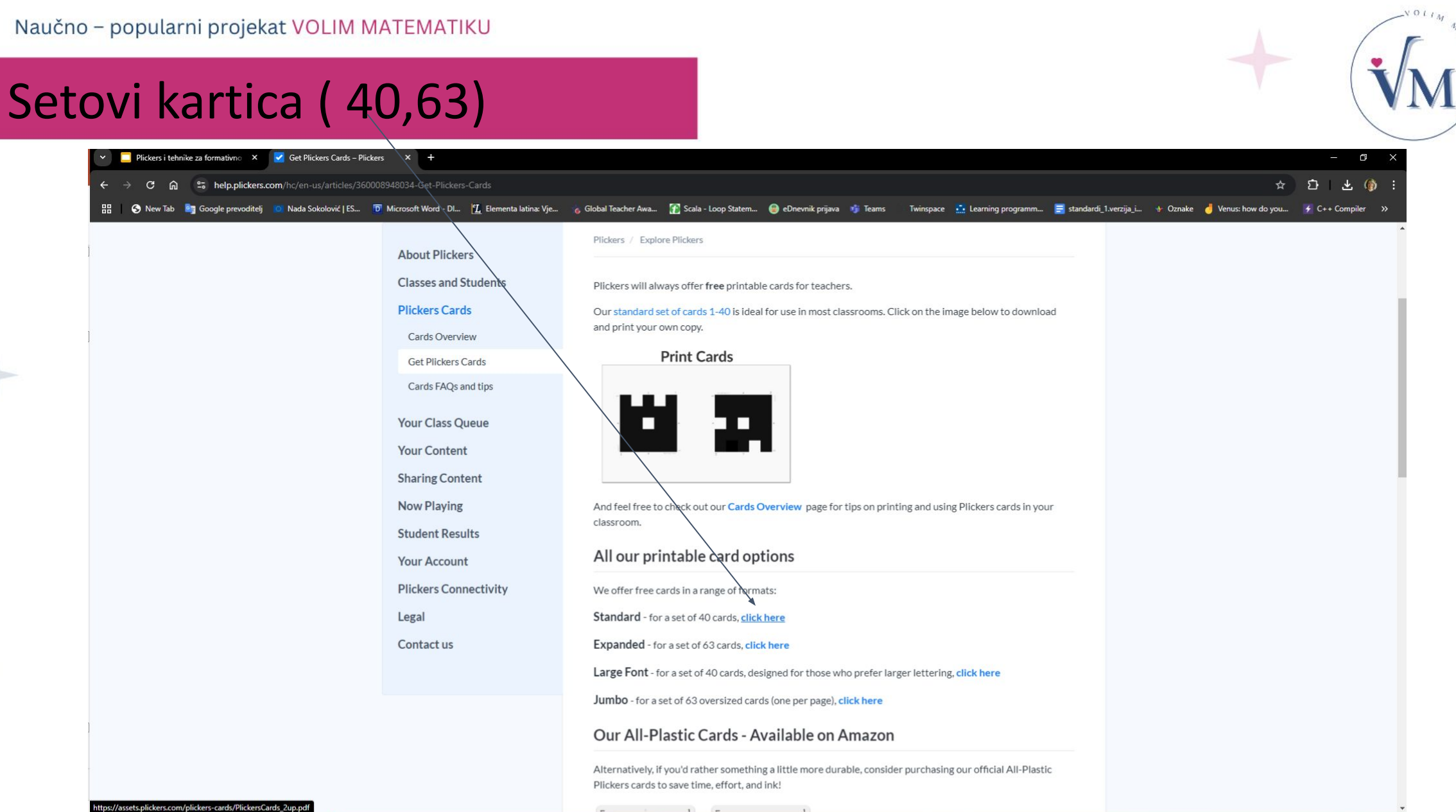

へ 臣 (4)) HRV 19, 1, 2025.

F

#### Radionica za nastavnike/ce i profesore/ice matematike: Dobre prakse u nastavi matematike

Januar 2025, Prirodno-matematički fakultet, Sarajevo

- 📭

🤹 🛜

-

🔚 🧿 🚈 ∑ 🛞 🖪 🖬

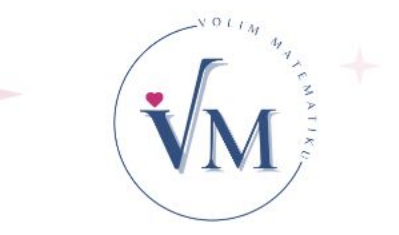

## Set od 40 kartica za Plickers

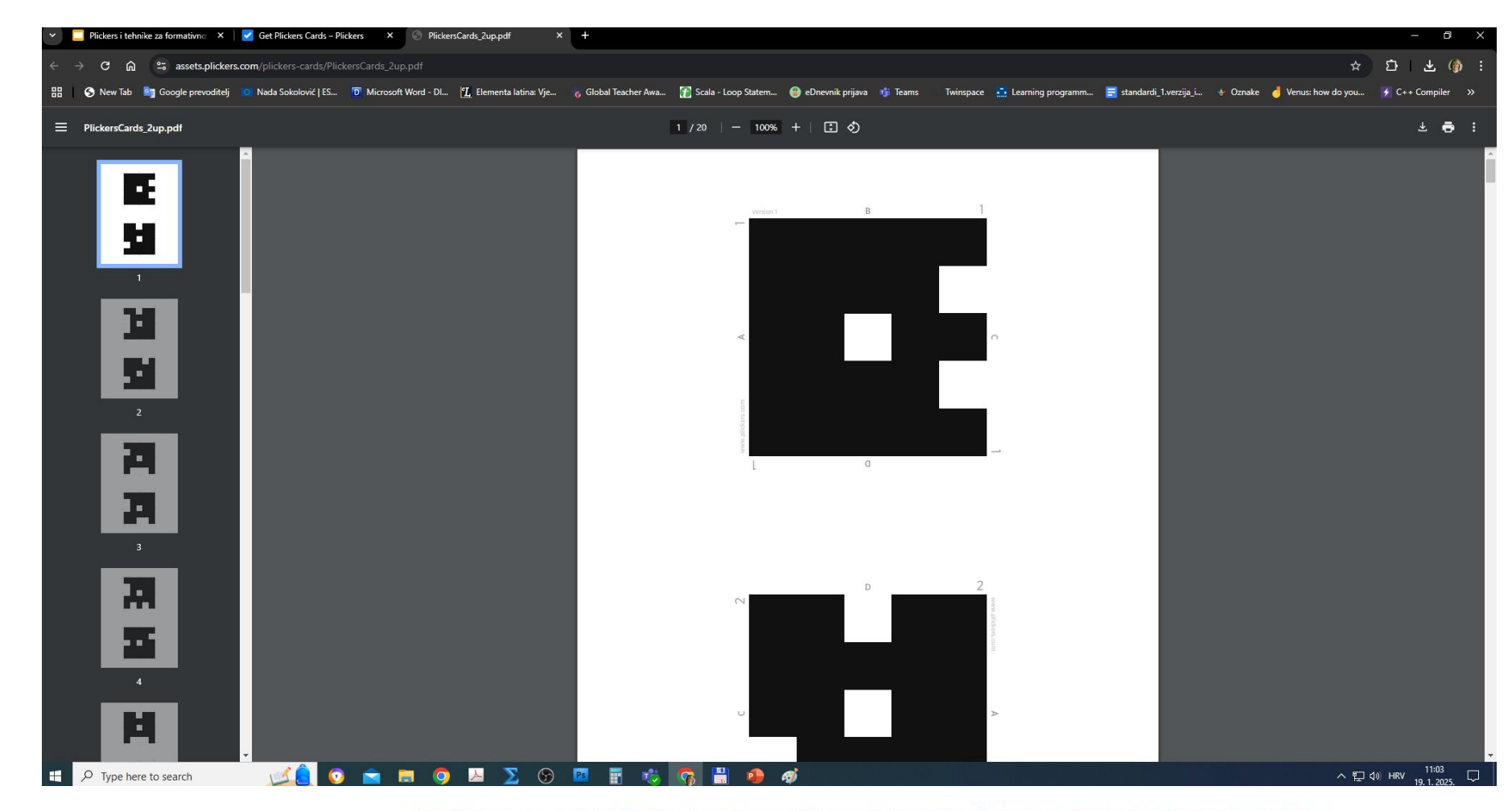

Naučno – popularni projekat VOLIM MATEMATIKU

# Market Market

## Prijavite se na www.plickers.com

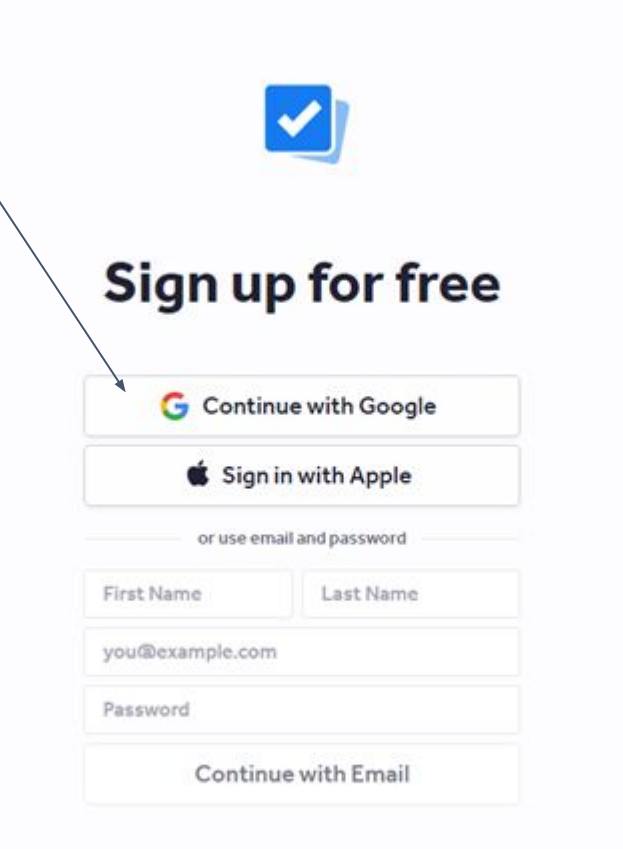

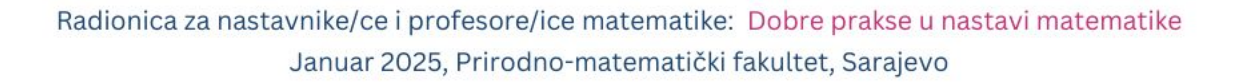

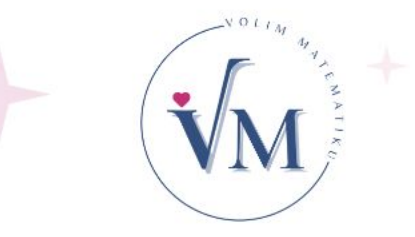

## Kreirajte odjeljenje "Matematika"

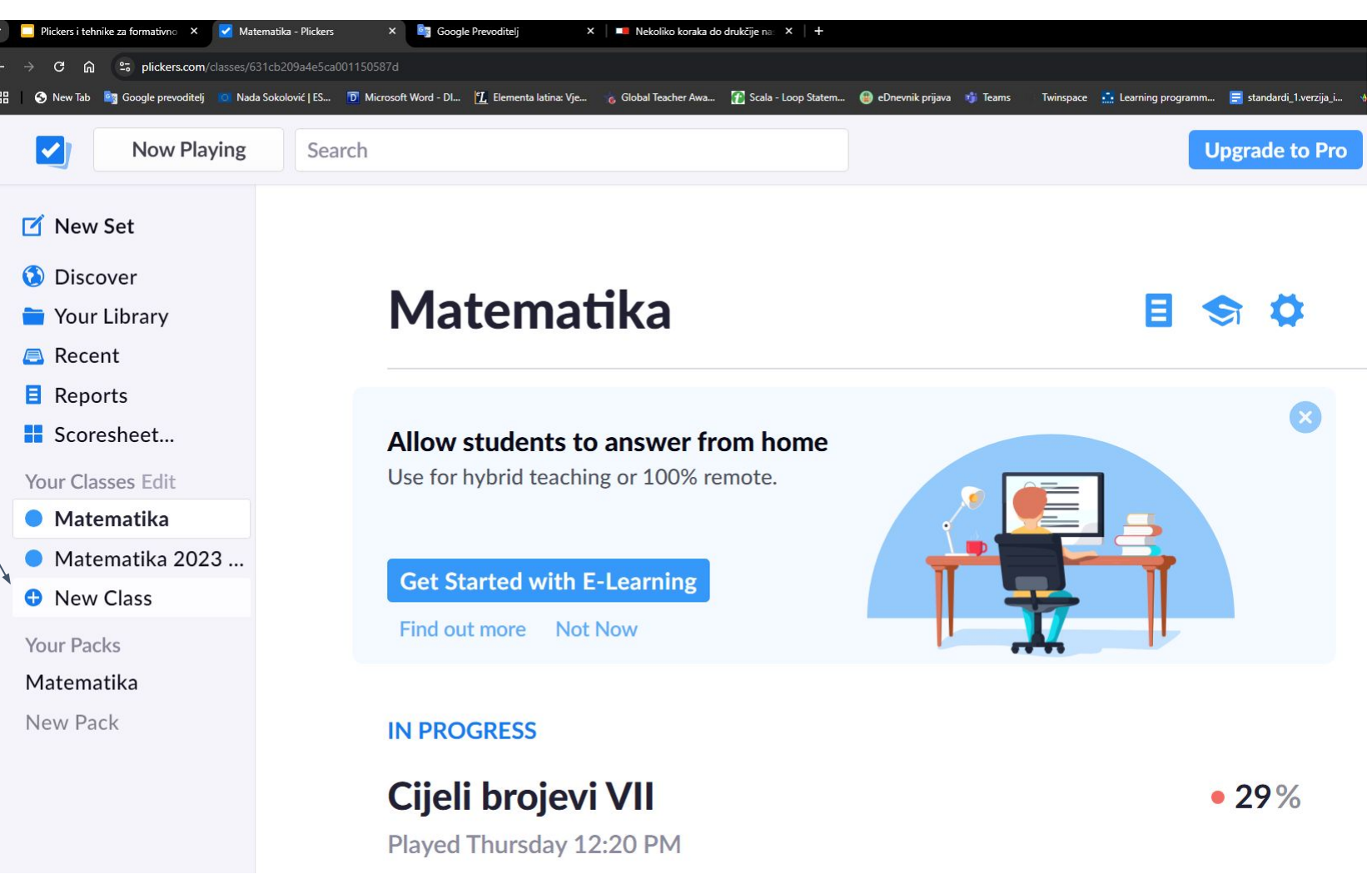

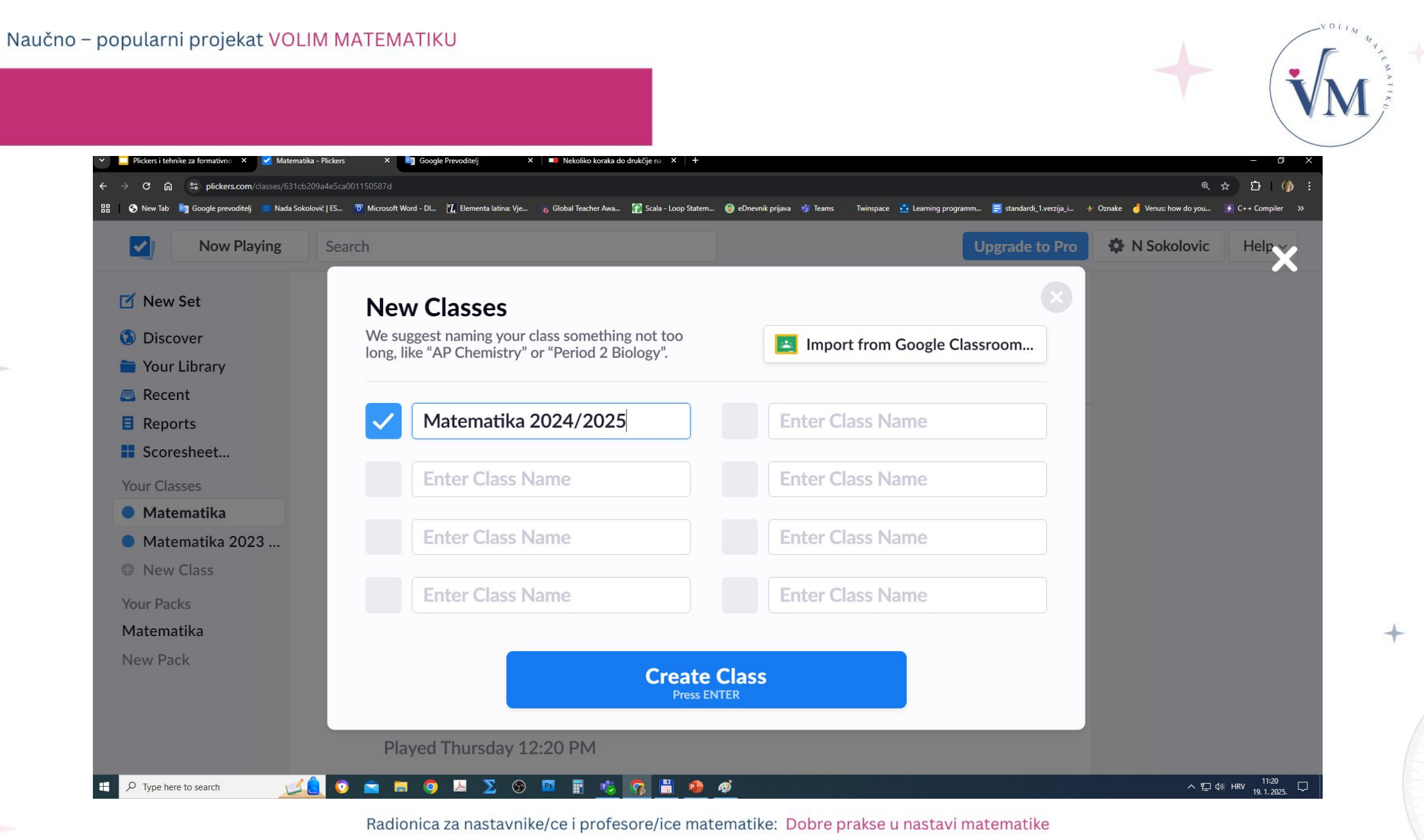

Januar 2025, Prirodno-matematički fakultet, Sarajevo

## Sada možemo dodati učenike:

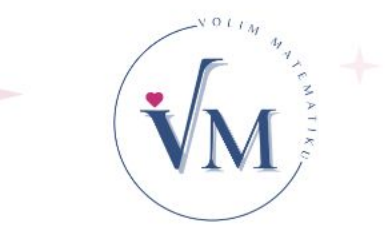

| 🔊 New Tab 🛛 🧕 Google prevoditelj 🛛 🚺 Nada Sokolov | wić   ES 🔟 Microsoft Word - Dl 🗓 Elementa latina: Vje 💪 Global Teacher Awa 👔 Scala - Loop Statem 🛞 eDnevnik prijava 🦸 Teams Twinspace 🚊 Learning programm 🗮 standardi 1.verzija_i 🚸 O | znake 🤳 Venus: how do you | 🗲 C++ Compiler                      |
|---------------------------------------------------|----------------------------------------------------------------------------------------------------|---------------------------|-------------------------------------|
| Now Playing                                       | Search Upgrade to Pro                                                                                                    | N Sokolovic               | Help ~                              |
| New Set                                           |                                                                                                    |                           |                                     |
| Your Library                                      |                                                                                                    |                           |                                     |
| Recent                                            |                                                                                                    |                           |                                     |
| Scoresheet                                        | Matematika 2024/2025 is almost ready                                                                                                    |                           |                                     |
| our Classes                                       | Finish setup by adding your students                                                                                                    |                           |                                     |
| Matematika                                        |                                                                                                    |                           |                                     |
| Matematika 2023                                   |                                                                                                    |                           |                                     |
| Matematika 2024                                   | Add Students                                                                                                    |                           |                                     |
| New Class                                         |                                                                                                    |                           |                                     |
| our Packs                                         |                                                                                                    |                           |                                     |
| latematika                                        |                                                                                                    |                           |                                     |
| ew Pack                                           | Skip this step                                                                                                    |                           |                                     |
|                                                   |                                                                                                    |                           |                                     |
| Type here to search                               | 💽 💿 💼 🧔 🚨 ∑ 😳 🖻 🖩 🤹 🛜 🖁 🥵 🛷                                                                                                    | ~ 뒫 4                     | ッ) HRV 11:21<br>ッ) HRV 19, 1, 2025. |

Januar 2025, Prirodno-matematički fakultet, Sarajevo

## Dodajte učenike

| N           | Add Students to M                                                      | atematika 2024    | /2025     | Cancel c Hel |
|-------------|------------------------------------------------------------------------|-------------------|-----------|--------------|
| New Set     | Enter Names                                                            | Student Roster Pi | review    |              |
|             | Type in student names into the box below. You can also copy-paste rows |                   |           |              |
| Discover    | and columns from a spreadsheet. Make sure each student is on a new     |                   |           |              |
| Your Libra  | line.                                                                  | First Name        | Last Name |              |
| Recent      | Broi 1                                                                 | Broj              | 1         | A            |
| Reports     | Broj 2                                                                 | Broj              | 2         |              |
| Scoreshee   | Broj 3                                                                 | Broj              | 3         |              |
|             | Broj 4                                                                 | Broj              | 4         |              |
| our Classes | Broj 5                                                                 | Broj              | 5         |              |
| Matematil   | Broj 6                                                                 | Broj              | 6         |              |
| Matematil   | Broj 7                                                                 | Broj              | 7         |              |
| Matemati    | Broj 8                                                                 | Broj              | 8         |              |
| Now Class   | Broj 9                                                                 | Broj              | 9         |              |
| New Class   | Broj 10                                                                | Broj              | 10        |              |
| our Packs   | Broj 11                                                                | Broj              | 11        |              |
| latematika  | Broj 12                                                                | Broj              | 12        |              |
| lew Pack    | Broj 13                                                                | Broj              | 13        |              |
| New Fack    | · ·                                                                    | Broi              | 14        |              |

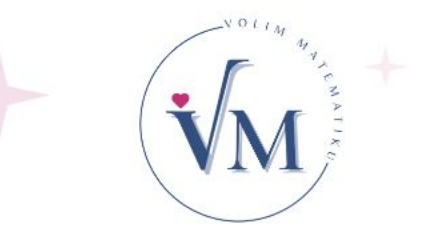

Napomena: Umjesto imena i prezimena učenika, napišite broj učenika u eDnevniku.

| NOLIM 4 |
|---------|
|         |
|         |
|         |
|         |

+

| New Tab  i G  | ioogle prevoditelj 👘 Nada Sokolović   ES | D Microsoft Word - Dl., 🗓 Elementa latins: Vje | Word - Dl 🖞 Elementa latina: Vje 💊 Global Teacher Awa 🏦 Scala - Loop Statem 🕲 eDnevnik prijava 🐠 Teams Twinspace 🚠 Learning programm 🚍 stanc<br>Add Students to Matematika 2024/2025 |            |          |  |
|---------------|------------------------------------------|------------------------------------------------|----------------------------------------------------------------------------------------------------|------------|----------|--|
| New           |                                          | As Entered                                     | Sort by First Name                                                                                                    | Sort by La | ast Name |  |
| Disc          | 1 Broj 1                                 | 10                                             | Broj 10                                                                                                    | 19         | Broj 19  |  |
| Your<br>Rece  | 2 Broj 2                                 | 11                                             | Broj 11                                                                                                    | 20         | Broj 20  |  |
| Repc          | <b>3</b> Broj 3                          | 12                                             | Broj 12                                                                                                    | 21         | Broj 21  |  |
| Scor          | 4 Broj 4                                 | 13                                             | Broj 13                                                                                                    | 22         | Broj 22  |  |
| r Cla<br>Mate | 5 Broj 5                                 | 14                                             | Broj 14                                                                                                    | 23         | Broj 23  |  |
| Mate          | 6 Broj 6                                 | 15                                             | Broj 15                                                                                                    | 24         | Broj 24  |  |
| Mate          | <b>7</b> Broj 7                          | 16                                             | Broj 16                                                                                                    | 25         | Broj 25  |  |
| Vew           | 8 Broj 8                                 | 17                                             | Broj 17                                                                                                    | 26         | Broj 26  |  |
| tema          | 9 Broj 9                                 | 18                                             | Broj 18                                                                                                    |            |          |  |
| v Pa          |                                          |                                                |                                                                                                    |            |          |  |

#### Januar 2025, Prirodno-matematički fakultet, Sarajevo

## Kreiramo novi set pitanja:

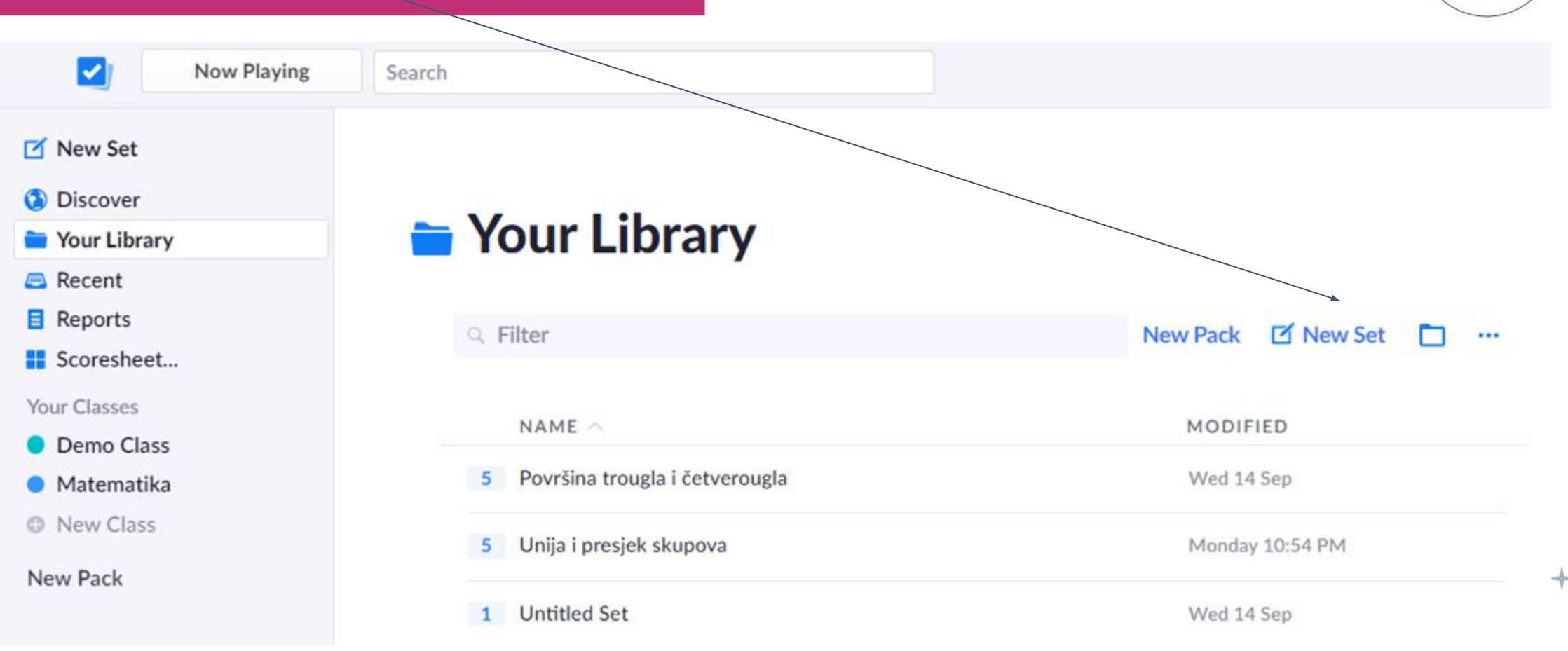

#### Naučno – popularni projekat VOLIM MATEMATIKU

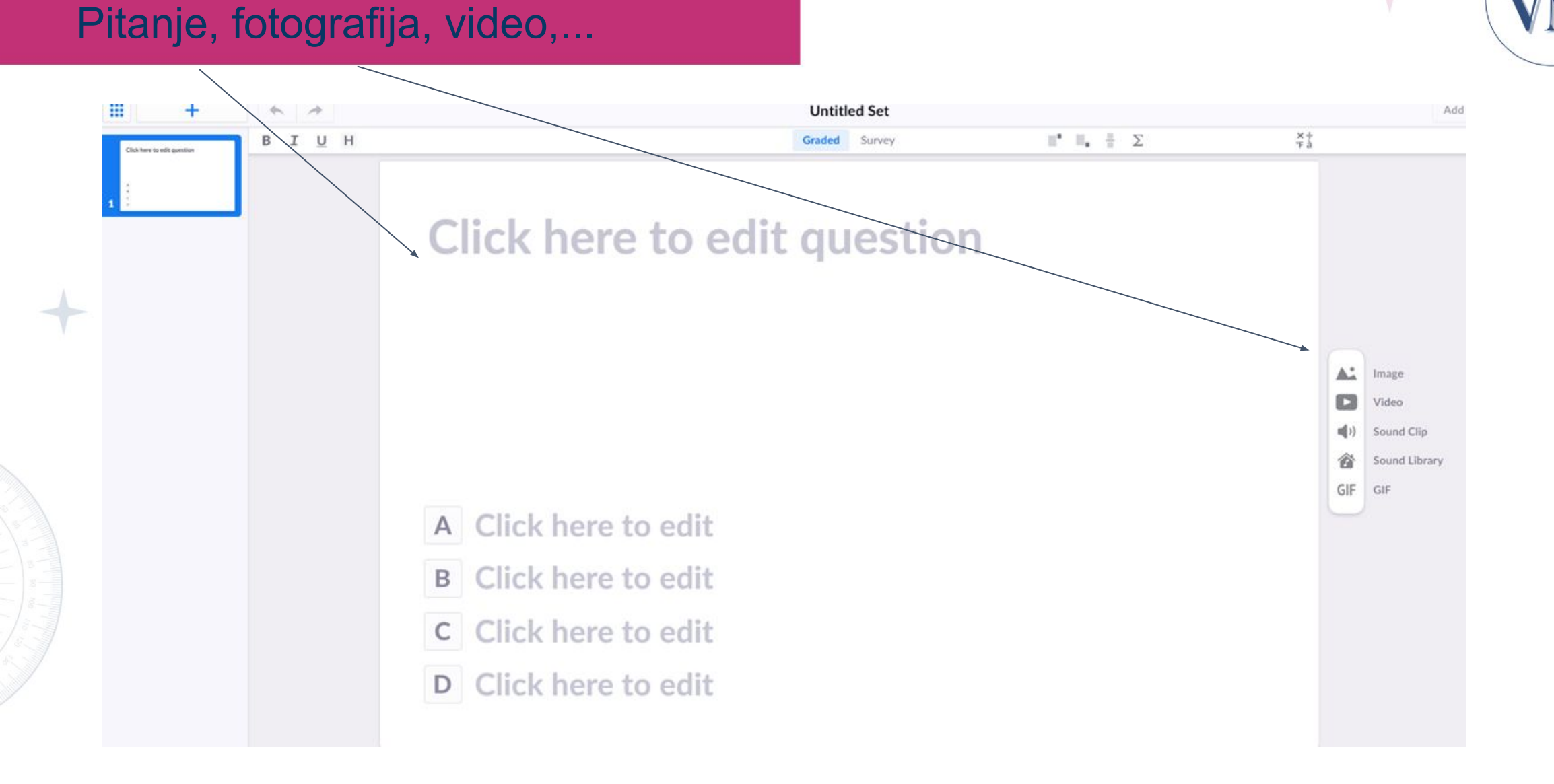

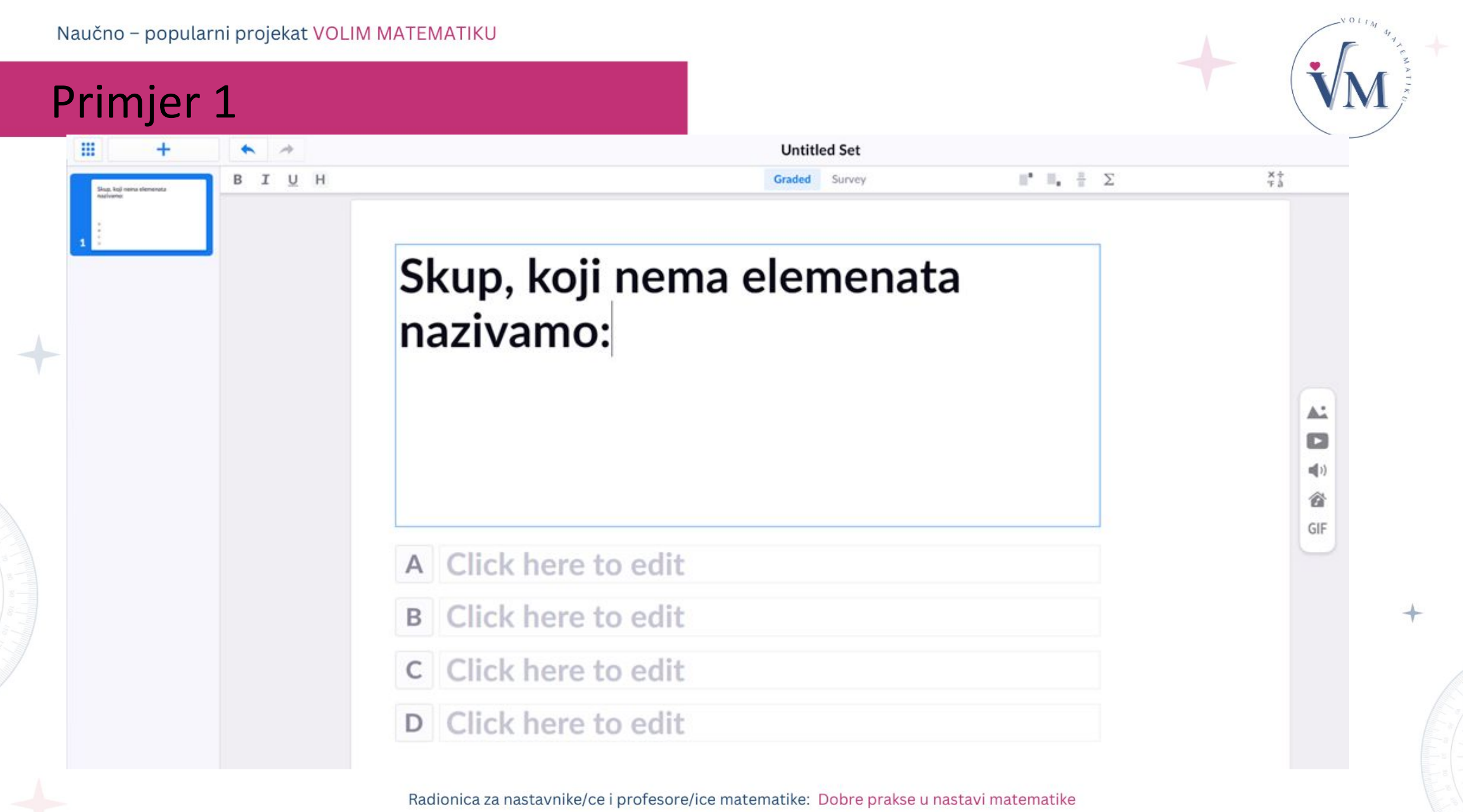

Januar 2025, Prirodno-matematički fakultet, Sarajevo

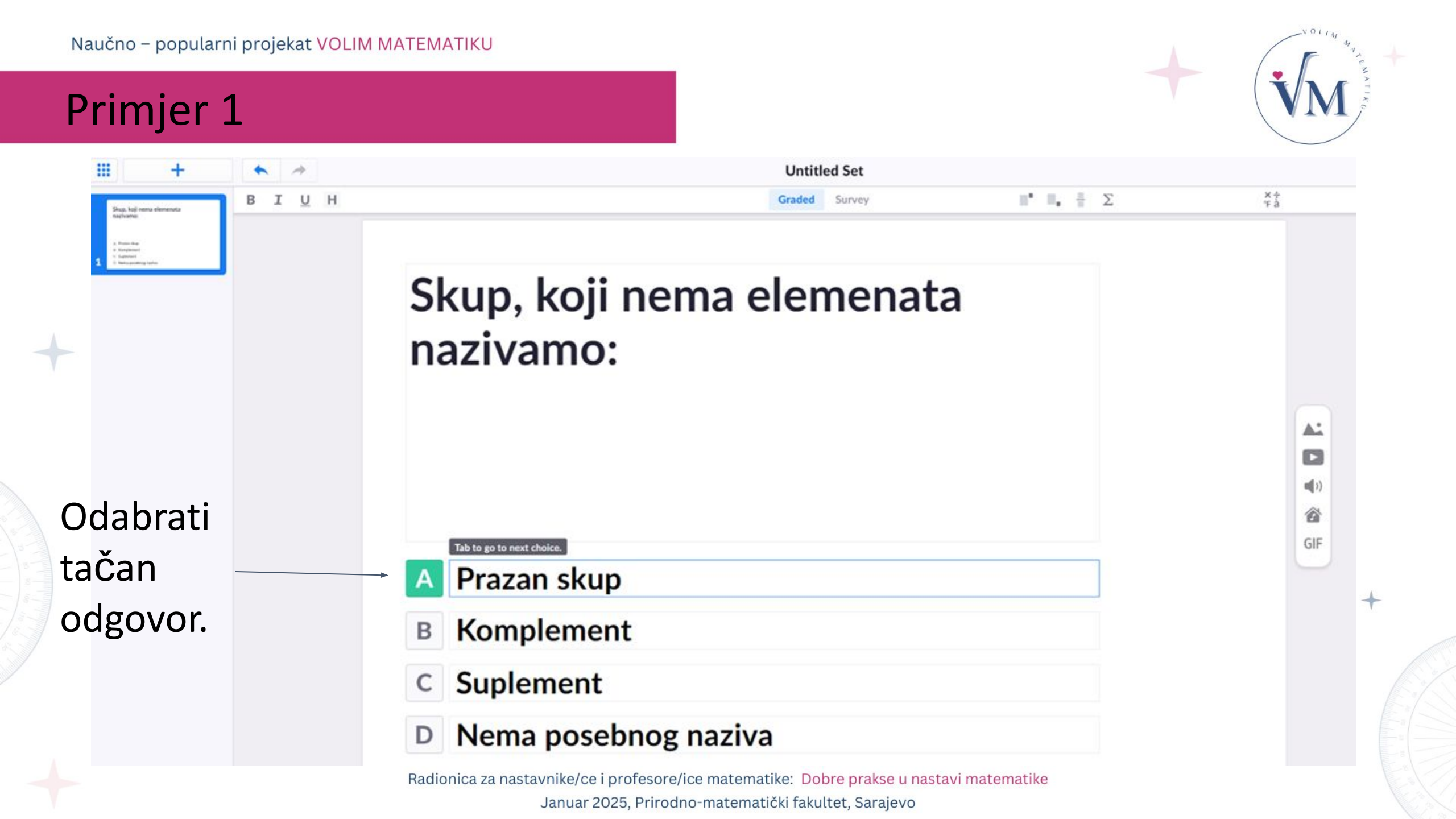

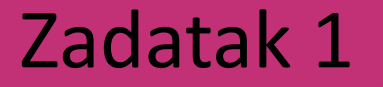

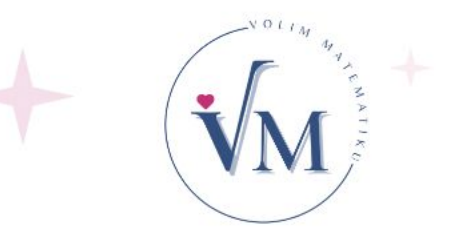

# Napišite prvo pitanje za vaše učenike i ponudite 4 odgovora, od kojih je samo jedan tačan.

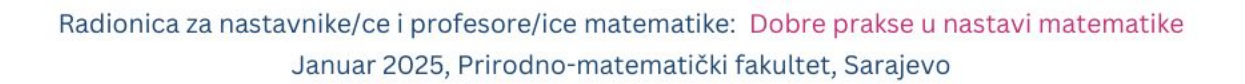

# Moting the second second secon

## Kako dodati sljedeće pitanje?

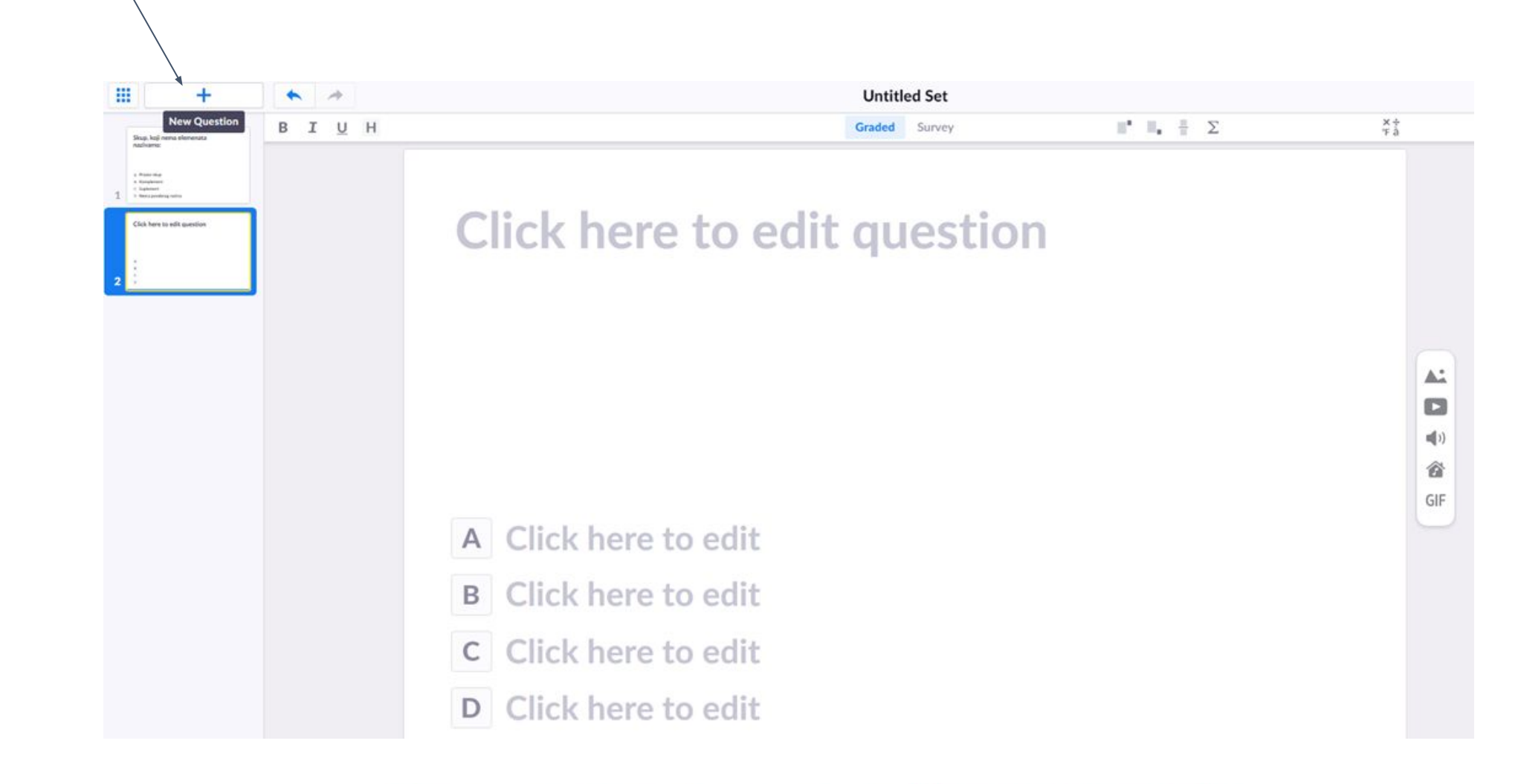

#### Naučno – popularni projekat VOLIM MATEMATIKU

## Kako dodati fotografiju sa svog računara?

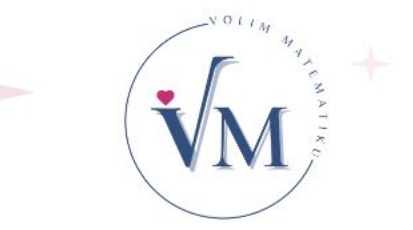

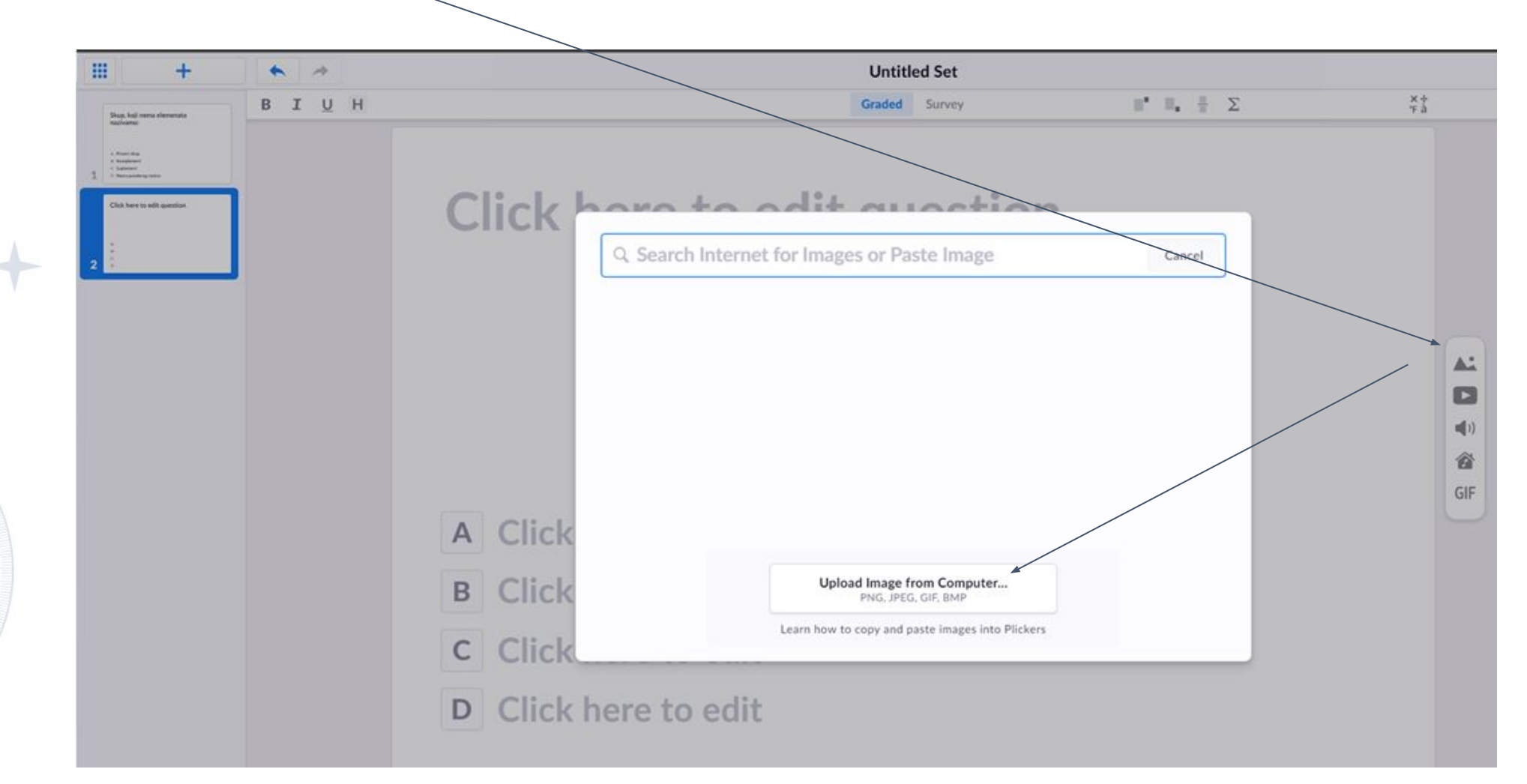

## Kako dodati fotografiju sa svog računara?

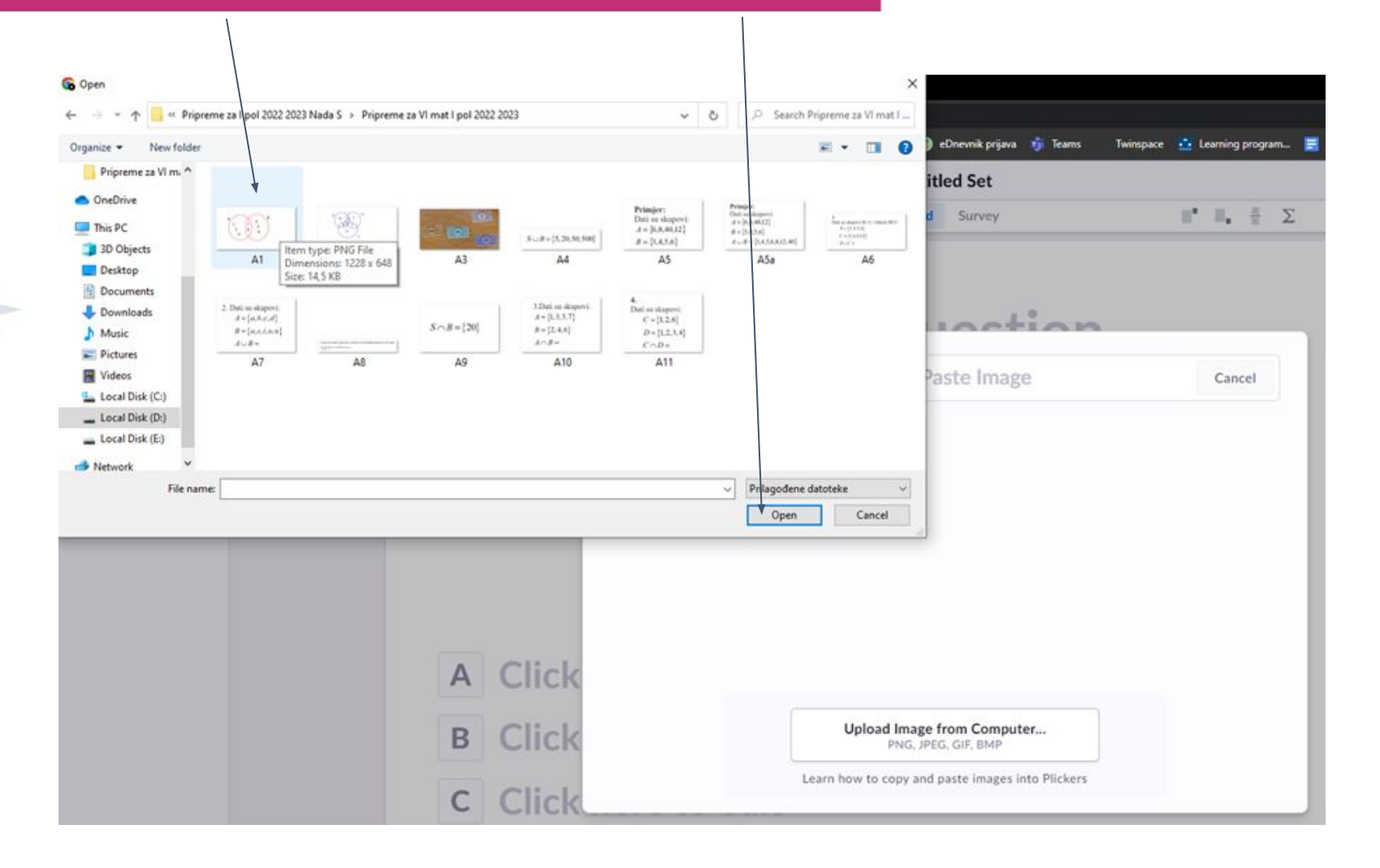

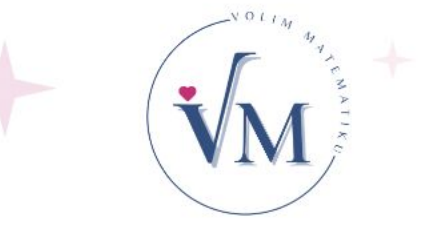

-

## Kako dodati fotografiju sa svog računara?

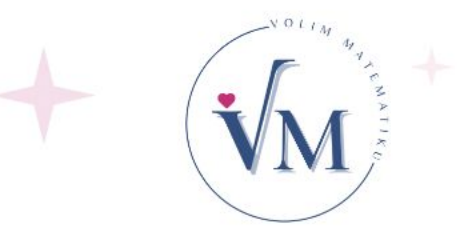

+

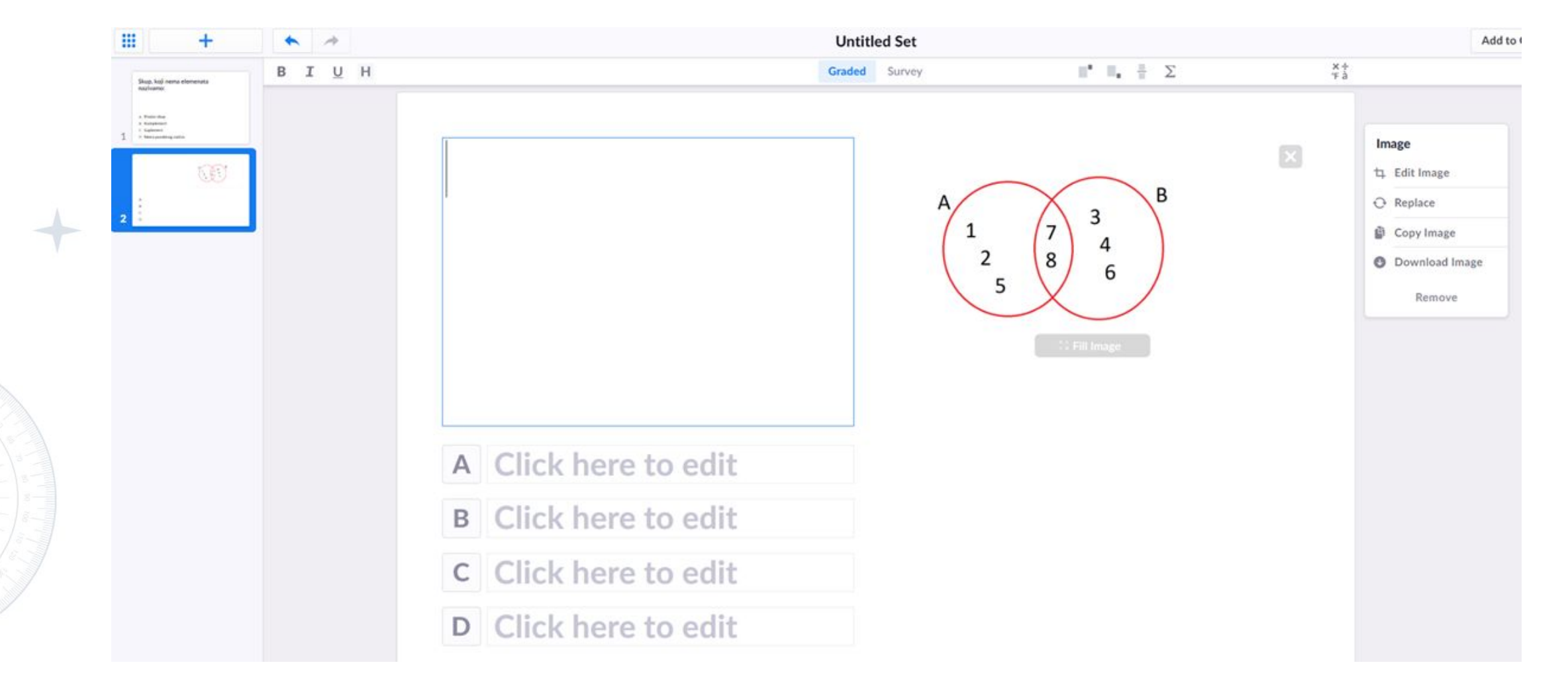

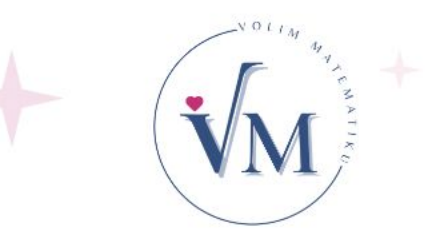

#### Nakon što smo dodali fotografiju, napišemo pitanje i ponuđene odgovore.

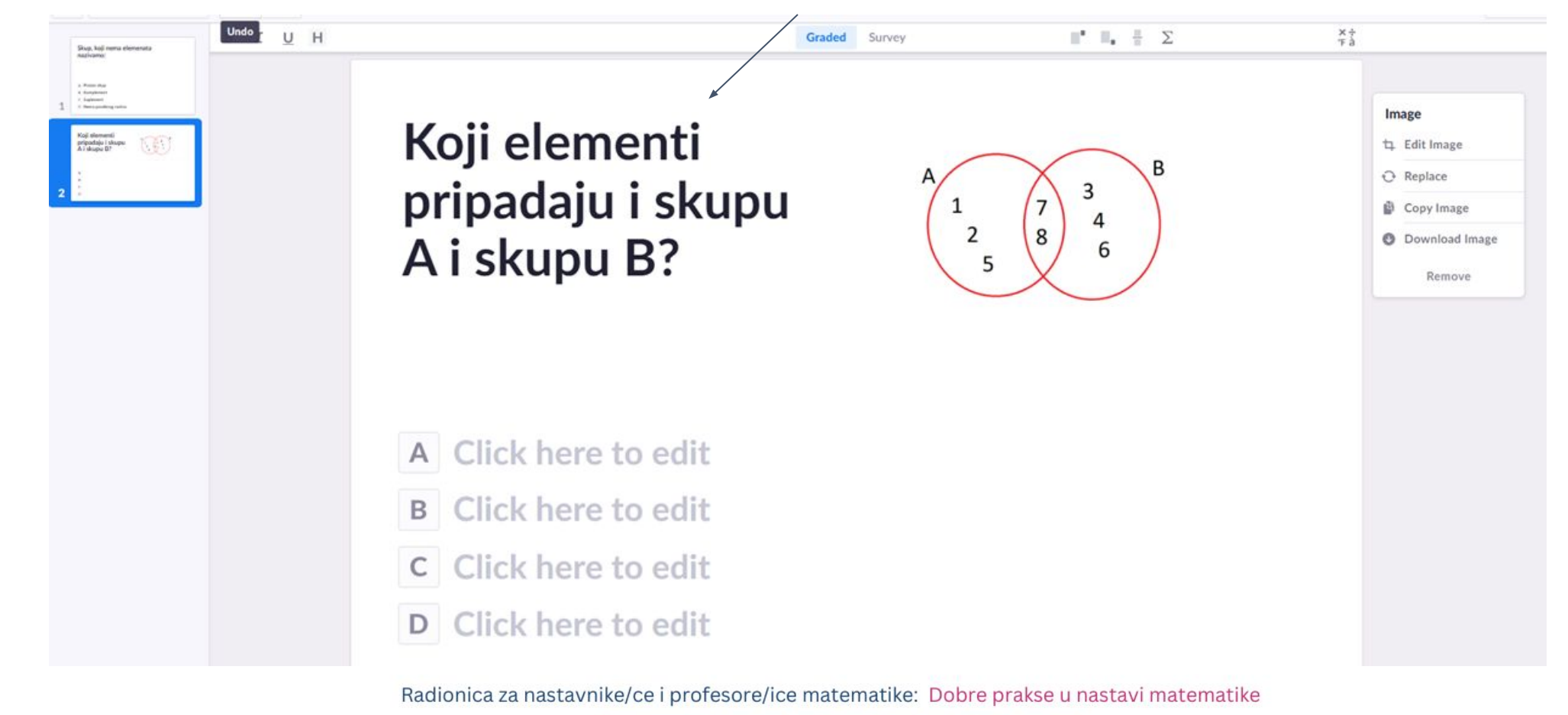

Januar 2025, Prirodno-matematički fakultet, Sarajevo

### Kao odgovore, možemo dodati i fotografije.

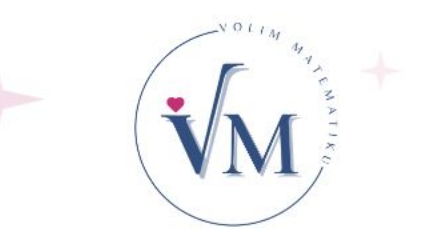

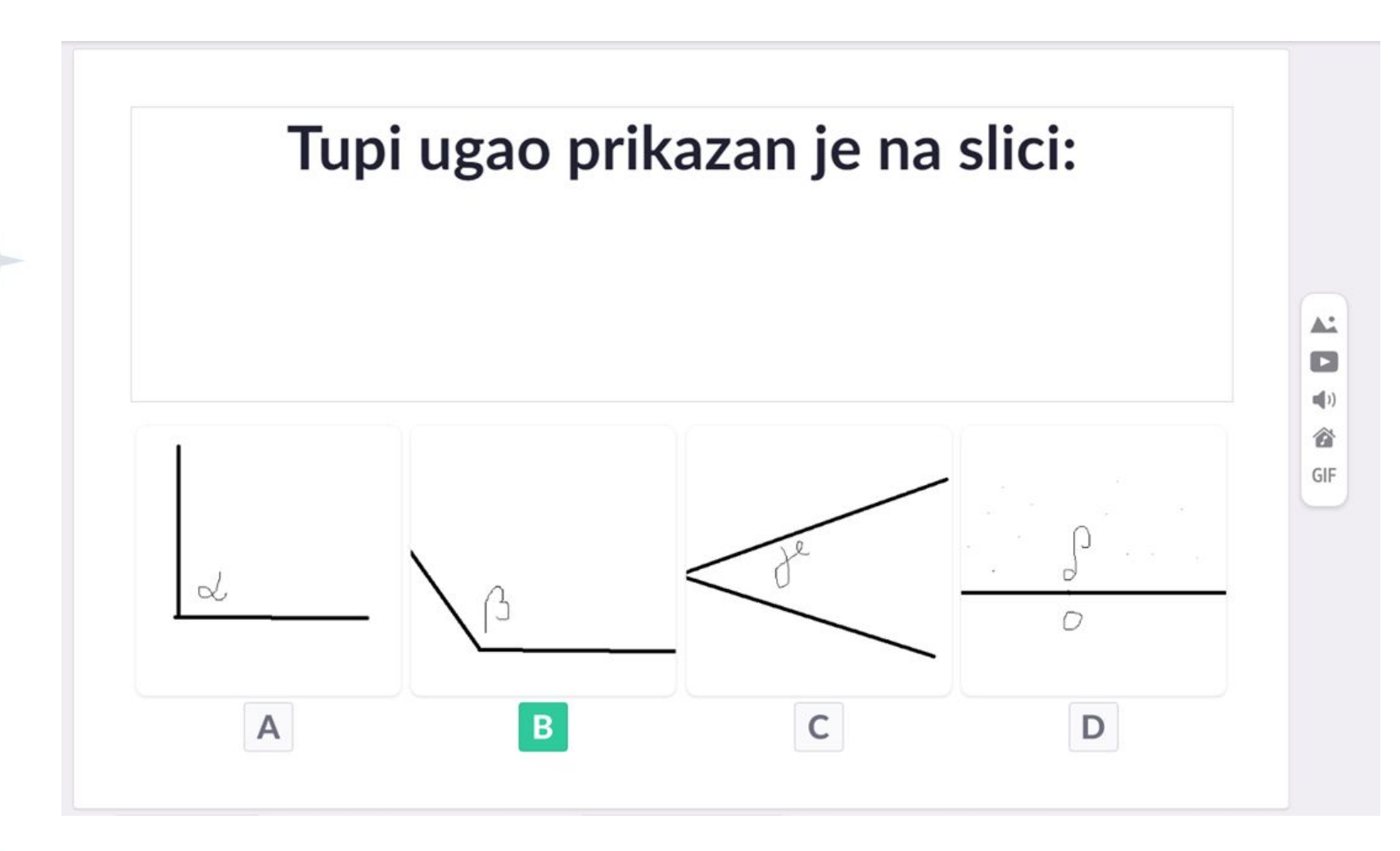

### Kao odgovore, možemo dodati i fotografije.

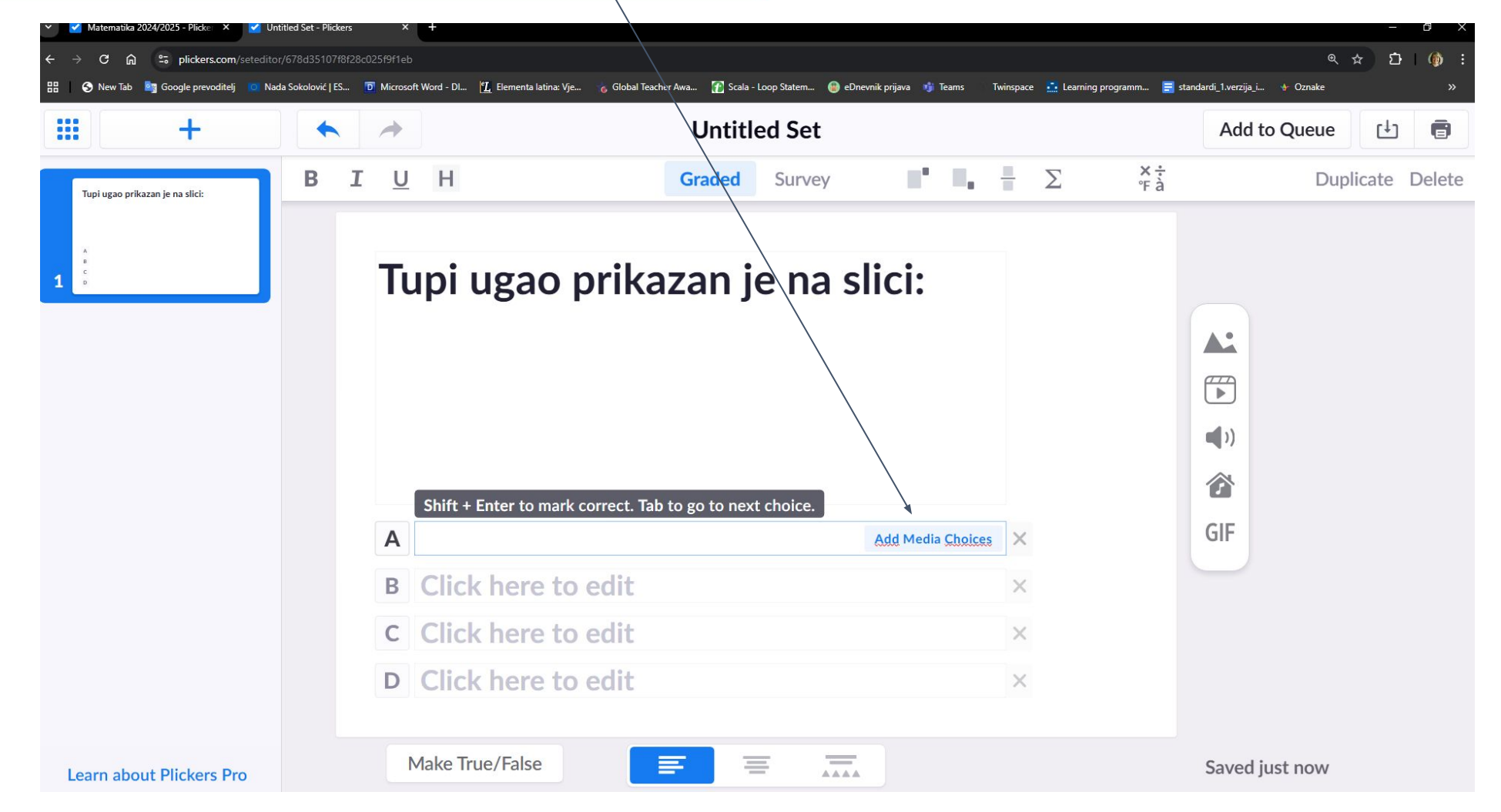

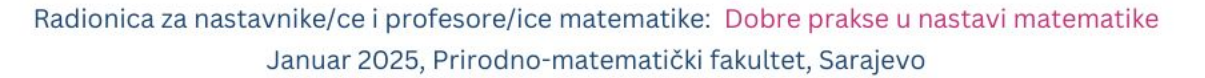

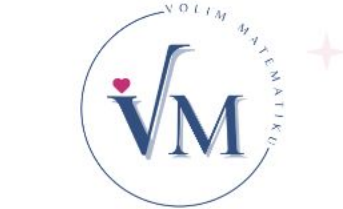

## Kao odgovore, možemo dodati i fotografije.

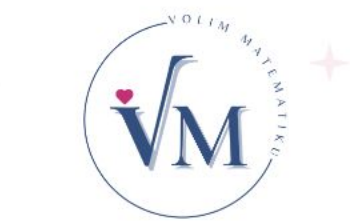

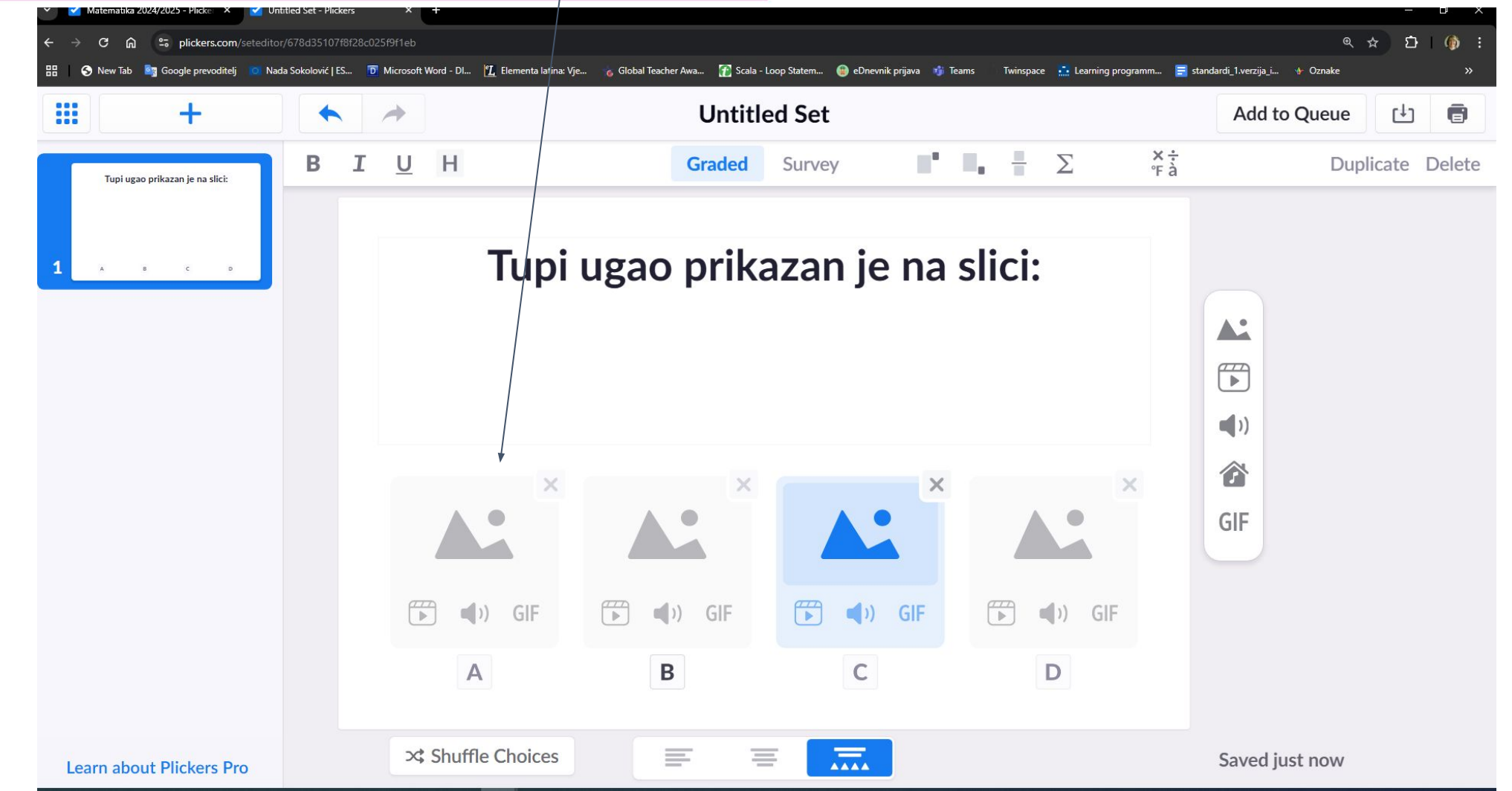
# Mental Marker +

## Kao odgovore, možemo dodati i fotografije.

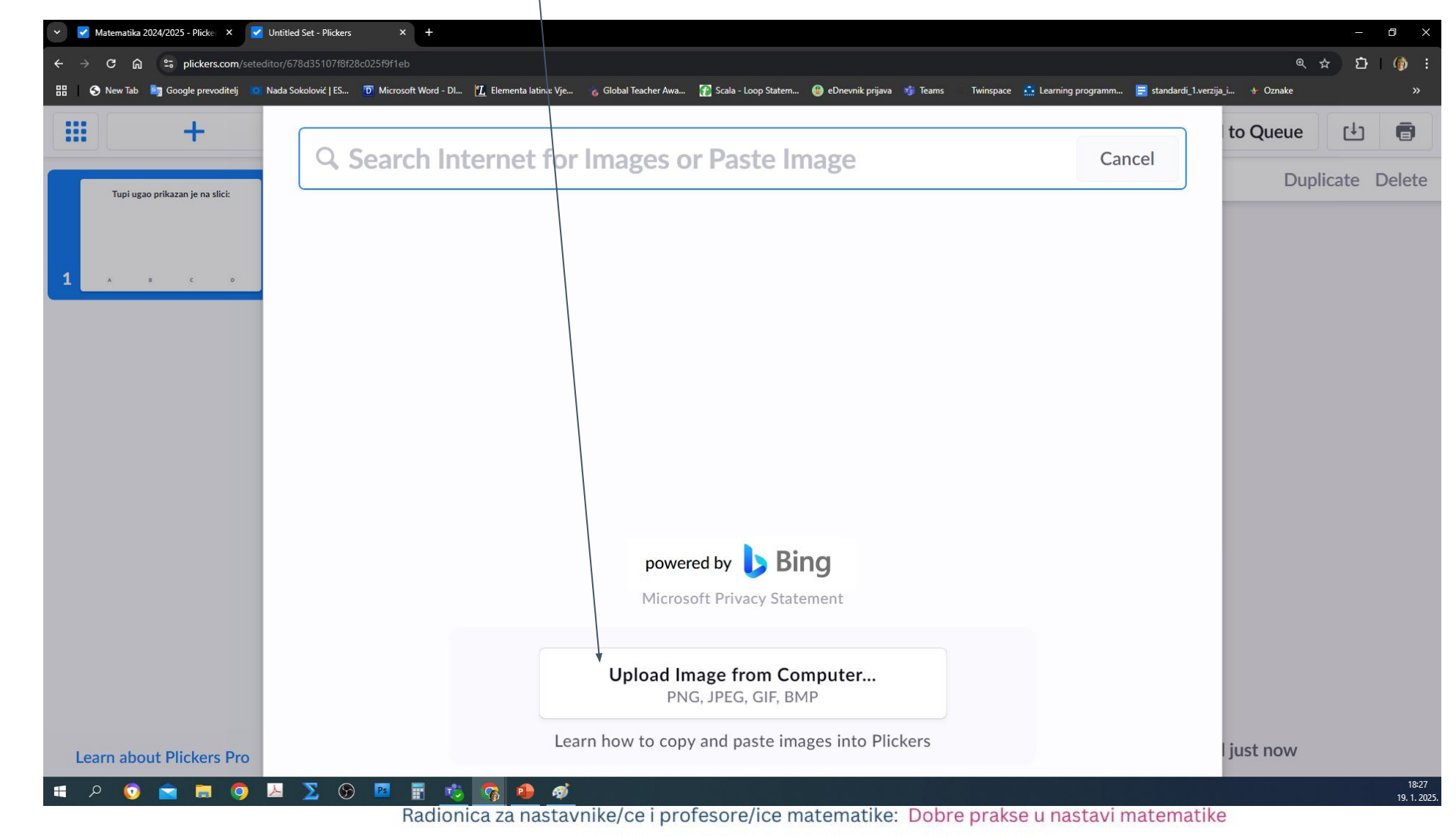

Januar 2025, Prirodno-matematički fakultet, Sarajevo

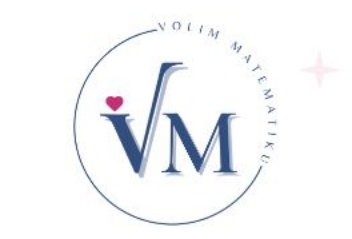

## Kao odgovore, možemo dodati i fotografije.

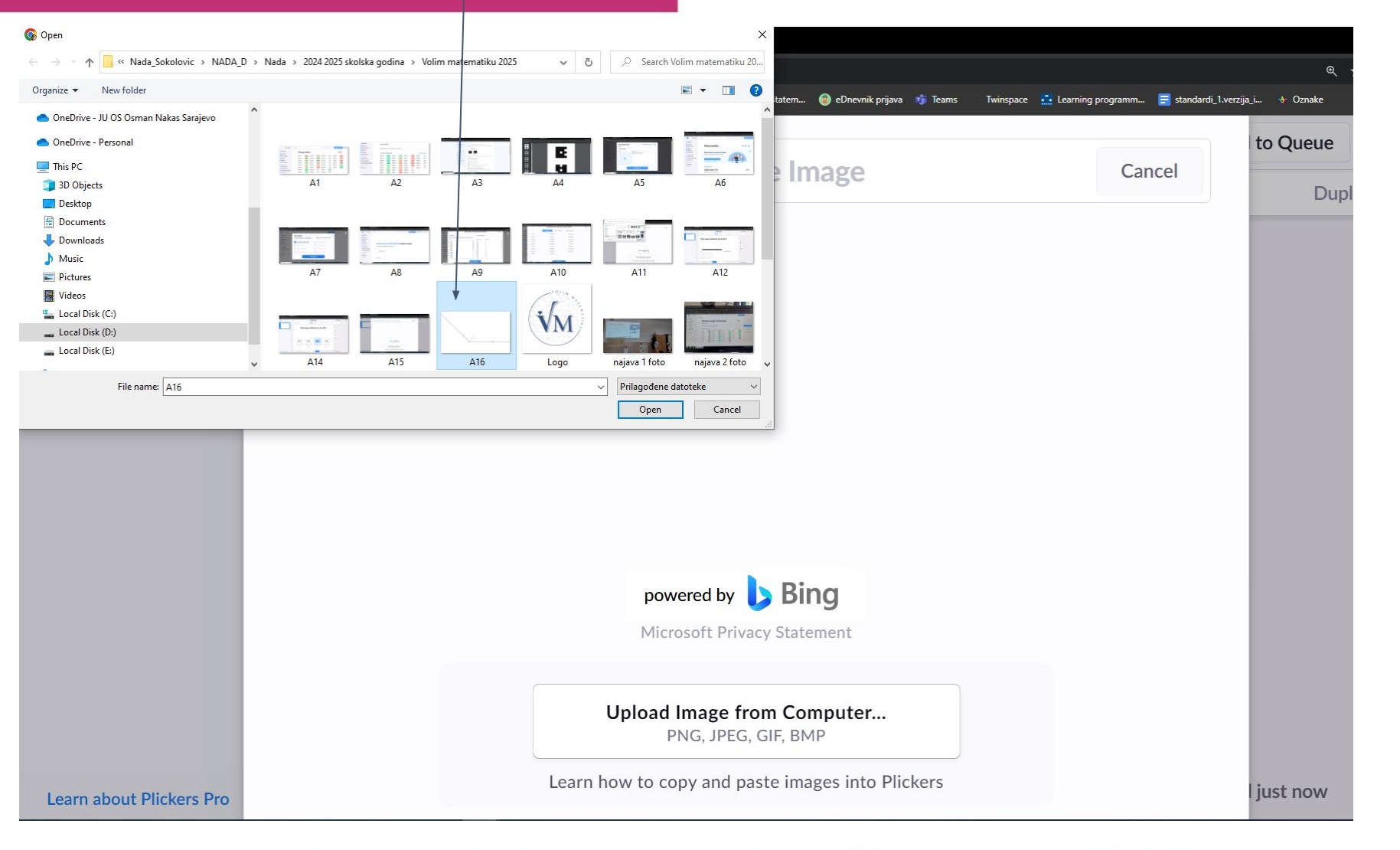

# Moting by remaining the

## Kao odgovore, možemo dodati i fotografije.

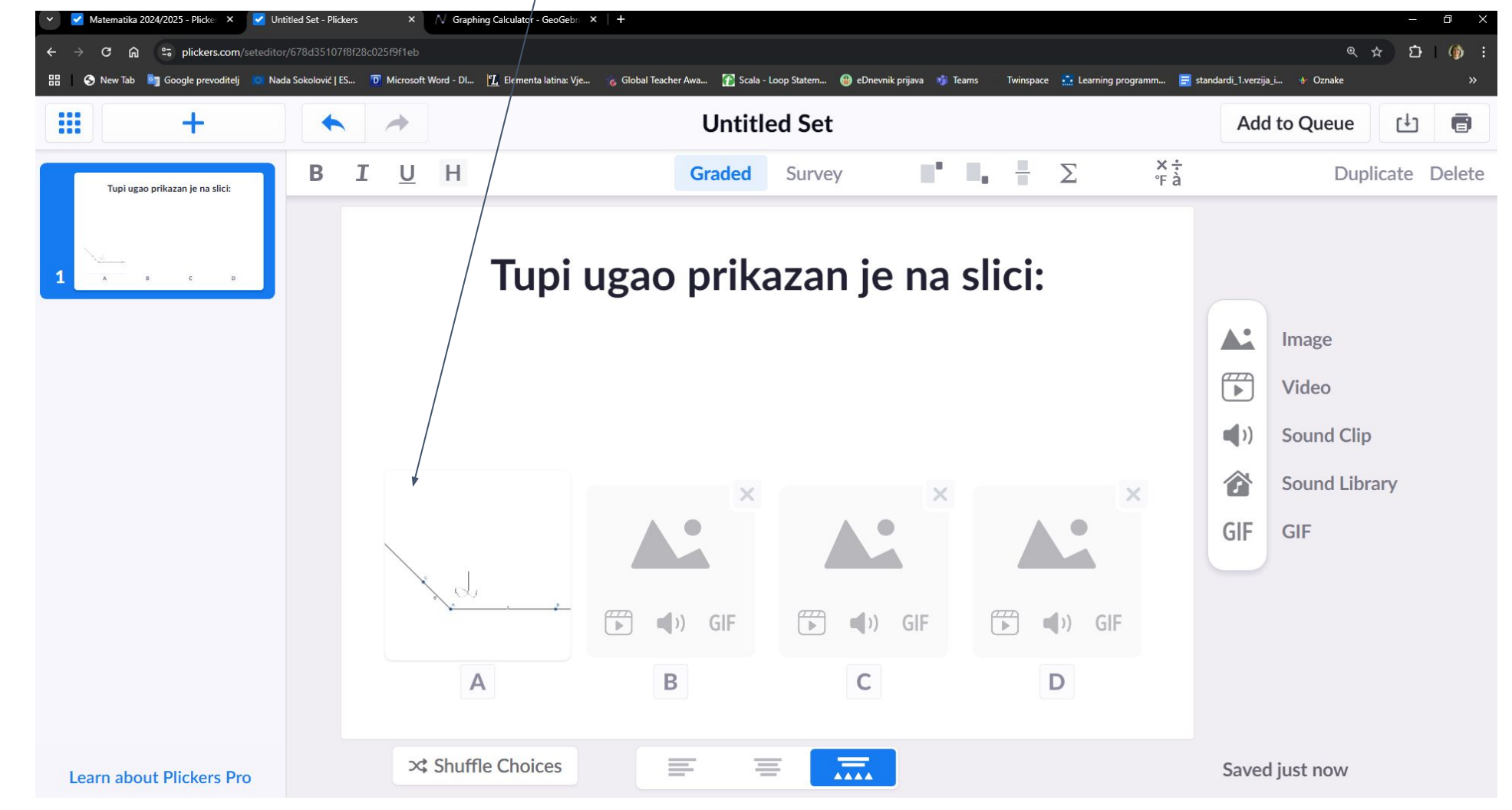

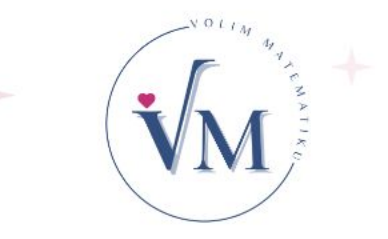

## Kao odgovore, možemo dodati i fotografije.

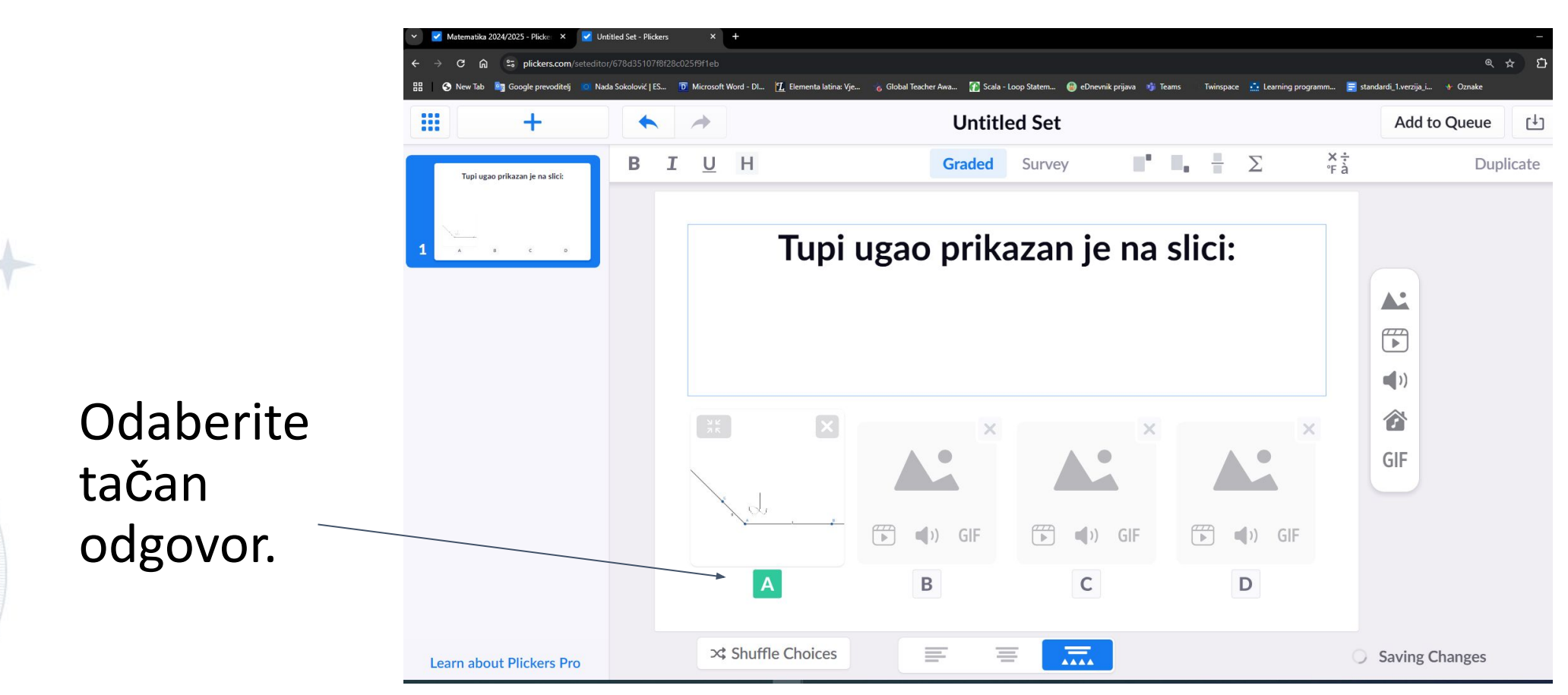

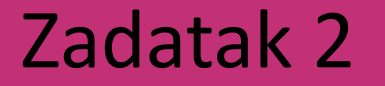

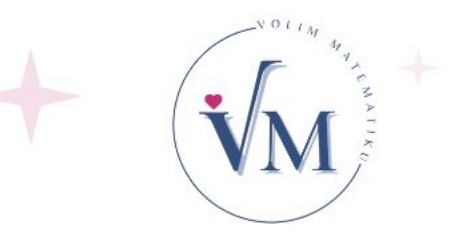

## Dodajte u svoj kviz sljedeće pitanje, fotografiju i 4 ponuđena odgovora, od kojih je samo jedan tačan.

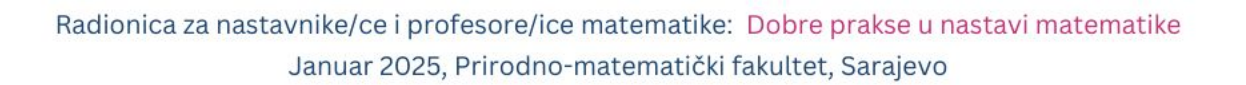

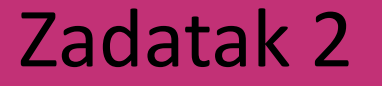

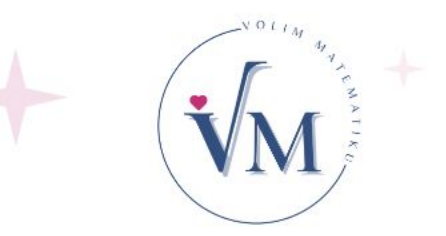

## Za vaše učenike, dodajte pitanje u set pitanja i ponudite 4 odgovora (slike), od kojih je samo jedan tačan.

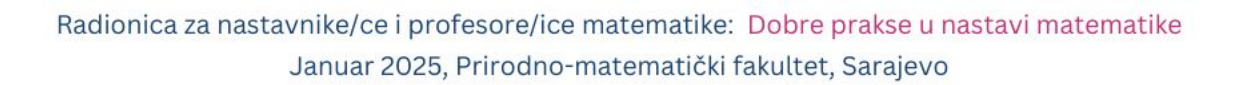

## NOLLIN 44 SECOND

## Specijalni simboli

| +                           | •  | *                                                                                                    | Untitl | ed Set |     |   |                    | Add to Queue | t E         |
|-----------------------------|----|----------------------------------------------------------------------------------------------------|--------|--------|-----|---|--------------------|--------------|-------------|
| Click here to edit question | BI | <u>U</u> H                                                                                                    | Graded | Survey | 111 | 2 | ∑ ×÷<br>°Fà        | Dup          | licate Dele |
|                             |    | <ul> <li>A Click here to edit</li> <li>B Click here to edit</li> <li>C Click here to edit</li> <li>D Click here to edit</li> </ul> |        |        |     |   | Insert Symbol<br>/ | vol<br>▲     |             |

## Specijalni simboli

| <b>:::</b> +                | *  | - |                    | Untitl | ed Set |    |              |          |             |                  | A | dd to Q | lueue 🗗 📑        |
|-----------------------------|----|---|--------------------|--------|--------|----|--------------|----------|-------------|------------------|---|---------|------------------|
| Click here to edit question | BI | U | Н                  | Graded | Survey | 11 | <b>.</b> -   | Σ        |             | <b>×÷</b><br>°Fà |   |         | Duplicate Delete |
|                             |    |   |                    |        |        |    | Q Se         | earch S  | Symbo       | ls               |   |         |                  |
| 1                           |    |   |                    |        |        |    | Math a       | and Scie | ence        |                  |   |         |                  |
|                             |    |   |                    |        |        |    | ×            | ÷        | +           | _                | = | %       | ±                |
|                             |    |   |                    |        |        |    | $\checkmark$ | ∛        | 00          | •                | ≠ | ~       |                  |
|                             |    |   |                    |        |        |    | <            | >        | <u>&lt;</u> | 2                | ~ | >>>     | π                |
|                             |    |   |                    |        |        |    | ſ            | 9        | Δ           | x                | y | R       | Z                |
|                             |    | Α | Click here to edit |        |        |    | $\mathbb{N}$ | E        | Ι           |                  | U | 1       | "                |
|                             |    | В | Click here to edit |        |        |    |              | I        | П           | Ш                |   |         |                  |
|                             |    | С | Click here to edit |        |        |    |              |          |             |                  |   |         |                  |
|                             |    | D | Click here to edit |        |        |    | World        | Langua   | ges         |                  |   |         |                  |
|                             |    |   |                    |        |        |    | à            | á        | â           | ä                | å | À       | Á                |
| Learn about Plickers Pro    |    | N | /lake True/False   | E R    |        |    | Â            | Ã        | æ           | Æ                | Ç | Ç       | ê                |

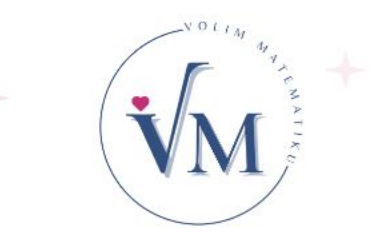

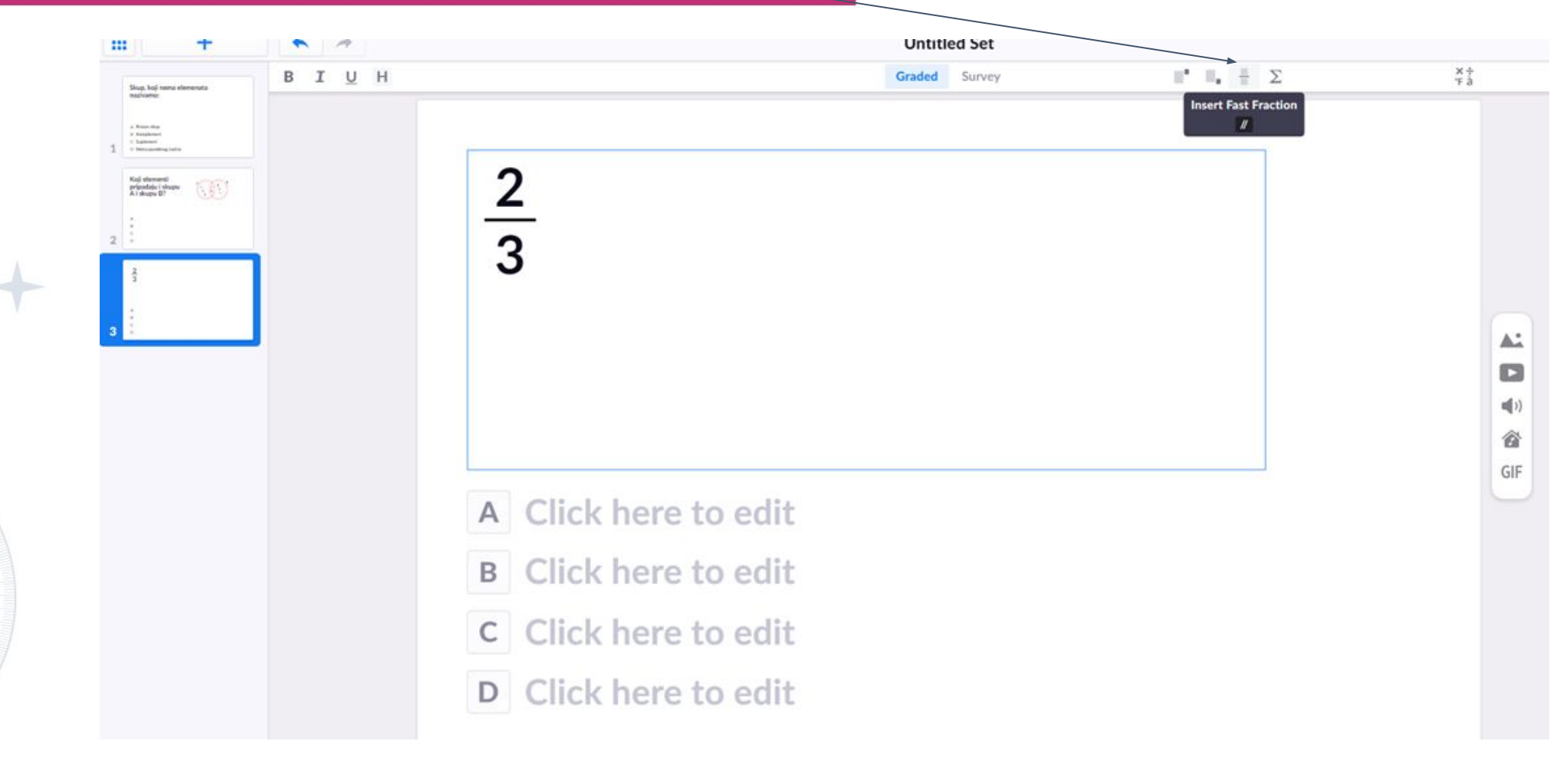

# VOLIM 44 YR +

## Mogućnost pisanja formula

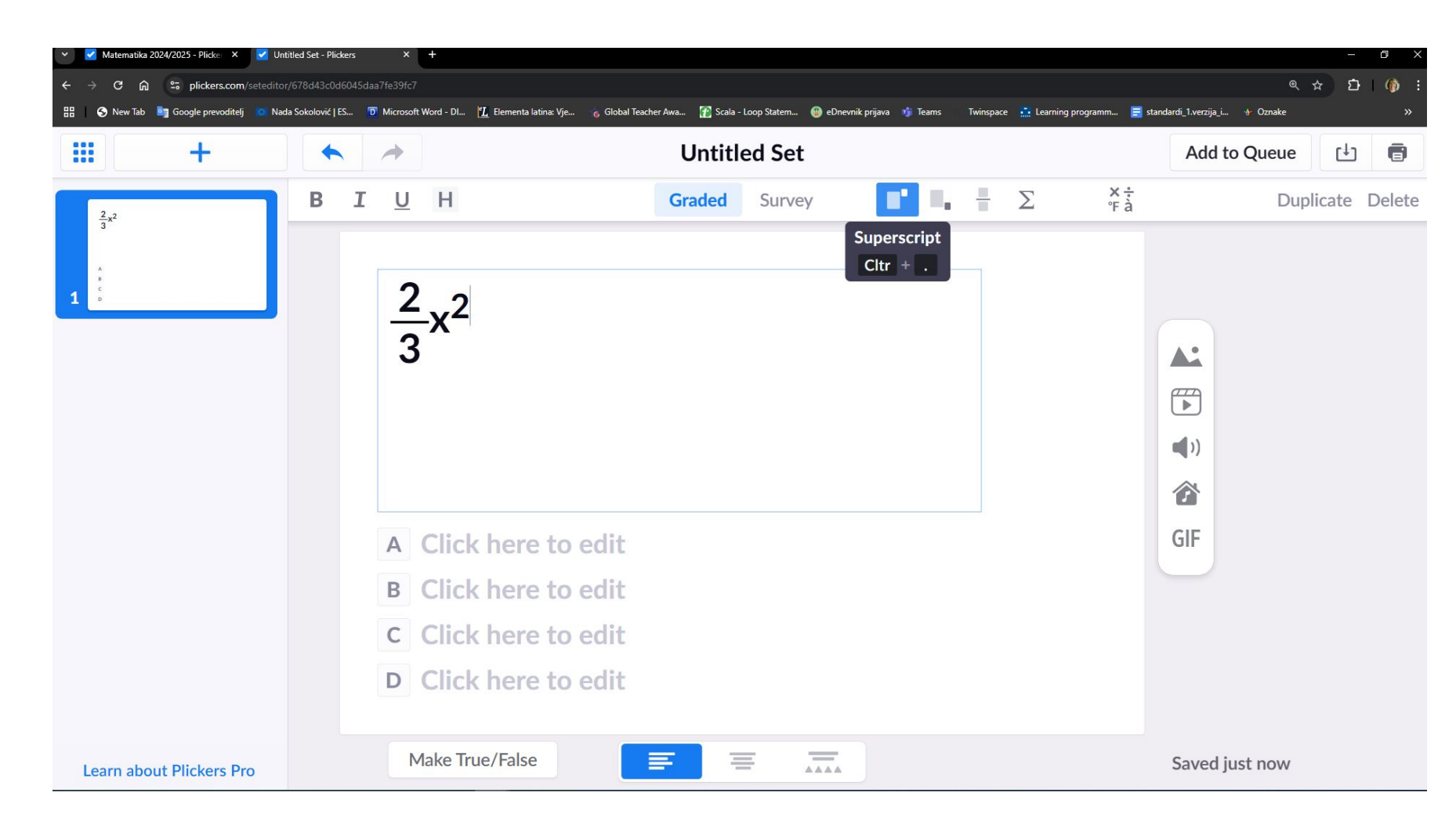

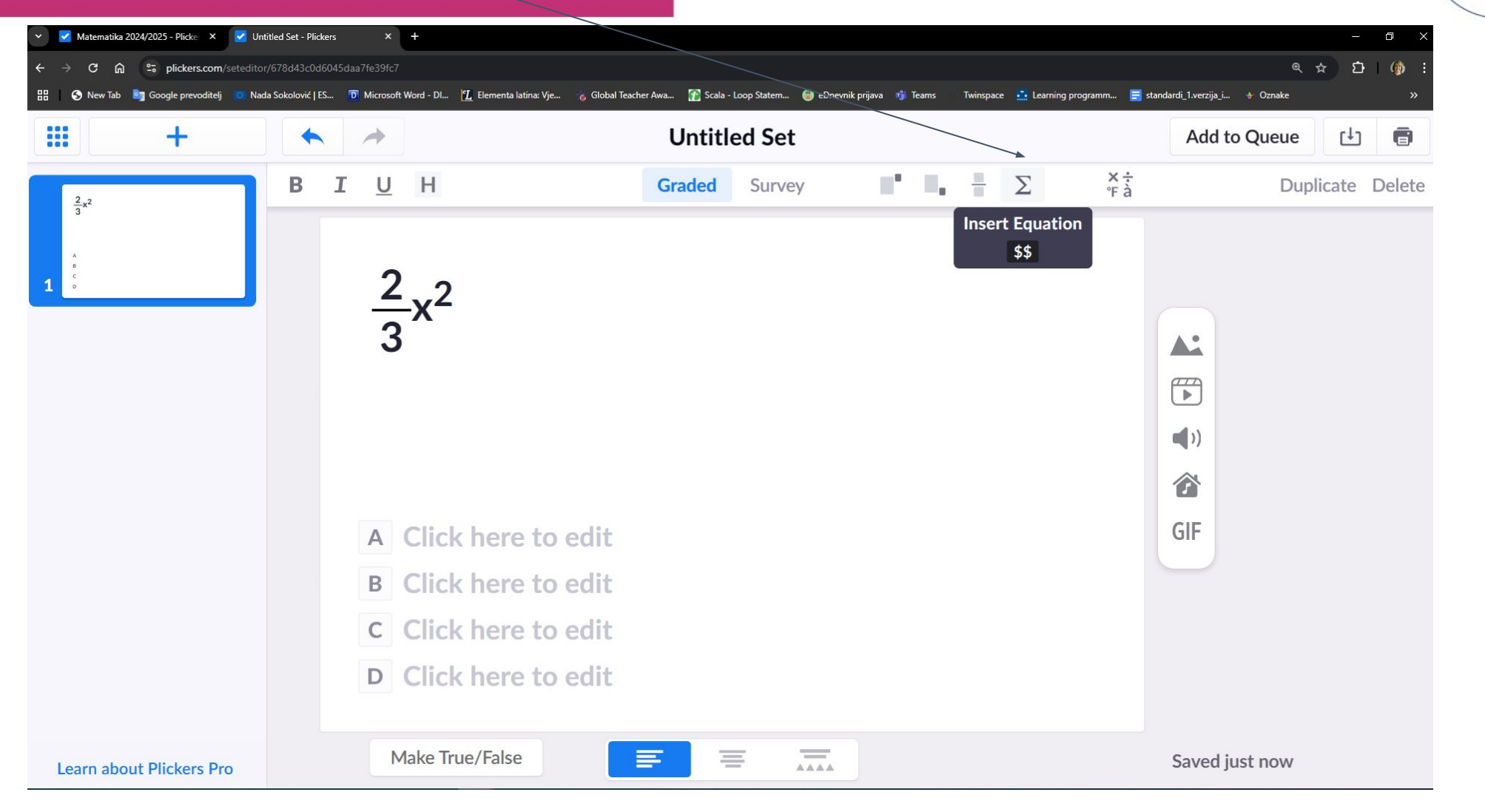

| <b>~</b> | Matematika 2 | 2024/2025 - P | Plicke ×     | 🗹 Untitled  | d Set - Plickers | ;       | × +            |         |               |              |               |       |              |               |          |          |               |               |        |                   |                 |              |                 |          |     |
|----------|--------------|---------------|--------------|-------------|------------------|---------|----------------|---------|---------------|--------------|---------------|-------|--------------|---------------|----------|----------|---------------|---------------|--------|-------------------|-----------------|--------------|-----------------|----------|-----|
|          | C ଲ          | °≂ plic       | ckers.com/se | eteditor/67 | 8d43c0d604       |         |                |         |               |              |               |       |              |               |          |          |               |               |        |                   |                 |              |                 |          | @ ☆ |
| 1 6      | New Tab      | Coogle        | prevoditelj  | 💽 Nada So   | okolović   ES    | D Micro | osoft Word - [ | Di 🚹 Ek | ementa latina | : Vje 🌀      | Global Teache | r Awa | 👔 Sca        | la - Loop Sta | :em 🚇    | eDnevnik | k prijava 🛛 🧃 | Teams         | Twinsp | ace 💼 Lear        | ning programm   | \Xi standard | li_1.verzija_i. | 👉 Oznake | •   |
|          |              |               |              |             |                  |         |                |         |               |              |               |       |              | Д             | dvand    | ed E     | Equatio       | on            | Full   | Comm              | and List        | He           | lp              | Cancel   |     |
|          | 2/3×2        |               |              |             |                  |         |                |         |               |              |               |       |              |               |          |          |               |               |        |                   |                 |              |                 |          |     |
|          |              |               |              |             |                  |         |                |         |               |              |               |       |              |               |          |          |               |               |        |                   |                 |              |                 |          |     |
|          |              |               | -            | Frv tv      | ping m           | nath c  | or use         | the bi  | uttons        | belo         | W             |       |              |               |          |          |               |               |        |                   |                 |              |                 |          |     |
|          |              |               |              | , .,        | p                |         |                |         |               |              |               |       |              |               |          |          |               |               |        |                   |                 |              |                 |          |     |
|          |              |               |              |             |                  |         |                |         |               |              |               |       | _            |               |          |          |               |               |        |                   |                 |              |                 |          |     |
|          |              |               | —            |             | ()               |         | 2              | 3       |               |              | =             |       | J            | τ             | $\infty$ |          | $\mathbf{T}$  |               | Σ      | ſ                 | $\frac{dx}{dy}$ | - f(         | (x)             | lim      |     |
|          |              |               |              |             |                  |         |                |         |               |              |               |       |              |               |          |          |               |               |        |                   |                 |              |                 |          |     |
|          |              |               | +            | - ]         | ×                | •       | -              | ✓ ] .   | ∛ .           | $\checkmark$ | <             | ) >   | > ][         | ≤             | ≥        | ≠        |               | $\rightarrow$ | ←      | $\leftrightarrow$ | sin             | cos          | tan             | •        |     |
|          |              |               | •            | /           | ±                | ~       |                | 1       | 2             |              | «             |       | >            | K             | *        | *        |               |               |        | =                 | log             | log          | In              |          |     |
|          |              |               | α            | β           | γ                | δ       | ε              | η       | θ             | ι            |               | =][   | ⊃            |               | U        |          |               |               |        |                   |                 |              |                 |          |     |
|          |              |               | к            | λ           | μ                | ξ       | π              | ρ       | σ             | ω            |               | Ø     | E            |               | A        |          |               | Ir            | nsert  | Equa              | ation           |              |                 |          |     |
|          |              |               | Г            | Δ           | Θ                | ٨       | П              | Ψ       | Σ             | Ω            |               | M     | $\mathbb{R}$ | Z             |          |          |               |               |        |                   |                 |              |                 |          |     |

M MAR +

Januar 2025, Prirodno-matematički fakultet, Sarajevo

| Matematika 202        | 24/2025 - Plicke > | Untitl                 | ed Set - Plicker  | s             | × +                  |               |                   |                       |                |                         |                |                                  |               |           |               |             |                           |                        |            |                  |                   |
|-----------------------|--------------------|------------------------|-------------------|---------------|----------------------|---------------|-------------------|-----------------------|----------------|-------------------------|----------------|----------------------------------|---------------|-----------|---------------|-------------|---------------------------|------------------------|------------|------------------|-------------------|
| C 🛱<br>New Tab 🕫      | Sociale prevodit   | m/seteditor/6          | 578d43c0d60       | 45daa7fe39    | lfc7<br>osoft Word - | DI PT FU      | ementa latina     | ər Vie                | Global Teacher | Awa 🐼                   | Scala - Loon S | aiam 🙆                           | eDnevnik r    | nrijava 👎 | Teams         | Twinco      | ace 📑 Learnir             | na programm            | = standard | li 1 verzija i   | Ar Oznaka         |
|                       |                    |                        |                   |               |                      |               |                   | a yjen                |                |                         | Jenio - Loop J | Advand                           | ced E         | quatio    | on            | Full        | Comma                     | nd List                | Hel        | lp               | Cancel            |
| 2_x <sup>2</sup><br>3 |                    |                        |                   |               |                      |               |                   |                       |                |                         |                |                                  |               |           |               |             |                           |                        |            |                  |                   |
|                       |                    |                        |                   |               |                      |               |                   |                       |                |                         |                |                                  |               |           |               |             |                           |                        |            |                  |                   |
|                       |                    | Try ty                 | yping r           | nath c        | or use               | the bı        | uttons            | s belo                | W              |                         |                |                                  |               |           |               |             |                           |                        |            |                  |                   |
|                       |                    |                        |                   |               |                      |               |                   |                       |                |                         |                |                                  |               |           |               |             |                           |                        |            |                  |                   |
|                       | _                  |                        |                   |               |                      |               |                   |                       | _              |                         |                |                                  |               |           | -             |             |                           |                        |            |                  |                   |
|                       |                    |                        | ()                |               | 2                    | 3             |                   |                       | -              |                         | π              | $\infty$                         |               | T         |               | Σ           | ſ                         | $\frac{dx}{dy}$        | · f(       | (x)              | lim               |
|                       | +                  |                        | ()<br>×           | ) [           | 2                    | <b>3</b><br>√ | 3√                | <ul> <li>✓</li> </ul> | =              |                         | π              | ∞                                | ] [           | T         | 〕 〔<br>→      | Σ<br>←      | $\int \\ \leftrightarrow$ | $\frac{dx}{dy}$ sin    | f(         | (x)<br>tan       | lim               |
|                       | +                  |                        | ()<br>×<br>±      | •             | 2                    | 3<br>√ -      | 3√ .<br>2         | ✓                     | =<br><<br>«    | ) [<br>  ><br>  >       | π<br>≤<br>≮    | ∞<br>≥<br>≯                      | ) [<br>≠<br>≈ | T]        | ) (<br>→      | ∑<br>←      |                           | $\frac{dx}{dy}$ sin    | f(<br>cos  | (x)<br>tan<br>In | lim<br>●          |
|                       | +                  | -<br>  /<br>  β        | ()<br>×<br>±<br>γ | ) [<br>÷<br>δ | 2                    | 3<br>√ -      | 3√<br>2<br>θ      | √<br>↓                | =<br><<br>«    | ) [<br>  ><br>  >       | π<br>≤<br>≮    | ∞<br>≥<br>≯                      | ) [<br>≠<br>≈ | T]        | ) (<br>→      | Σ<br>←      |                           | $\frac{dx}{dy}$ sin    | · f(       | (x)<br>tan<br>In | lim<br>  ●<br>  ∠ |
|                       | +                  | -<br>  /<br>  β<br>  λ | ()<br>×<br>±<br>γ | ÷<br>~<br>δ   | 2<br>                | 3<br>√ -      | 3√<br>2<br>Θ<br>σ | √<br>↓<br>↓           |                | ><br>><br>><br>= =<br>= |                | <ul> <li>A</li> <li>A</li> </ul> | ≠<br>≈        | <b>T</b>  | ) (<br>→<br>■ | ∑<br>←<br>→ | ∫<br>↔<br>₽               | dx<br>dy<br>sin<br>log | f(<br>cos  | (x)<br>tan<br>In | lim<br>°          |

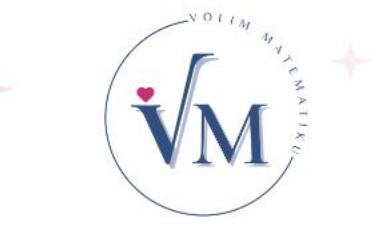

Januar 2025, Prirodno-matematički fakultet, Sarajevo

## Za ljubitelje LaTeX-a

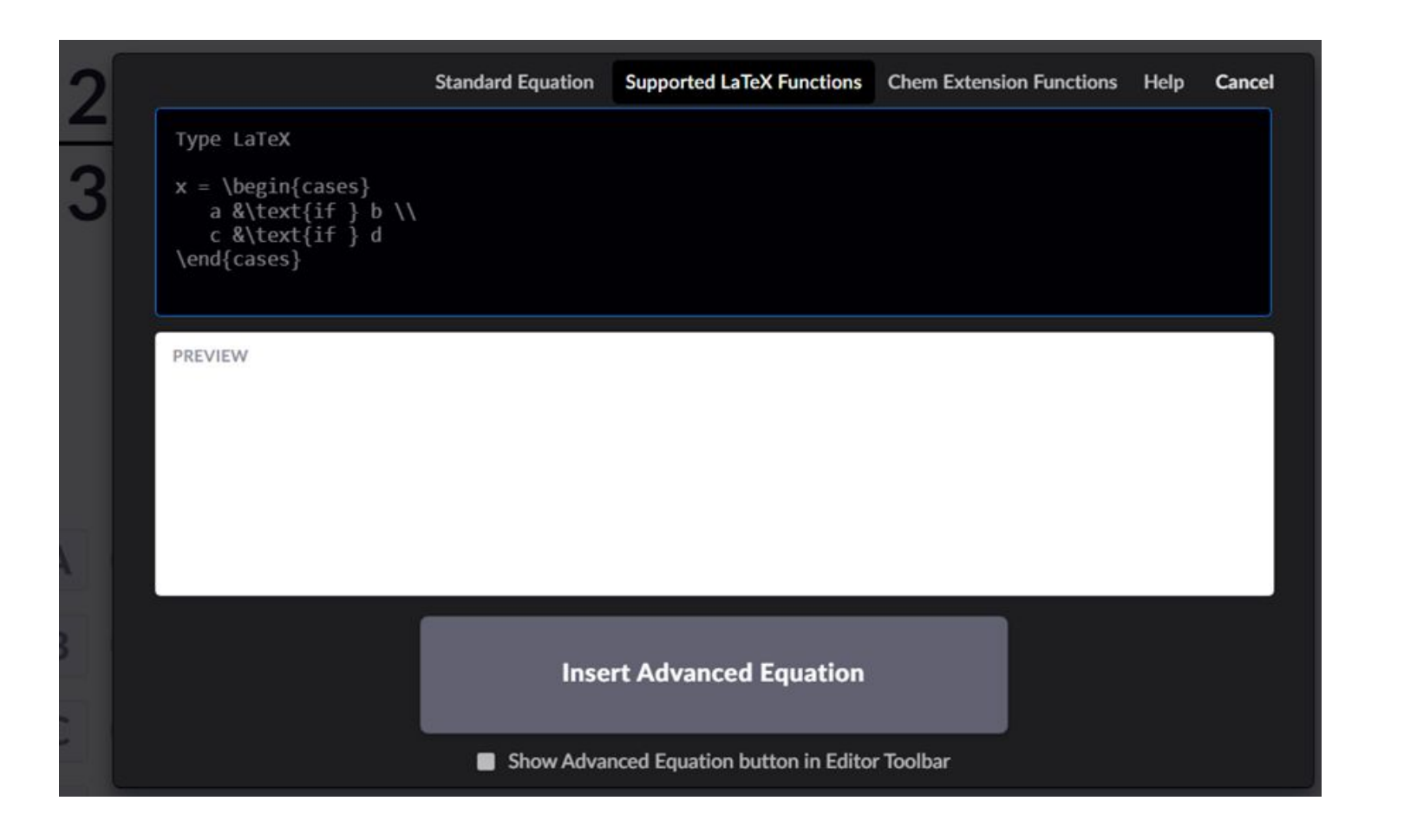

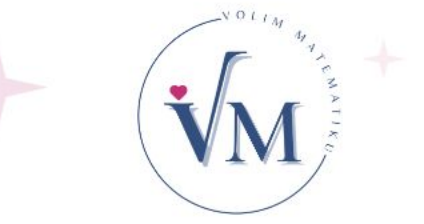

## Kviz pokrenemo pomoću mobitela/tableta

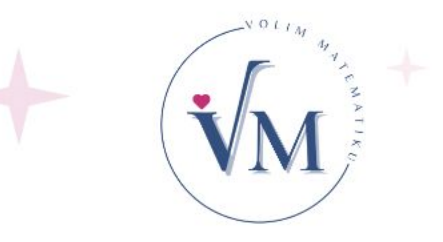

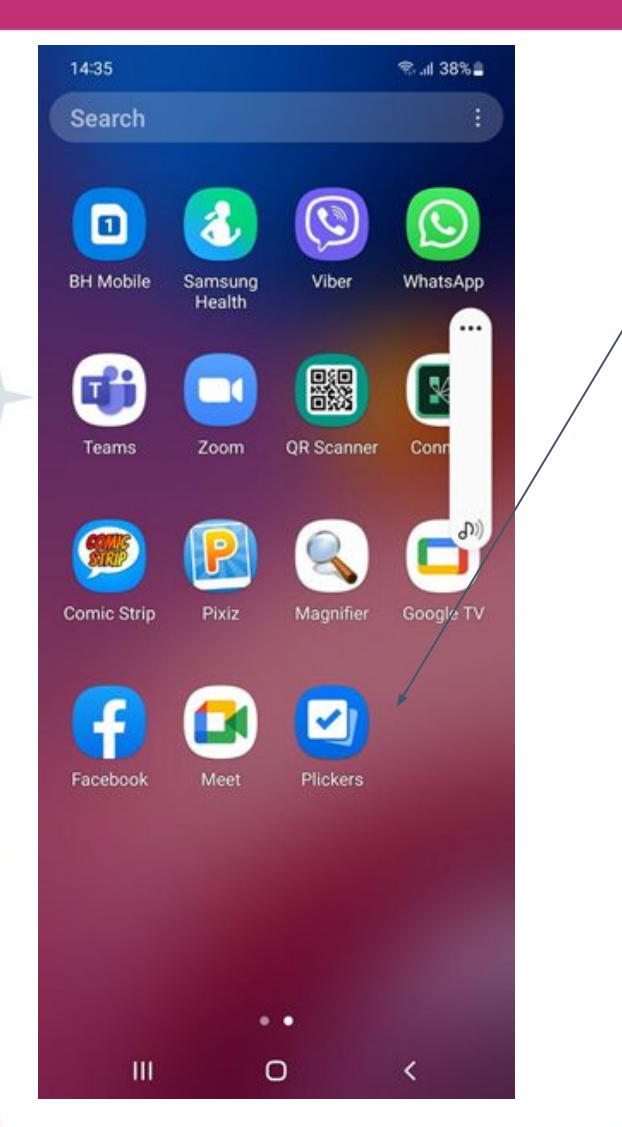

Učenici vide pitanje i ponuđene odgovore pomoću računara i projektora u učionici.

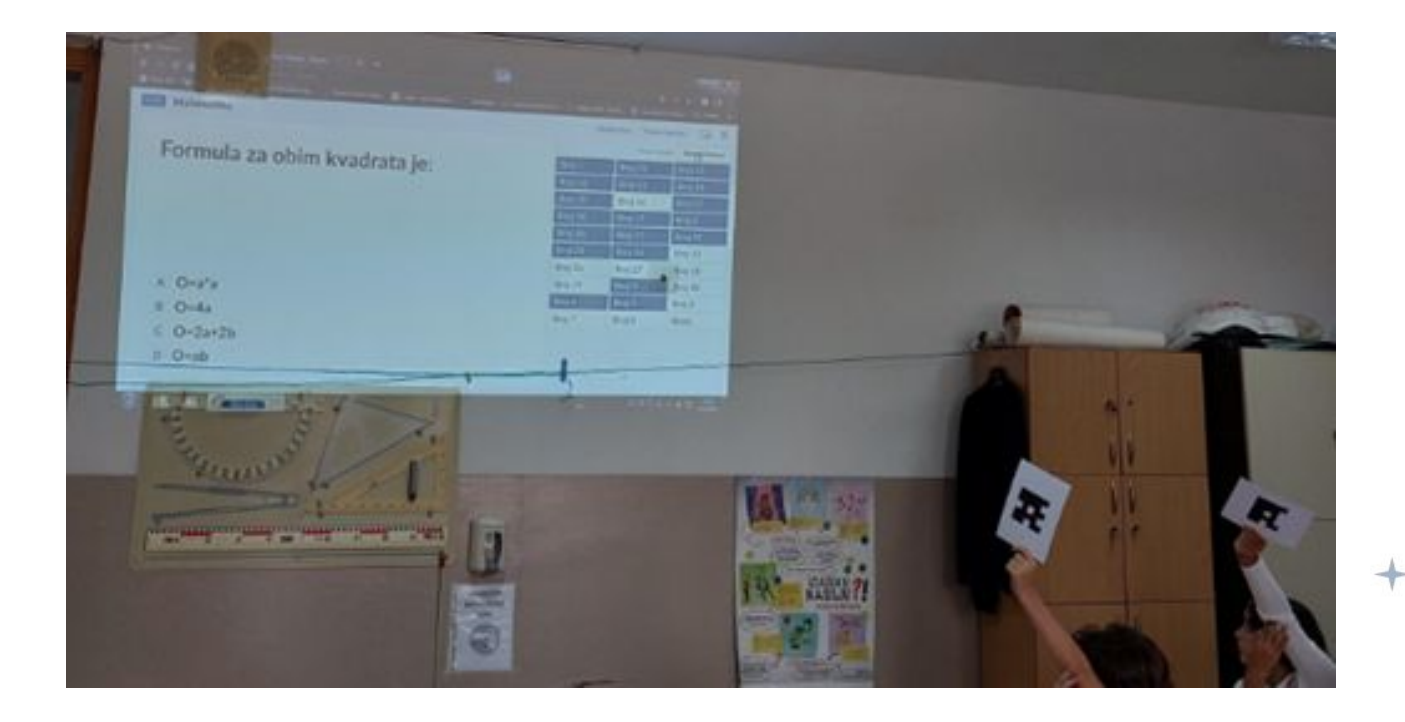

## Moling dy a compared to the second second se

+

### Kviz pokrenemo i pomoću računara

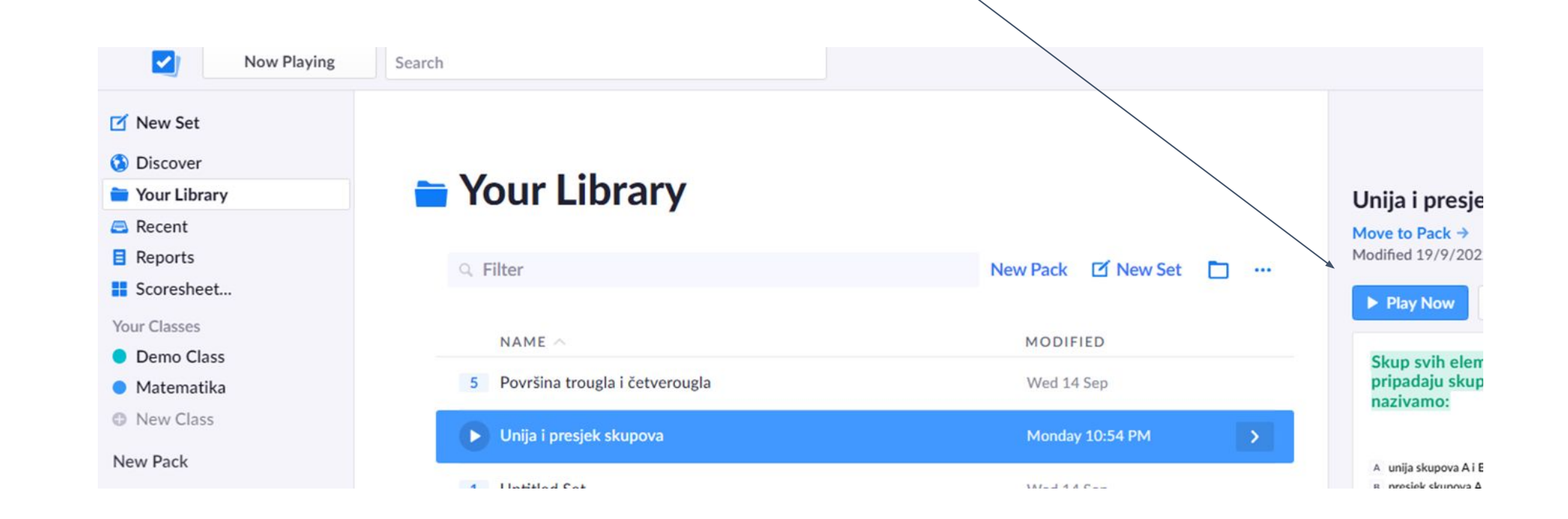

#### Naučno – popularni projekat VOLIM MATEMATIKU

### Kviz pokrenemo i pomoću računara

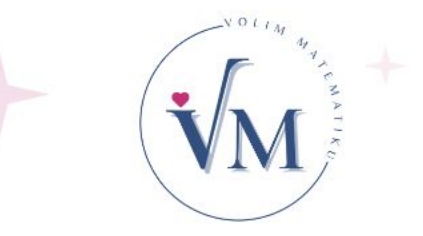

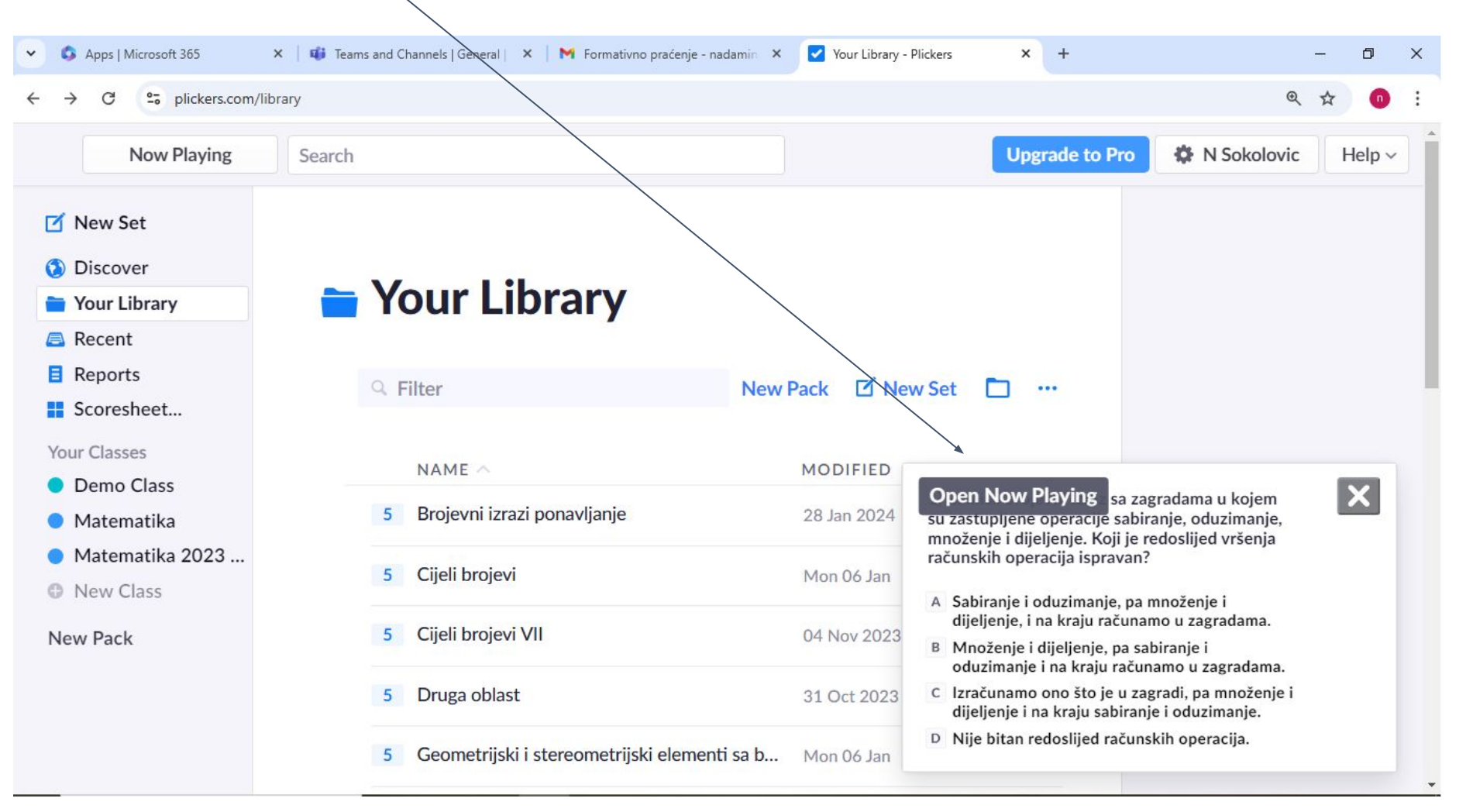

## Kartice za učenike

-Različite kartice za sve učenike u odjeljenju. -Nakon što učenici pročitaju pitanje i razmisle, odaberu tačan odgovor (na primjer: ako je tačno "pod B", karticu, na kojoj piše "B", okrenu, tako da je "B" na vrhu kartice.

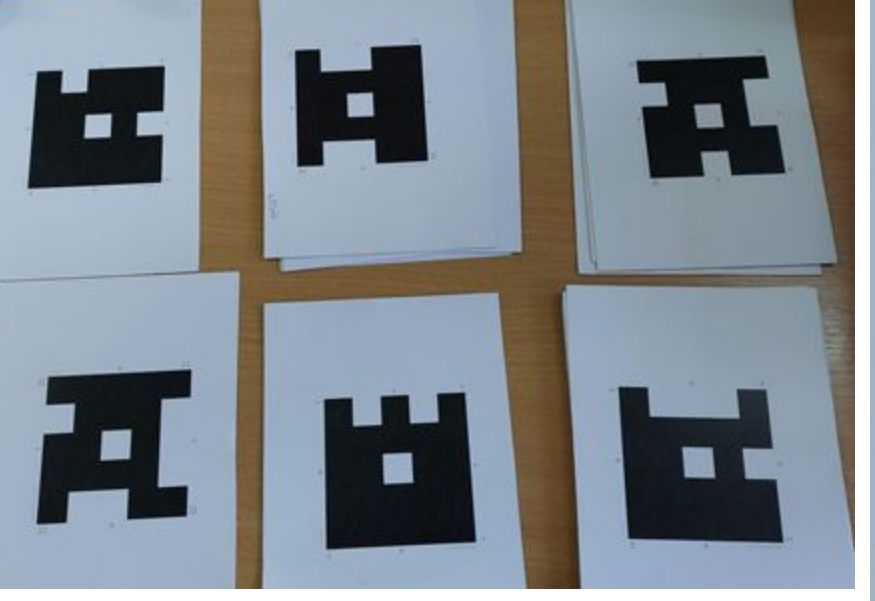

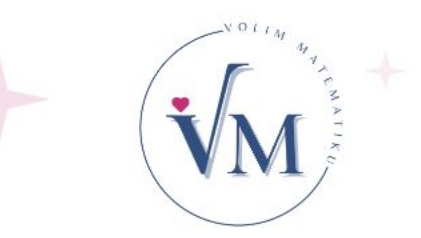

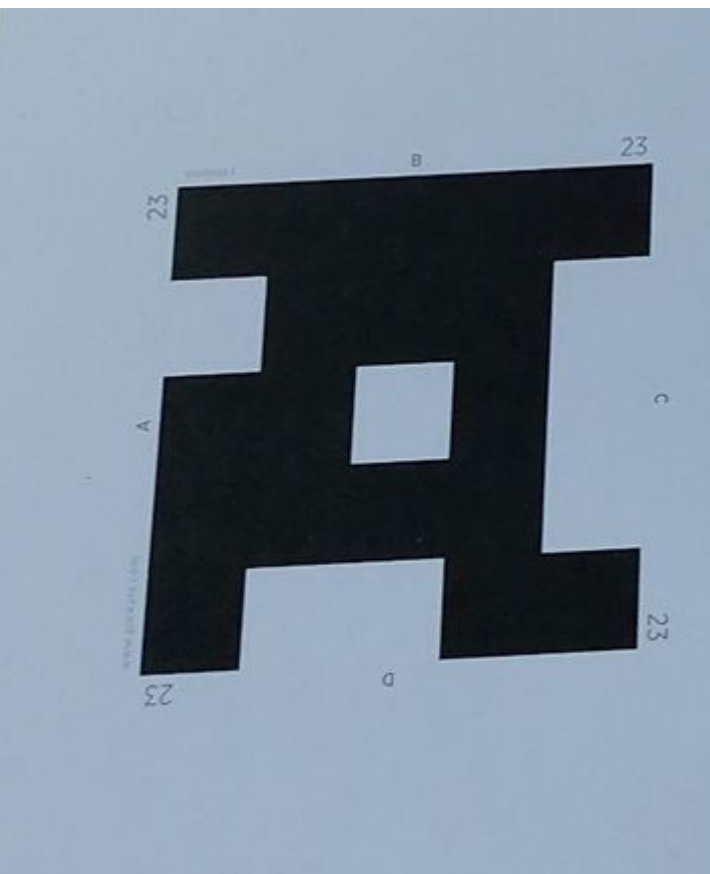

### Sljedeće pitanje odaberemo pomoću mobitela.

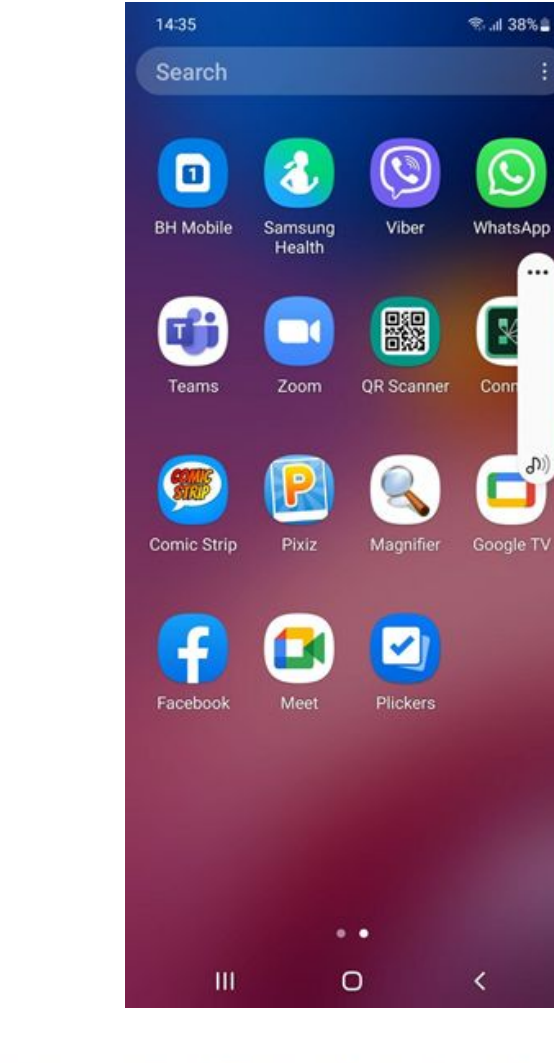

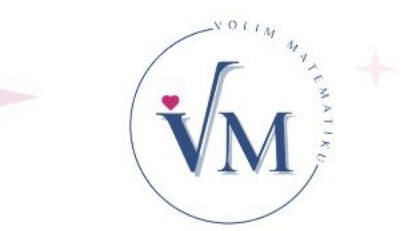

## Izvještaji

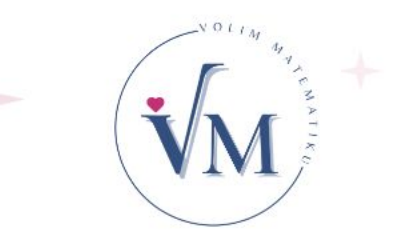

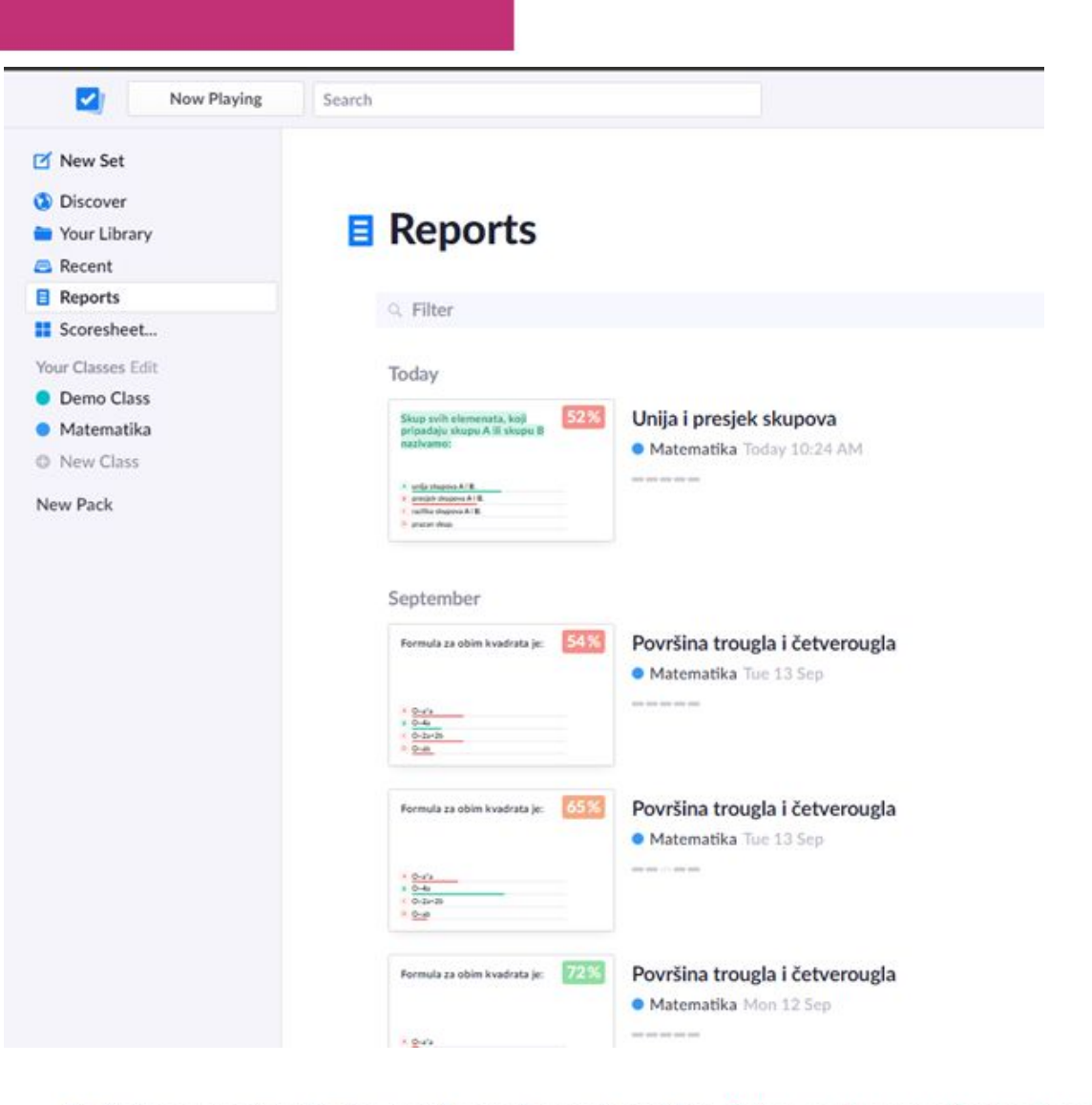

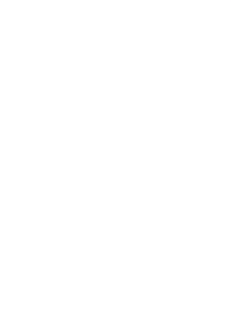

+

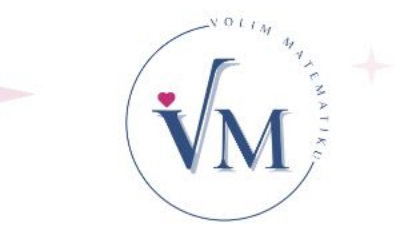

Pojedinačni izvještaji za svakog učenika (prema broju u dnevniku)

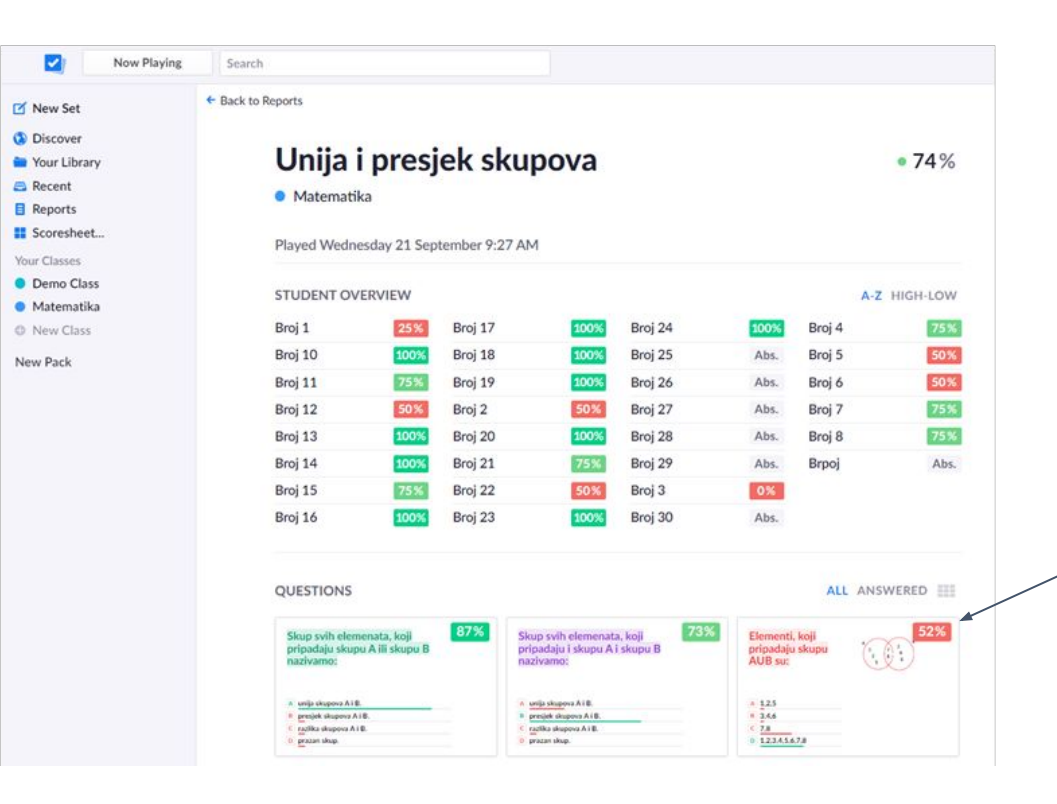

Procenat učenika, koji su dali tačan odgovor za pojedina pitanja.

#### Naučno – popularni projekat VOLIM MATEMATIKU

## Sortiranje prema broju bodova

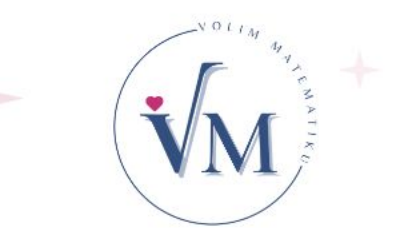

| 🗹 New Set    | <ul> <li>Back to Reports</li> </ul> |                                                                                                    |              |      |         |      |         |          |
|--------------|-------------------------------------|----------------------------------------------------------------------------------------------------|--------------|------|---------|------|---------|----------|
| Discover     |                                     |                                                                                                    |              |      |         |      |         |          |
| Your Library | Unija                               | i presj                                                                                                    | ek sku       | pova |         | <    |         | • 52%    |
| Recent       | Matemati                            | ika                                                                                                    |              |      |         |      |         |          |
| Reports      | • Matemat                           |                                                                                                    |              |      |         |      |         |          |
| Scoresheet   | Played Tuesd                        | av 20 Septem                                                                                                    | ber 10:24 AM |      |         |      |         |          |
| our Classes  |                                     | uy zo ocptem                                                                                                    |              |      |         |      |         |          |
| Demo Class   | STUDENT O                           | /FRVIEW                                                                                                    |              |      |         |      | ۵-7     | HIGH-LOV |
| Matematika   | or obline of                        |                                                                                                    |              |      |         |      | 72      |          |
| New Class    | Broj 12                             | 100%                                                                                                    | Broj 22      | 60%  | Broj 4  | 25%  | Broj 26 | Ab       |
| ew Pack      | Broj 15                             | 100%                                                                                                    | Broj 24      | 60%  | Broj 1  | 20%  | Broj 27 | Ab       |
|              | Broj 21                             | 100%                                                                                                    | Broj 7       | 60%  | Broj 17 | 20%  | Broj 28 | Ab       |
|              | Broj 16                             | 80%                                                                                                    | Broj 23      | 50%  | Broj 18 | 20%  | Broj 29 | Ab       |
|              | Broj 8                              | 80%                                                                                                    | Broj 19      | 40%  | Broj 5  | 20%  | Broj 30 | Ab       |
|              | Broj 10                             | 60%                                                                                                    | Broj 20      | 40%  | Broj 2  | 0%   | Brpoj   | Ab       |
|              | Broi 11                             | 60%                                                                                                    | Broj 3       | 40%  | Broj 13 | Abs. |         |          |
|              |                                     | the second second second second second second second second second second second second second second second se |              |      |         |      |         |          |

### Izvještaj za učenike pojedinačno

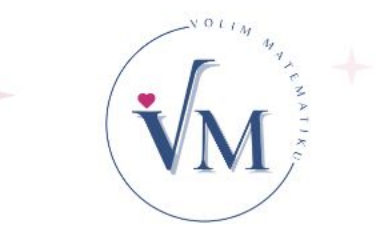

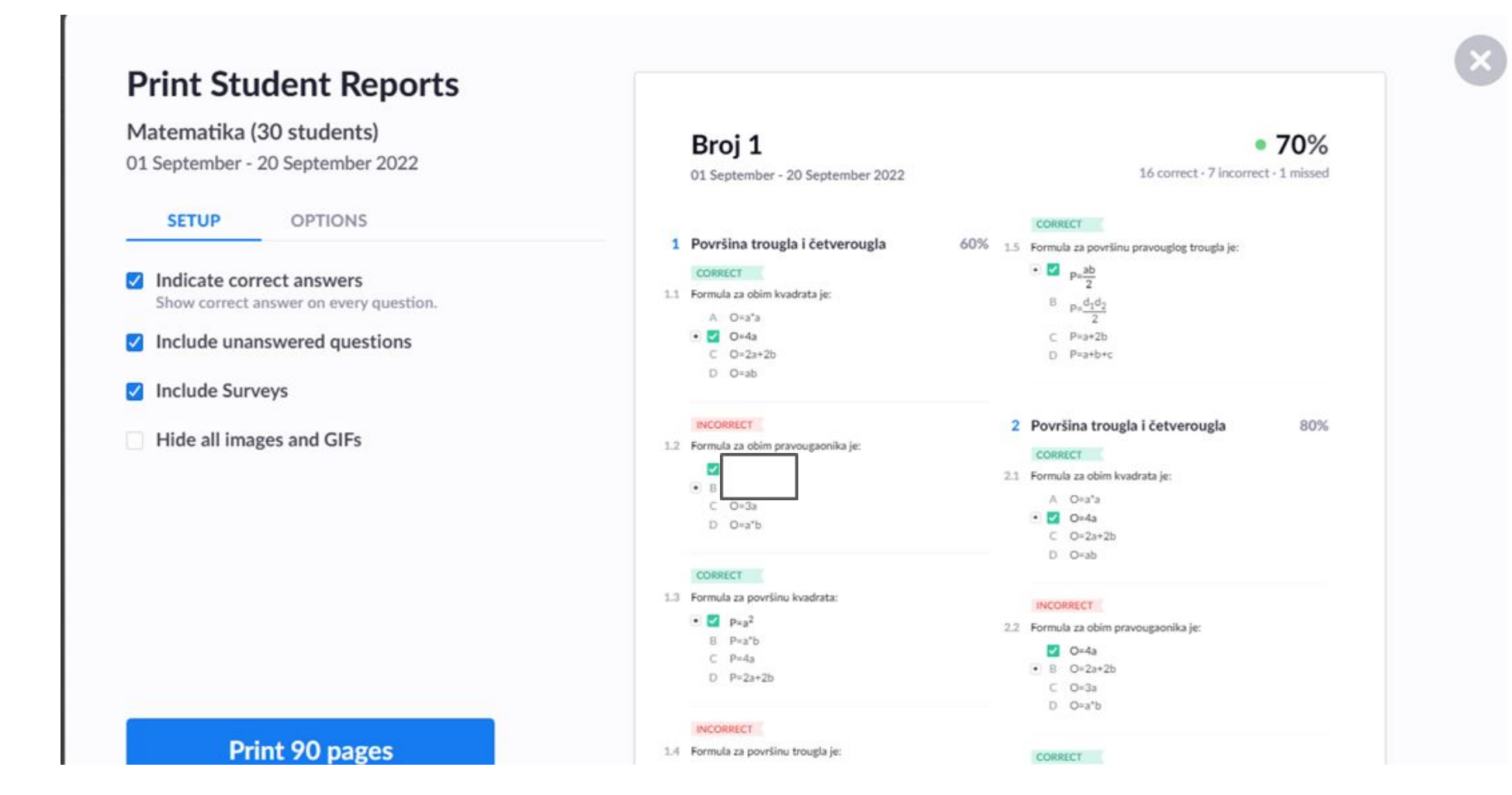

## Dnevni izvještaj za cijelo odjeljenje

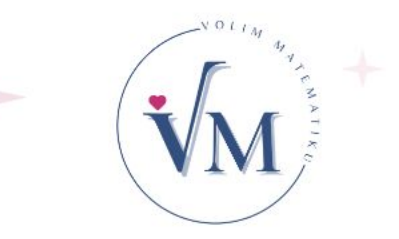

| You | ur Cla     | sse         | s            |      |    |    |               |         | Unija i pres                              | jek skupova '                               | Today 10:24 A                                | M • 52%                                      |                                     |
|-----|------------|-------------|--------------|------|----|----|---------------|---------|-------------------------------------------|---------------------------------------------|----------------------------------------------|----------------------------------------------|-------------------------------------|
| •   | Den<br>Mat | no C<br>ema | lass<br>tika |      |    |    | Name 🔿        | Total   | Skup svih<br>elemenata, koji<br>pripadaju | Skup svih<br>elemenata, koji<br>pripadaju i | Elementi, koji<br>pripadaju<br>skupu AUB su: | Elementi, koji<br>pripadaju<br>skupu AnB su: | Koji elementi<br>pripadaju<br>skupu |
|     |            |             |              |      |    |    | Class Average | • 52 %  | 58%                                       | 30%                                         | 29%                                          | 68%                                          | 76%                                 |
|     |            |             |              |      |    |    | Broj 1        | • 20%   | B                                         | A                                           | C                                            | C                                            | в                                   |
|     |            |             |              |      |    |    | Broj 10       | • 60%   | A                                         | A                                           | D                                            | В                                            | A                                   |
|     |            |             |              |      |    |    | Broj 11       | • 60%   | A                                         | A                                           | D                                            | D                                            | в                                   |
|     |            |             |              |      |    |    | Broj 12       | • 100%  | A                                         | В                                           | D                                            | В                                            | В                                   |
|     |            |             |              |      |    |    | Broj 13       |         |                                           |                                             | -                                            |                                              |                                     |
|     |            |             |              |      |    |    | Broj 14       | • 60 %  | A                                         | A                                           | D                                            | C                                            | В                                   |
|     |            |             |              |      |    |    | Broj 15       | • 100%  | A                                         | в                                           | D                                            | в                                            | в                                   |
|     |            |             |              |      |    |    | Broj 16       | • 80%   | A                                         | (A)                                         | D                                            | В                                            | В                                   |
|     |            |             |              |      |    |    | Broj 17       | • 20%   | B                                         | A                                           | C                                            | C                                            | в                                   |
|     |            |             |              |      |    |    | Broj 18       | • 20%   | B                                         | A                                           | A                                            | C                                            | В                                   |
|     |            |             |              |      |    |    | Broj 19       | • 40%   | B                                         | A                                           | C                                            | В                                            | в                                   |
|     |            |             |              |      |    |    | Broj 2        | •0%     | -                                         |                                             | C                                            | 2                                            |                                     |
|     |            |             |              |      |    |    | Broj 20       | • 40 %  | A                                         | A                                           | C                                            | в                                            | D                                   |
|     |            |             |              |      |    |    | Broj 21       | • 100%  | -                                         |                                             |                                              |                                              | В                                   |
|     |            |             |              |      |    |    | Broj 22       | • 60%   | B                                         | в                                           | C                                            | в                                            | в                                   |
|     |            |             |              |      |    |    | Broj 23       | • 50%   | Α                                         | A                                           | C                                            | -                                            | В                                   |
|     |            |             |              |      |    |    | Broj 24       | • 60%   | A                                         | в                                           | A                                            | C                                            | в                                   |
|     |            |             |              |      |    |    | Broj 25       |         |                                           |                                             | -                                            | -                                            | -                                   |
| ,   | 6.         | nte         | mba          | - 20 | 22 | ~  | Broj 26       |         |                                           |                                             | -                                            |                                              |                                     |
| 2   | - 26       | pre         | mbe          | 1 20 | ~~ | 1  | Broj 27       |         |                                           |                                             | -                                            | *                                            |                                     |
| 29  | 30         | 31          | 1            | 2    | 3  | 4  | Broj 28       |         |                                           | 040                                         |                                              |                                              |                                     |
| 5   | 6          | 7           | 8            | 9    | 10 | 11 | Broj 29       |         | 1                                         | 100                                         |                                              |                                              |                                     |
| 12  | 13         | 14          | 15           | 16   | 17 | 18 | Broj 3        | • 40%   | B                                         | A                                           | C                                            | в                                            | в                                   |
| 19  | 20         | 21          | 22           | 23   | 24 | 25 | Broj 30       |         | -                                         |                                             | -                                            |                                              |                                     |
| 26  | 27         | 28          | 29           | 30   | 1  | 2  | Broj 4        | • 25%   |                                           | A                                           | B                                            | в                                            | A                                   |
|     |            |             |              |      |    |    | Den 1 F       | = 20.97 |                                           |                                             |                                              |                                              |                                     |

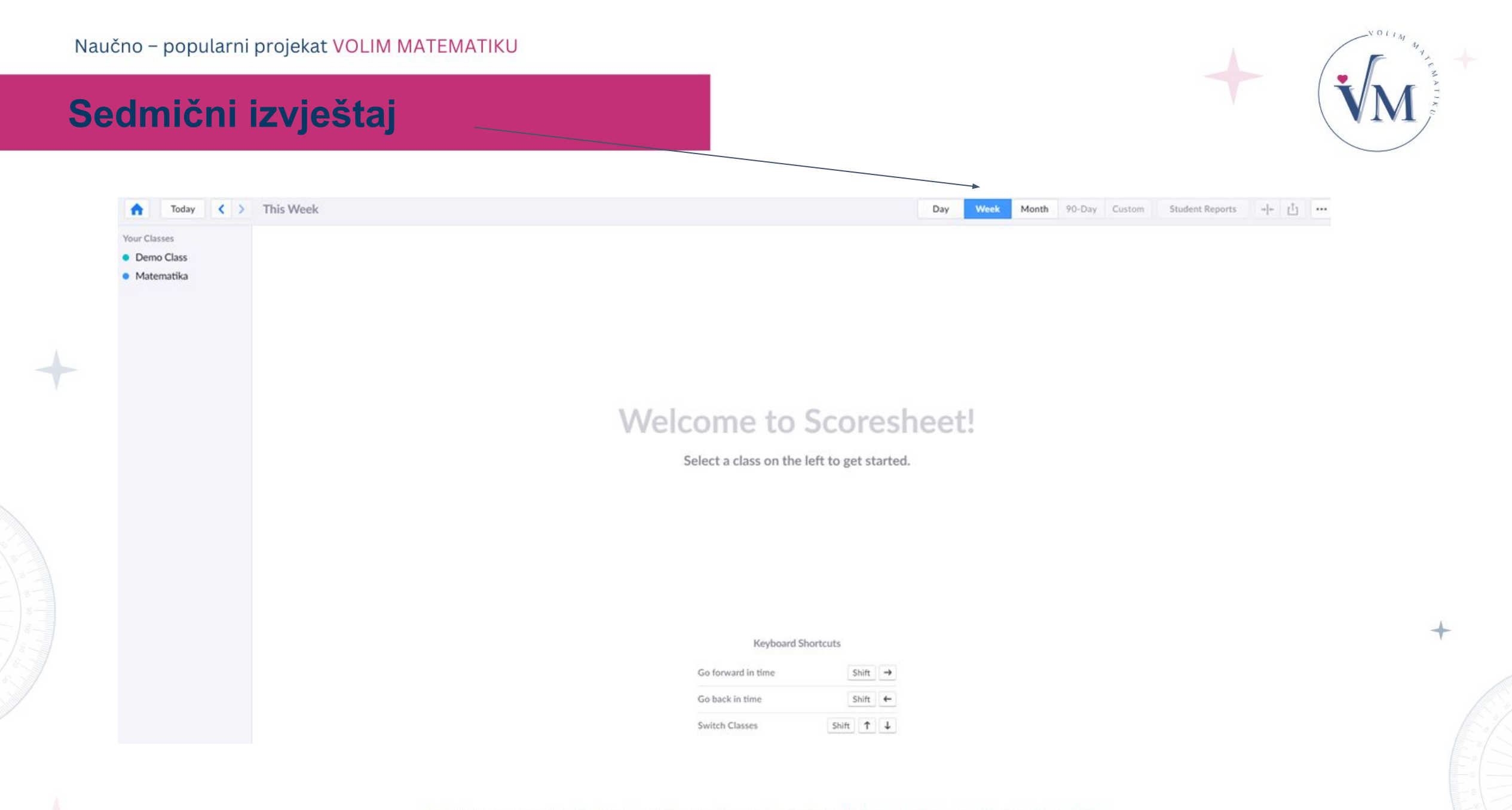

## Mjesečni izvještaj o aktivnosti učenika

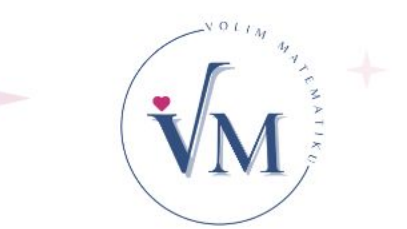

| Your Classes                   |               |        | Površina tr                 | ougla i četvero    | ougla Mon 12           | 2 Sep • 48%            |                        | Površina tr                 | ougla i četvero    | ougla Mon 1            | 2 Sep • 72%            | All date-ran           | e options are av<br>Povrŝina tr | vailable with Plick<br>ougla i cetver | ers Pro<br>ougla Tue 13 | Sep • 65%              | Površi              |
|--------------------------------|---------------|--------|-----------------------------|--------------------|------------------------|------------------------|------------------------|-----------------------------|--------------------|------------------------|------------------------|------------------------|---------------------------------|---------------------------------------|-------------------------|------------------------|---------------------|
| Demo Class                     |               | 1000   | Formula za<br>obim kvadrata | Formula za<br>obim | Formula za<br>površinu | Formula za<br>površinu | Formula za<br>površinu | Formula za<br>obim kvadrata | Formula za<br>obim | Formula za<br>površinu | Formula za<br>površinu | Formula za<br>površinu | Formula za<br>obim kvadrata     | Formula za<br>obim                    | Formula za<br>površinu  | Formula za<br>površinu | Formula<br>obim kva |
| <ul> <li>Matematika</li> </ul> | Name 🔨        | Total  | je:                         | pravougaonika      | kvadrata:              | trougla je:            | pravouglog             | je:                         | pravougaonika      | kvadrata:              | trougla je:            | pravouglog             | je:                             | pravougaonika                         | trougla je:             | pravouglog             | je:                 |
|                                | Class Average | • 58%  | 79%                         | 7%                 | 85%                    | 50%                    | 16%                    | 96%                         | 4%                 | 83%                    | 96%                    | 86%                    | 60%                             | 15%                                   | 95%                     | 90%                    | 19%                 |
|                                | Broj 1        | • 70 % | в                           | В                  | Α                      | C                      | А                      | В                           | В                  | A                      | А                      | A                      | В                               | Α                                     | A                       | А                      | 8                   |
|                                | Broj 10       | •61%   | A                           | Α                  | A                      | B                      | В                      | В                           | В                  | C                      | A                      | А                      | В                               | В                                     | А                       | A                      | В                   |
|                                | Broj 11       | • 54%  | D                           | В                  | А                      | C                      | D                      | В                           | B                  | А                      | A                      | А                      | в                               | B                                     | A                       | A                      | A                   |
|                                | Broj 12       | • 67%  | В                           | В                  | С                      | A                      | D                      | В                           | В                  | С                      | Α                      | А                      | В                               | В                                     | A                       | A                      | В                   |
|                                | Broj 13       | • 40 % | в                           | В                  | A                      | C                      | 125                    | в                           |                    | A                      | 2                      | 12                     | A                               | C                                     | C                       | C                      | A                   |
|                                | Broj 14       | • 58%  | В                           | В                  |                        | C                      | В                      | -                           | В                  | A                      | A                      | А                      |                                 | В                                     | А                       | A                      | A                   |
|                                | Broj 15       | • 65%  | в                           | B                  | A                      | A                      | B                      | в                           | B                  | A                      | A                      | B                      | в                               | B                                     | A                       | A                      | C                   |

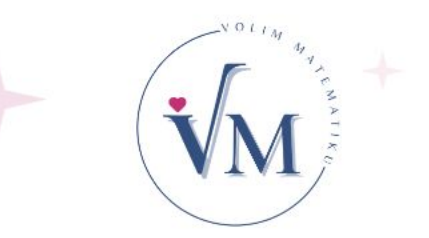

## Tromjesečni izvještaj o napredovanju učenika

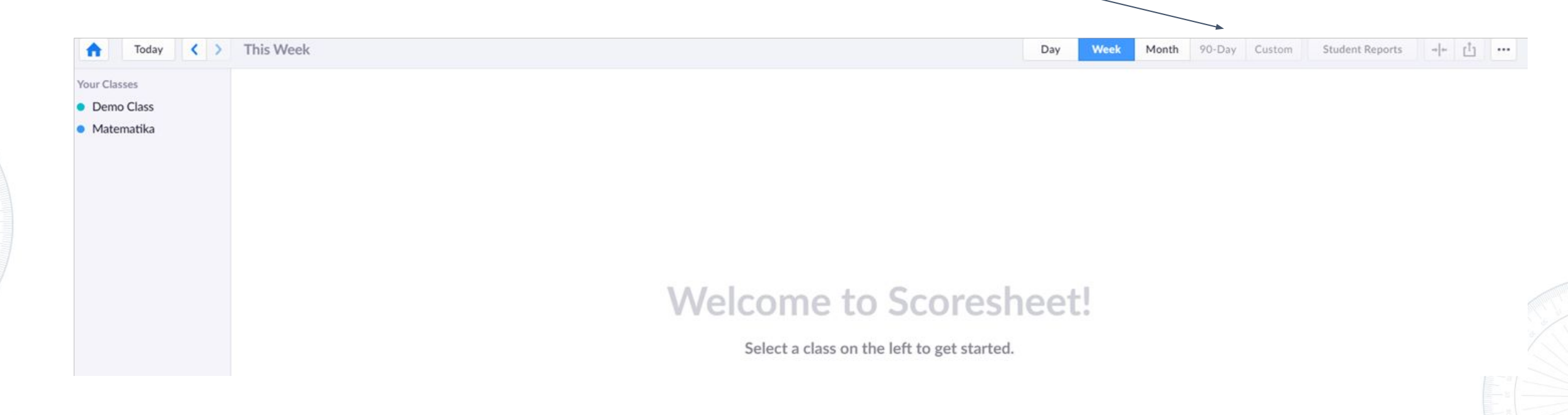

## Sada ćemo Plickers isprobati praktično

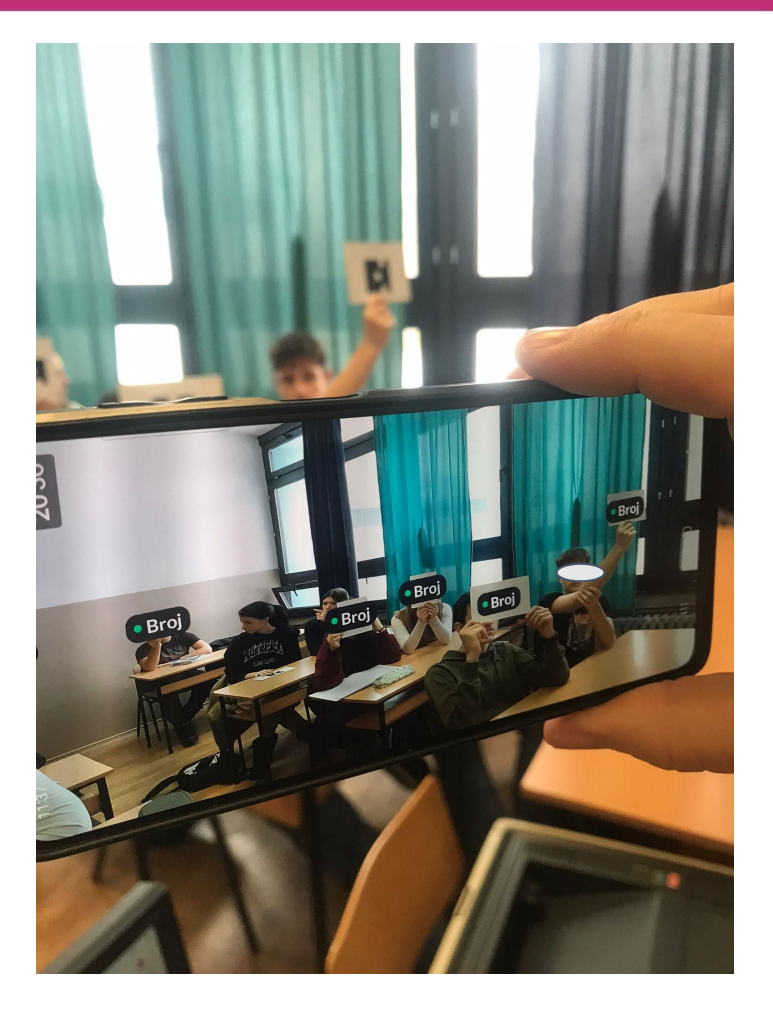

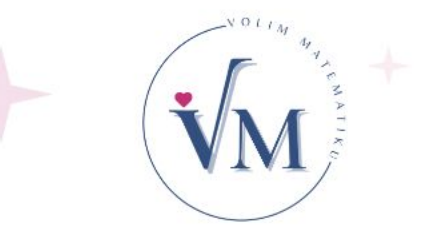

## Savjeti za upotrebu kartica.

## Sada ćemo Plickers isprobati praktično

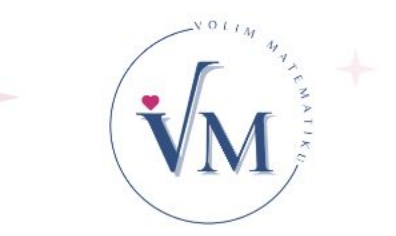

## Pomoću računara odaberite set pitanja.

| M Prednosti i nedostaci Plickersa - 🗙 📔 💩 Početna stranic | za – Google disk 🗙 📃 Plickers i tehnike za formativno X 📝 Your Library - Plickers X +          |                                               |                        | - 0                                                         |
|-----------------------------------------------------------|------------------------------------------------------------------------------------------------|-----------------------------------------------|------------------------|-------------------------------------------------------------|
| → C A S plickers.com/library                              |                                                                                                |                                               |                        | <ul> <li>€ ★</li> <li>E + €</li> </ul>                      |
| 🛇 New Tab 🔄 Google prevoditelj 🔟 Nada Sokolović           | i   ES 🐻 Microsoft Word - Dl 🖳 Elementa latina: Vje 🍾 Global Teacher Awa 👔 Scala - Loop Statem | 😬 eDnevnik prijava ı Teams 🛛 Twinspace 🄜 Lean | ning programm 📃 standa | rdī_1.verzija_i 🚸 Oznake 🍯 Venus: how do you 🗲 C++ Compiler |
| Now Playing                                               | Search                                                                                         |                                               | Upgrad                 | e to Pro 🌣 N Sokolovic Help ~                               |
| 🗹 New Set                                                 | Your Library                                                                                   | New Pack 🗹 New Set                            | <b></b>                |                                                             |
| 🔕 Discover                                                |                                                                                                |                                               |                        |                                                             |
| Tour Library                                              | NAME <                                                                                         | MODIFIED                                      |                        | Cijeli brojevi                                              |
| 🚐 Recent                                                  |                                                                                                |                                               |                        | Move to Pack $\rightarrow$                                  |
| Reports                                                   | Cijeli brojevi                                                                                 | Mon 06 Jan                                    | >                      | Modified 6/1/2025 5:19 PM                                   |
| Scoresheet                                                | 5 Cijeli brojevi VII                                                                           | 04 Nov 2023                                   |                        | ▶ Play Now Edit …                                           |
| Your Classes                                              |                                                                                                | 0411072023                                    |                        |                                                             |
| <ul> <li>Matematika</li> </ul>                            | 5 Druga oblast                                                                                 | 31 Oct 2023                                   |                        | Skup cijelih brojeva obilježavamo 5                         |
| Matematika 2023                                           |                                                                                                |                                               |                        |                                                             |
| Matematika 2024/                                          | 5 Geometrijski i stereometrijski elementi sa bro                                               | <b>jevni</b> Mon 06 Jan                       |                        |                                                             |
| • New Class                                               | 5 Mnogougao                                                                                    | 18 May 2023                                   |                        | A N<br>B NO<br>C Z                                          |
| Your Packs                                                | 5 Maažania siidila kusisus                                                                     | 40 Nov 2022                                   |                        | D Z+                                                        |
| Now Pack                                                  |                                                                                                | TS INON SOSS                                  |                        |                                                             |
| INCW F dUK                                                | 5 Nejednačine u vezi sa sabiranjem i oduzimanj                                                 | em cb 04 Nov 2023                             |                        | Matematika 2023 2024                                        |
|                                                           | 5 Obilježimo Dan Evrope i Dan eTwinning-a                                                      | 08 May 2024                                   |                        | + Add to Queue                                              |

## Pomoću mobitela, odaberite set pitanja:

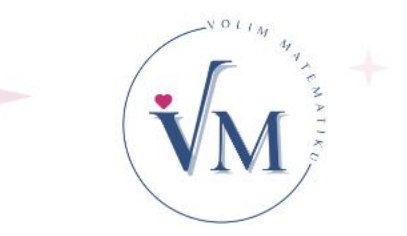

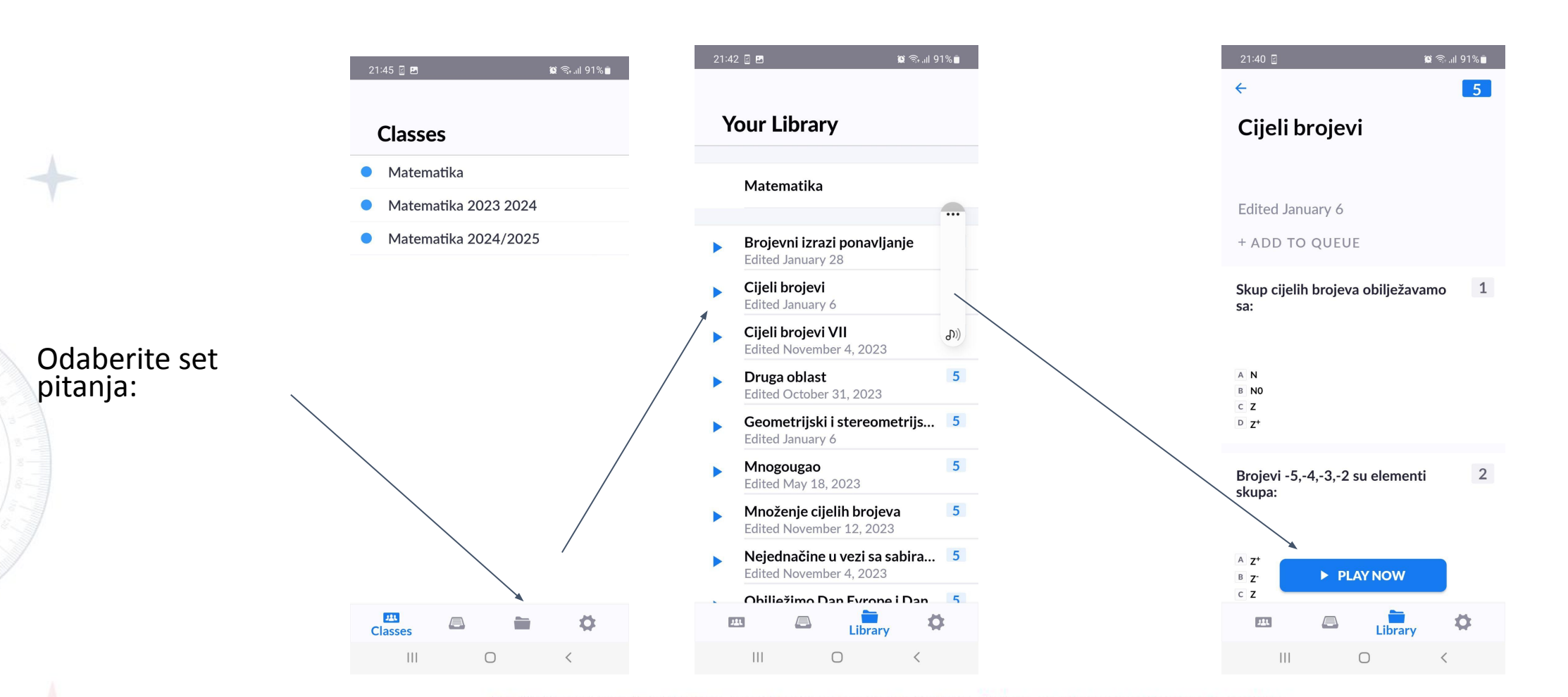

## Otvorite odjeljenje

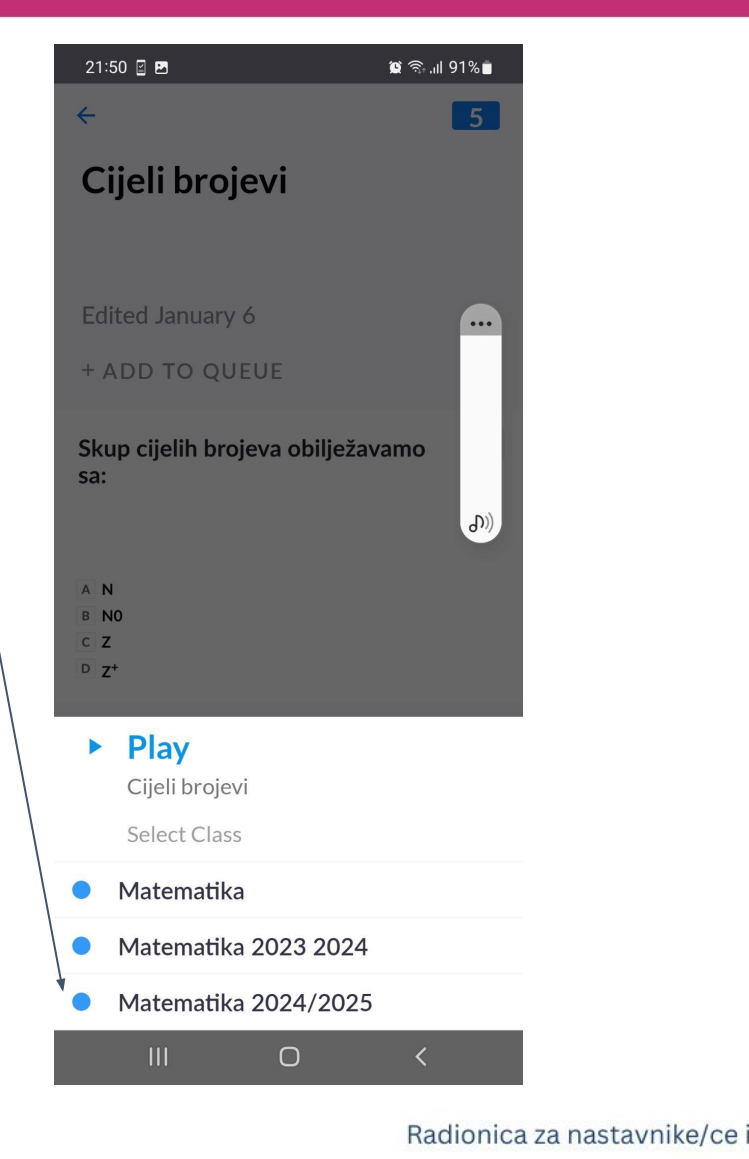

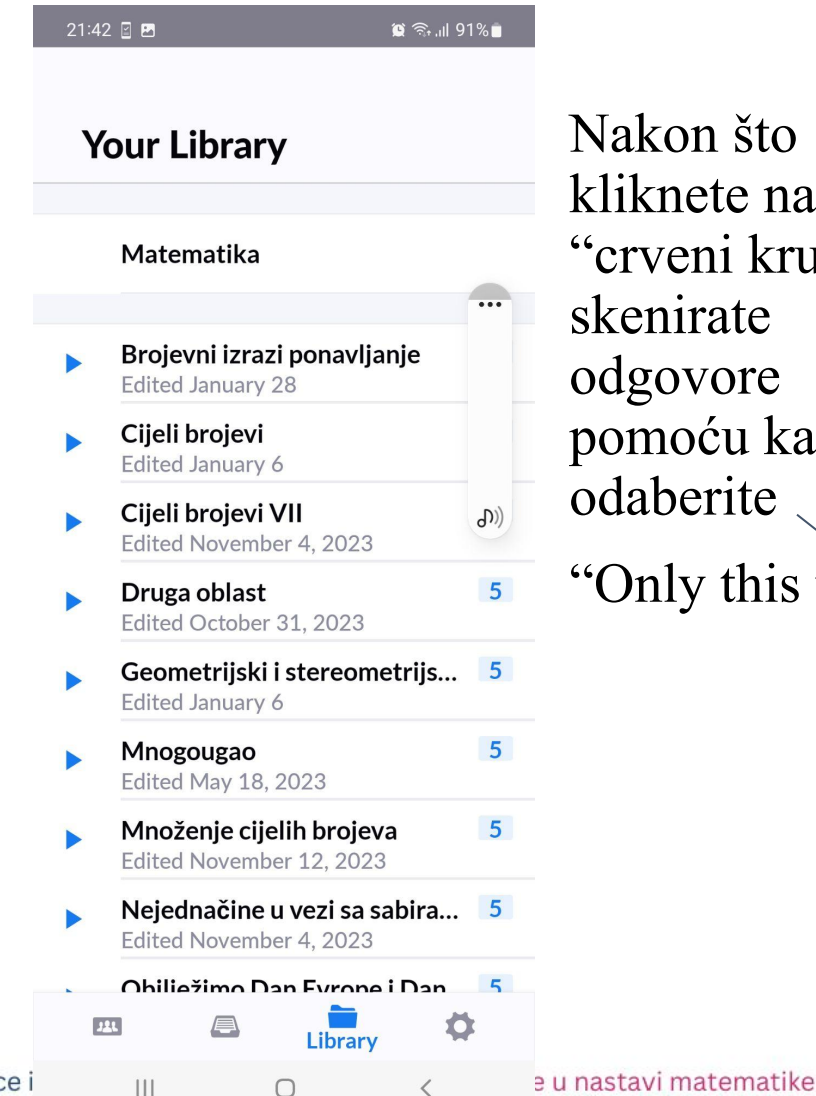

Nakon što kliknete na "crveni krug" da skenirate odgovore pomoću kartica odaberite "Only this time".

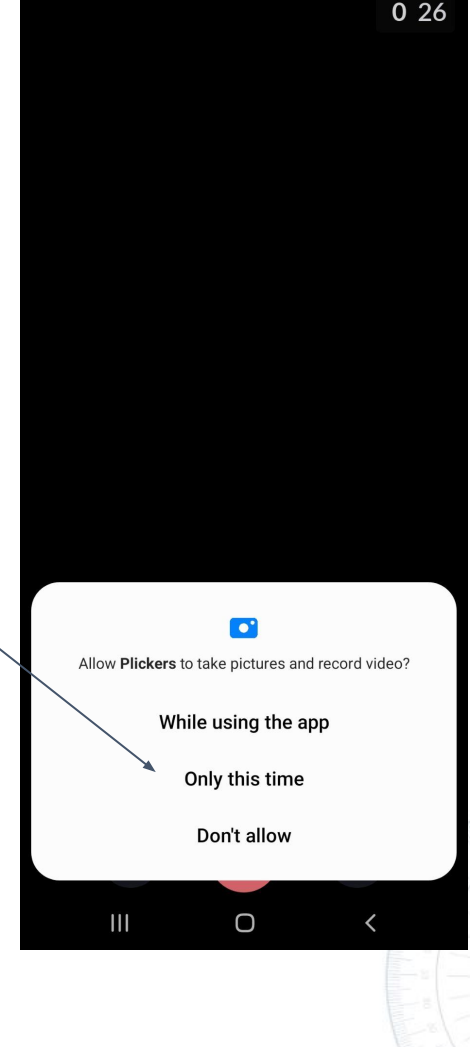

😰 🕤 📶 91%

21:50 📓 🖬

Januar 2025, Prirogno-matematicki rakultet, Sarajevo

Kada skenirate odgovor učenika, klinite na "crveni kvadratić".

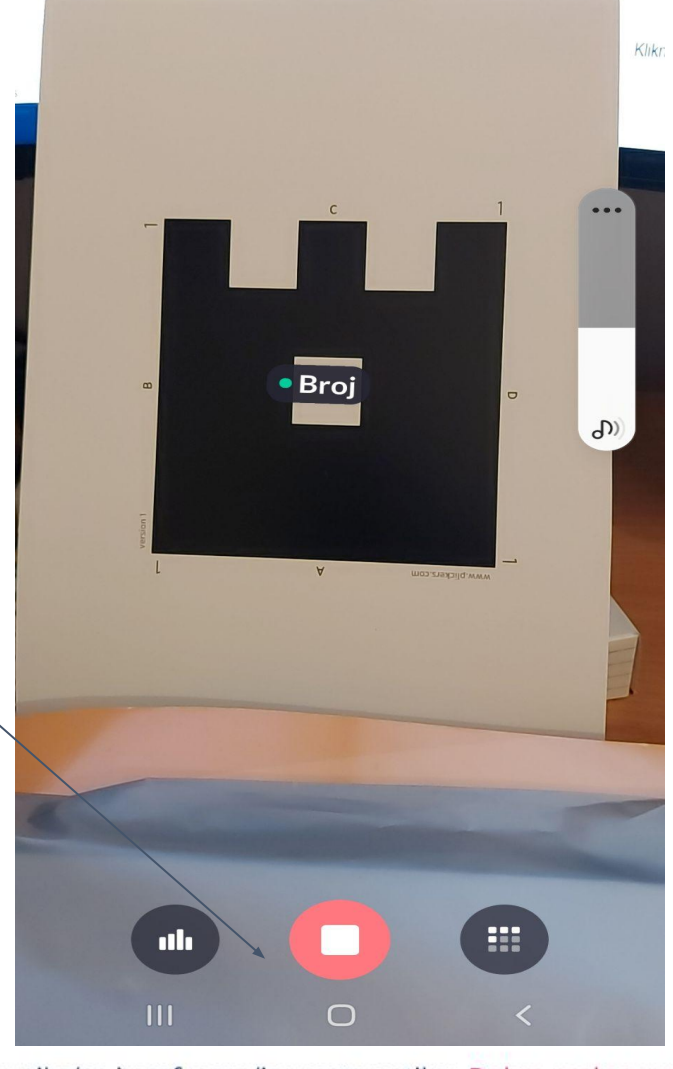

| 22:03 🛛 🖻 🔀                        | ଛ ଲଣା 90%∎<br>24/2025 <mark>15</mark> |                                  |
|------------------------------------|---------------------------------------|----------------------------------|
| Skup cijelih bro<br>obilježavamo s | ojeva<br>a:                           |                                  |
| AN                                 | 0                                     |                                  |
| B <b>NO</b>                        | 0                                     |                                  |
| C Z                                | 1                                     |                                  |
| D Z*+                              | 0                                     | Sljedeće                         |
| • 100% 1<br>average responses      | 25<br>missing                         | pitanje<br>odaberemo<br>pomoću:+ |
| SHOW CORRECT S                     | SHOW GRAPH                            |                                  |
|                                    |                                       |                                  |
| III O                              | <                                     |                                  |

Nastavnik/ica pomoću mobitela odmah vidi da li su učenici dali tačan odgovor (ukoliko je kružić obojen zelenom bojom, odgovor je tačan, a ako je krug obojen crvenom bojom, odgovor nije tačan.

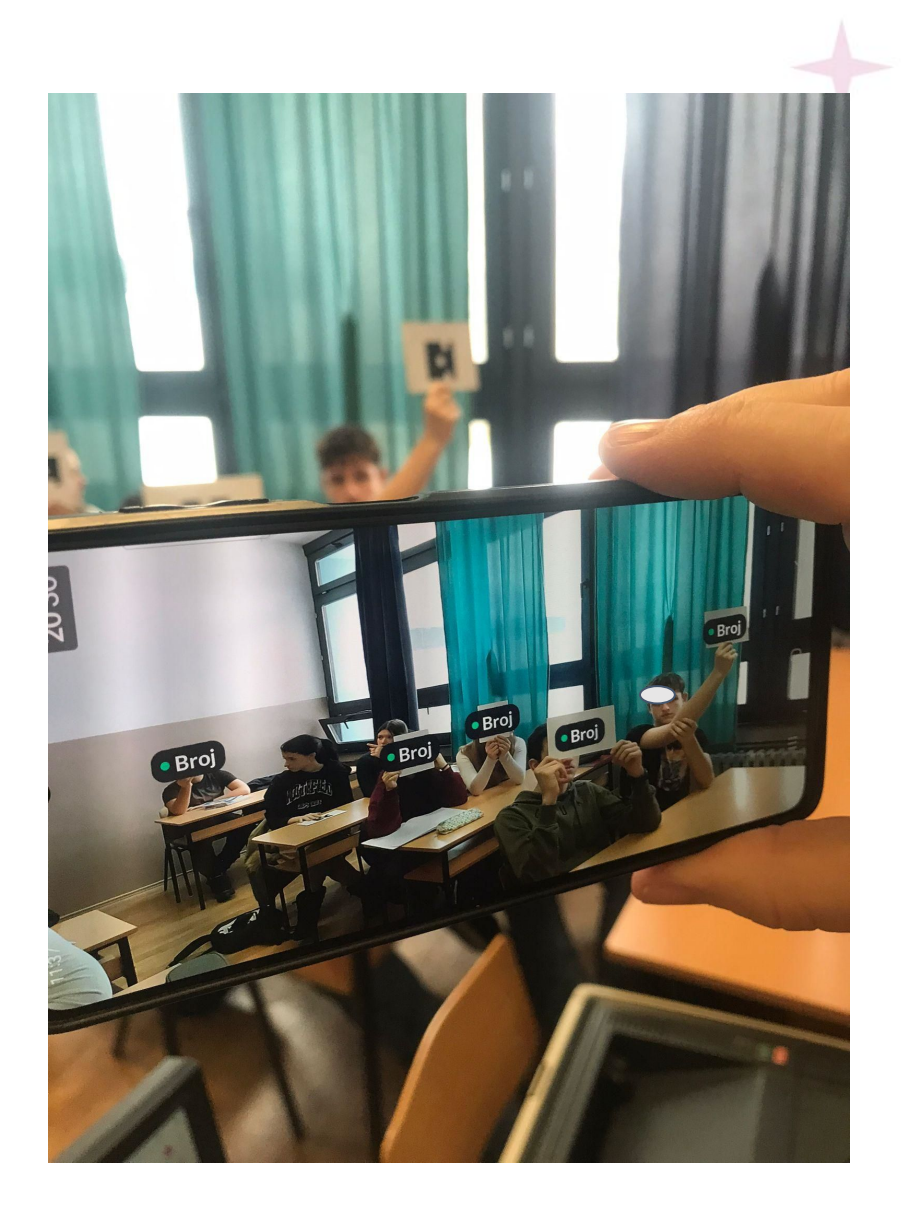

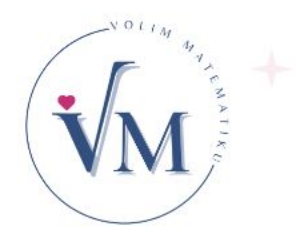

## Pomoću računara odaberite set pitanja

١

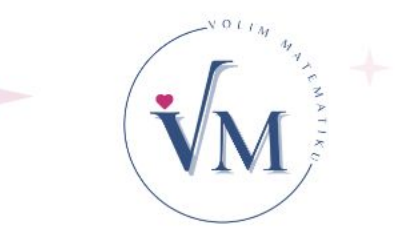

| 1 Prednosti i nedostaci Plickersa – 🗴 🛛 💩 Početna stra | anica – Google disk 🗴 📃 Plickers i tehnike za formativn: 🗴 💘 Your Library - Plickers 🗙                                           | +                                                                  | - a ×                               |
|--------------------------------------------------------|----------------------------------------------------------------------------------------------------|--------------------------------------------------------------------|-------------------------------------|
| ♂ A Splickers.com/library                              |                                                                                                    |                                                                    |                                     |
| New Tab     Google prevoditely     Now Playing         | vič   ES D Microsoft Word - Dl <u>12</u> Elementa latina: Vje <sub>6</sub> Giobal Teacher Awa <u>28</u> Scala - Loop S<br>Search | latem 👹 eDnevnik prijava 🥡 Teams 🛛 Twinspace 🚣 Learning programm 🚍 | rade to Pro                         |
| 🖌 New Set                                              | 늘 Your Library                                                                                                    | New Pack 🗹 New Set 🛅 …                                             |                                     |
| Your Library                                           | NAME ^                                                                                                    | MODIFIED                                                           | Cijeli brojevi                      |
| Recent                                                 |                                                                                                    |                                                                    | Move to Pack →                      |
| Reports                                                | Cijeli brojevi                                                                                                    | Mon 06 Jan                                                         | Modified 6/1/2025 5:19 PM           |
| Scoresheet                                             | 5 Cijeli brojevi VII                                                                                                    | 04 Nov 2023                                                        | ► Play Now Edit ···                 |
| Matematika                                             | 5 Druga oblast                                                                                                    | 31 Oct 2023                                                        | Skup cijelih brojeva obilježavamo 5 |
| Matematika 2023                                        |                                                                                                    |                                                                    | 54.                                 |
| Matematika 2024/                                       | 5 Geometrijski i stereometrijski elementi sa                                                                                     | brojevni Mon 06 Jan                                                |                                     |
| New Class                                              | 5 Mnogougao                                                                                                    | 18 May 2023                                                        | A N<br>B NO<br>C Z                  |
| our Packs                                              |                                                                                                    |                                                                    | D Z+                                |
| latematika                                             | 5 Množenje cijelih brojeva                                                                                                    | 12 Nov 2023                                                        |                                     |
| lew Pack                                               | 5 Nejednačine u vezi sa sabiranjem i oduzim                                                                                      | anjem cb 04 Nov 2023                                               | Matematika 2023 2024                |
|                                                        | 5 Obilježimo Dan Evrope i Dan eTwinning-a                                                                                        | 08 May 2024                                                        | + Add to Queue                      |

## Pomoću projektora vidimo:

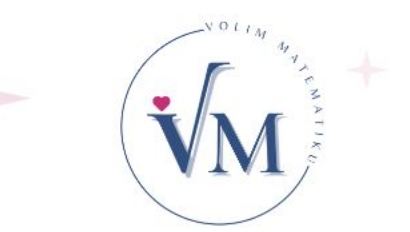

Pomoću projektora vidimo brojeve kartica učenika, čiji su odgovori skenirani.

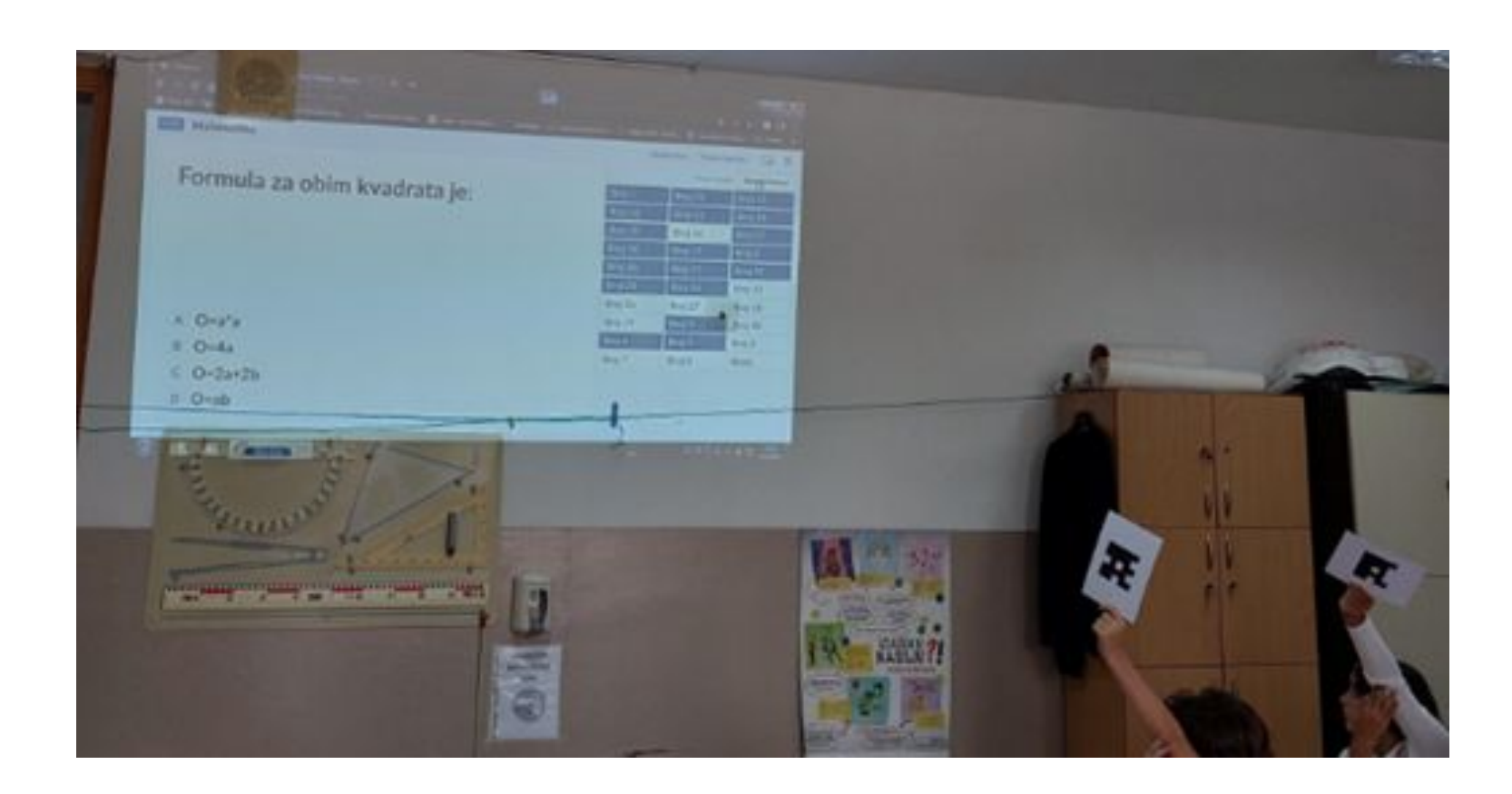

Zadatak:

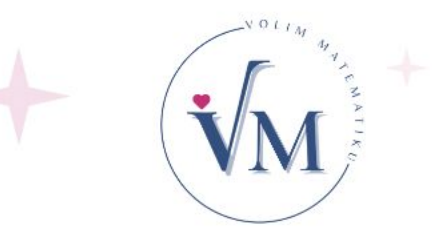

Pomoću mobitela i računara pokrenite set pitanja, koji ste napravili na ovoj radionici. Ulogu učenika imaju vaše kolegice i kolege, koji sjede u vašem redu.

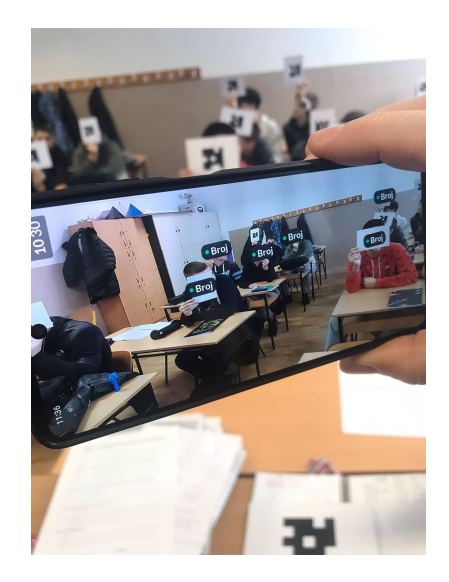

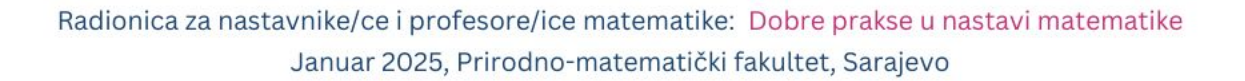
## Tehnike za formativno praćenje

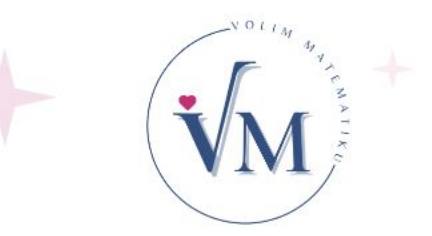

### Signali rukom

"Šaka pet" je tehnika, koja nam daje povratnu informaciju i praćenje i koja se koristi za provjeru razumijevanja ili vještine u bilo kojem trenutku časa.

Posebno je korisno kada objašnjavamo novu lekciju, uvodimo novi postupak ili dajemo upute za rješavanje zadatka.

Ova tehnika omogućuje nastavnicima usmjeravanje izazova i tempa nastave prema potrebama učenika. "Šaka pet" daje nastavnicima povratne informacije trebaju li modificirati lekciju ili podijeliti učenike u parove, kako bi pomogli jedni drugima.

M wysen +

Tražimo od učenika da označe stepen svog razumijevanja koncepta ili postupka:

-držanjem stisnute šake (bez razumijevanja),
-jedan prst (vrlo malo razumijevanja),
-dva prsta (razumiju malo, ali im je potrebna pomoć)
-tri prsta (razumiju većinu toga, ali nisu sigurni da to mogu dovoljno dobro objasniti drugima)
-četiri prsta (razumiju to prilično dobro i mogu obaviti adekvatan posao objašnjavajući to)

 pet prstiju (razumiju u potpunosti i mogu to lako objasniti nekom drugom i primijeniti u težim zadacima).

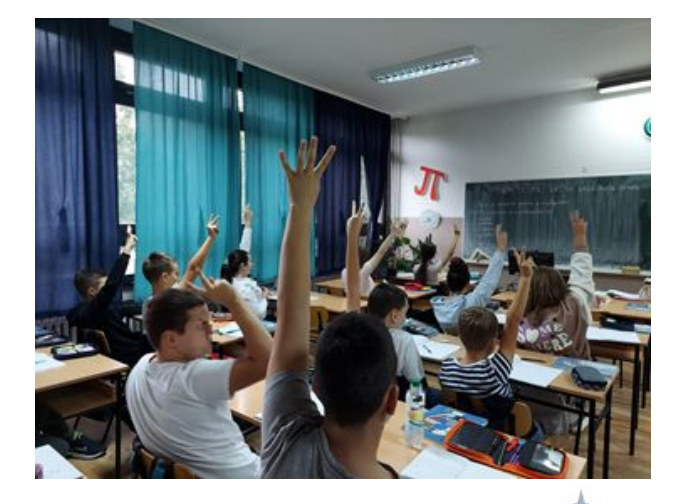

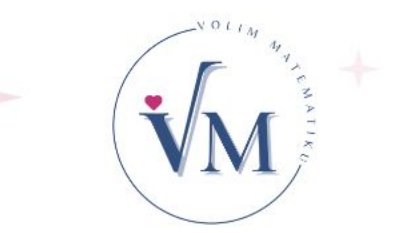

Na primjer, nakon davanja uputa za aktivnost, nastavnici mogu tražiti da učenici pokažu "šaku pet", kako bi brzo provjerili razumiju li učenici upute prije nego što nastave s aktivnostima.

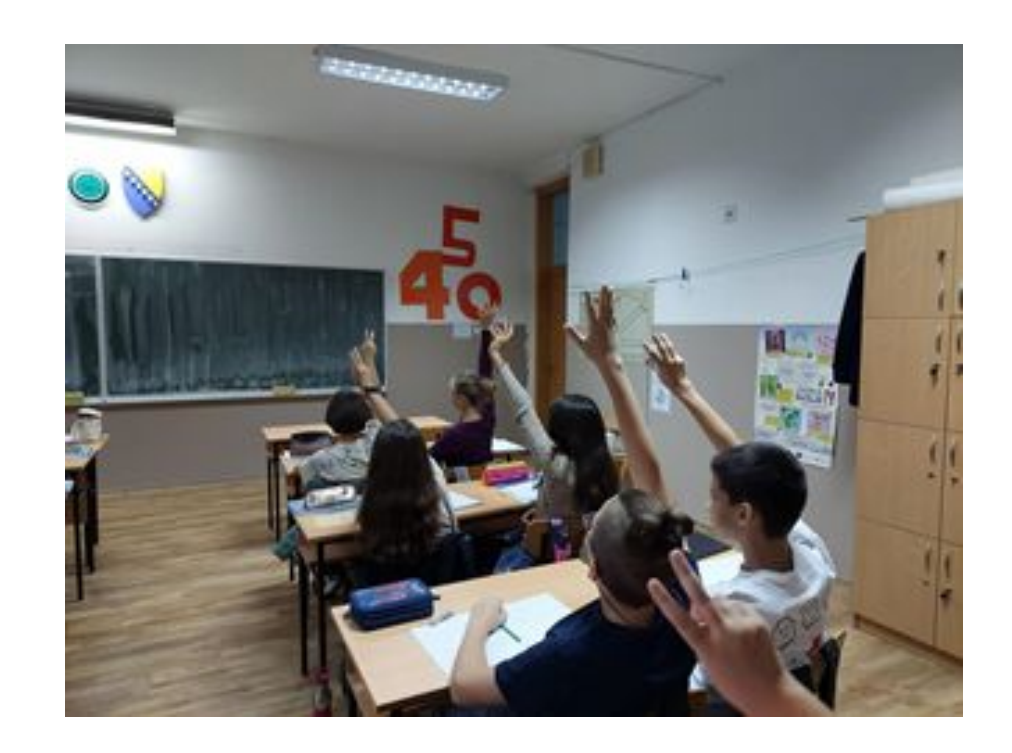

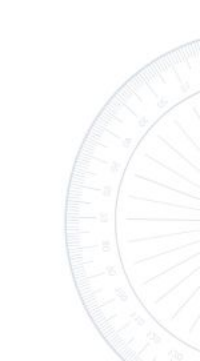

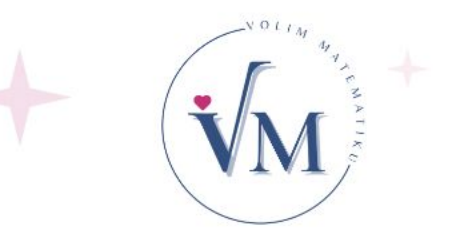

Ova tehnika se može koristiti za grupisanje učenika radi vršnjačke pomoći, stavljanjem učenika koji drže dva do tri prsta zajedno sa učenicima, koji drže četiri ili pet prstiju.

Nastavnik tada može uzeti učenike, koji su pokazali zatvorenu šaku i jedan prst na stranu za diferenciranu pomoć.

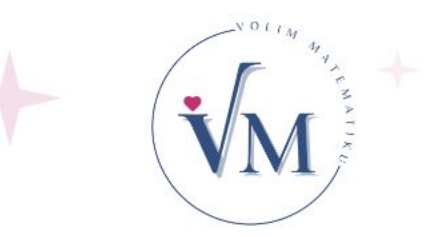

#### Ova tehnika se može modificirati kao strategija sa tri prsta:

- palac podignut gore (shvatam),
- palac u stranu (nisam siguran)
- palac dolje (ne shvatam).

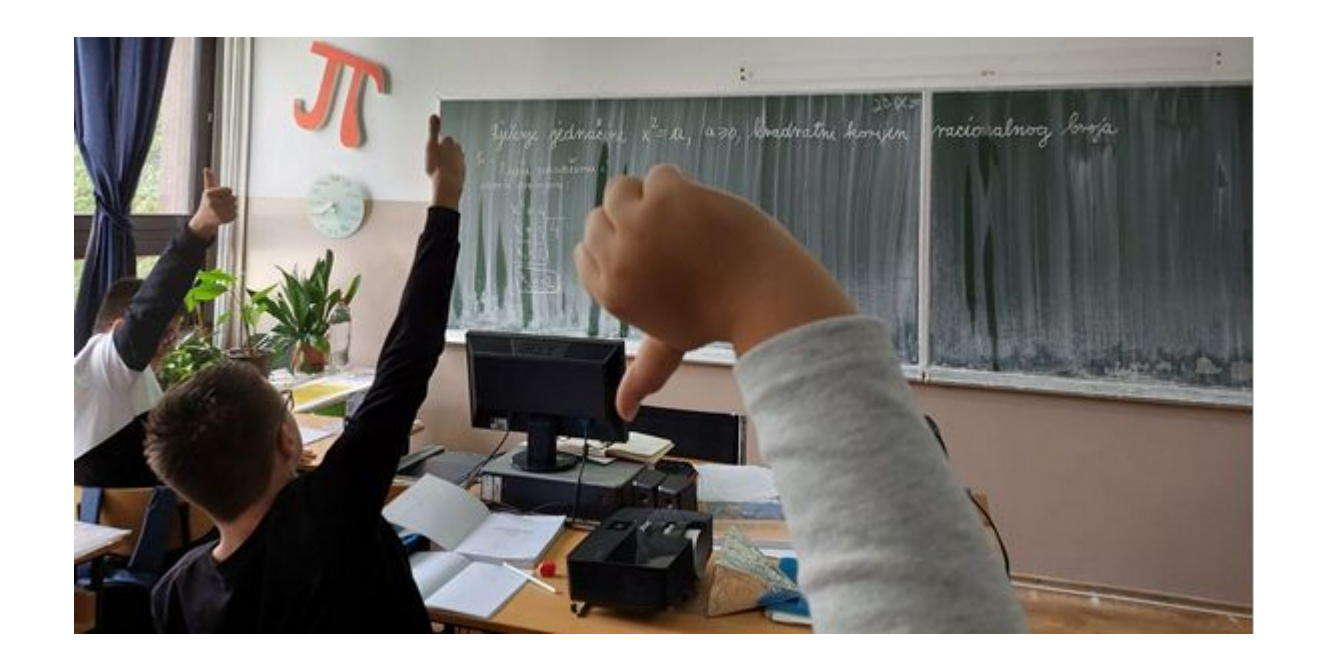

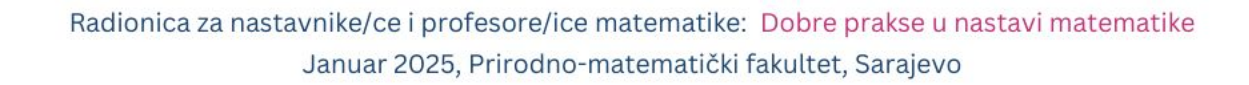

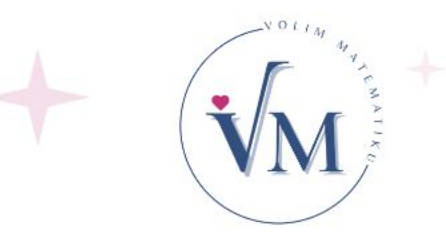

#### Zeleni i crveni CD

#### Primjer:

Na tabli napisati formulu, zadatak ili tvrdnju. Učenici trebaju pročitati formulu i ako je formula tačno zapisana, odabrati i pokazati zeleni CD, a ako je pogrešno zapisana, odabrati crveni CD.

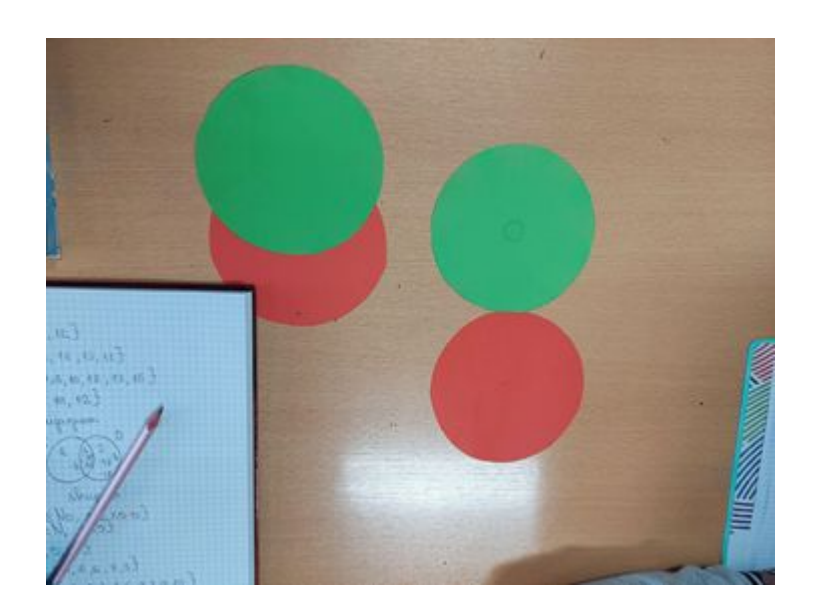

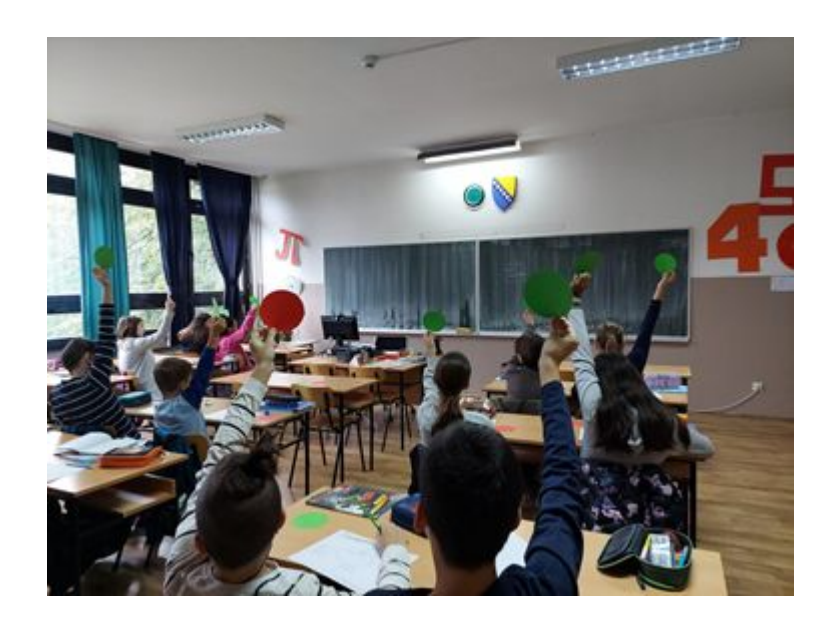

#### Metoda tačno-netačno

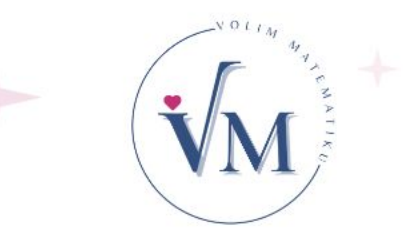

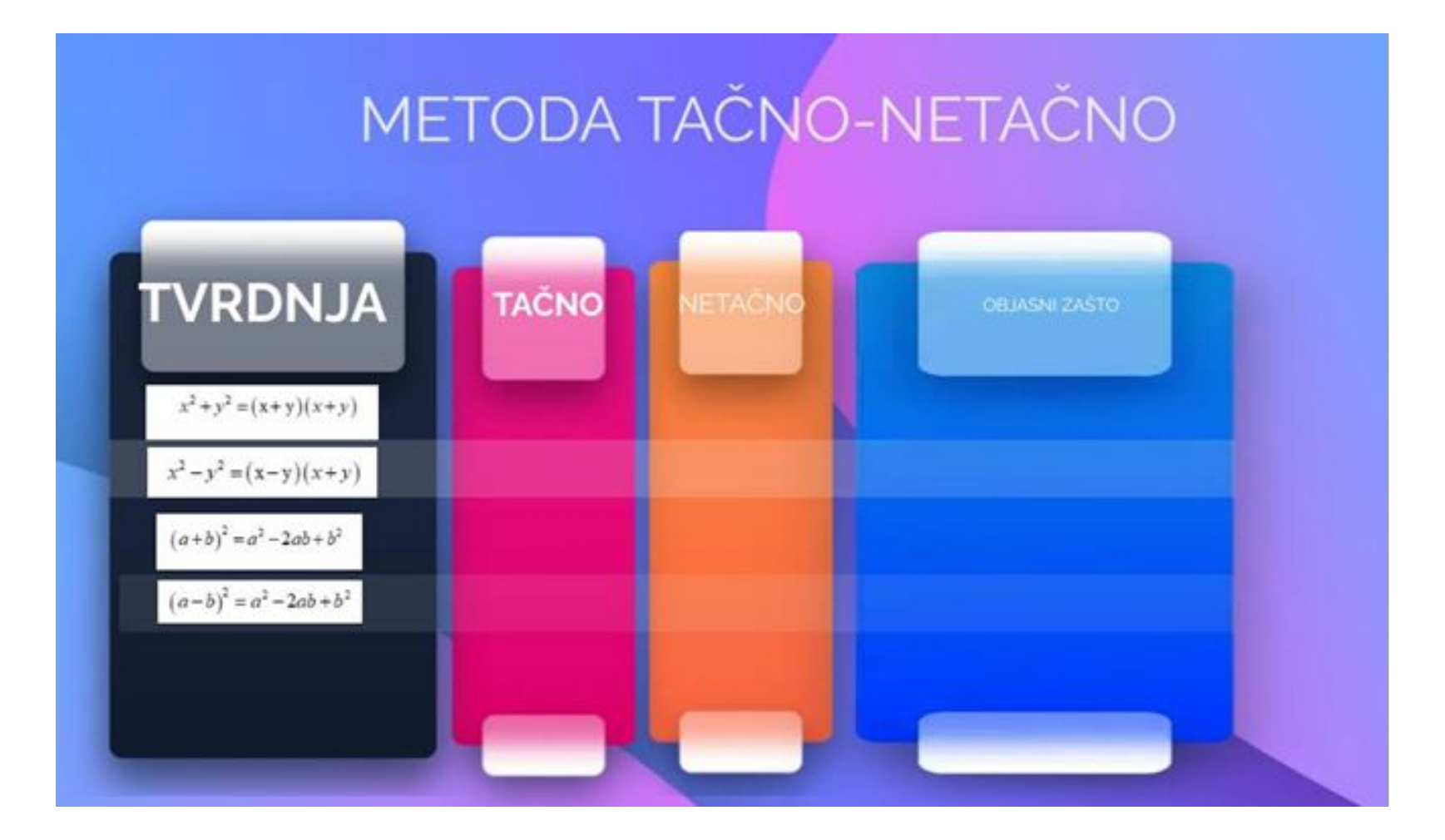

# M M M

#### Primjer upotrebe Venovog dijagrama

Šta je karakteristično za dekadni brojni sistem, a nije za binarni brojni sistem?

Šta je zajedničko za binarni i dekadni brojni sistem?

In Can mar

to the the

Šta je karakteristično za binarni brojni sistem, a nije za dekadni brojni sistem?

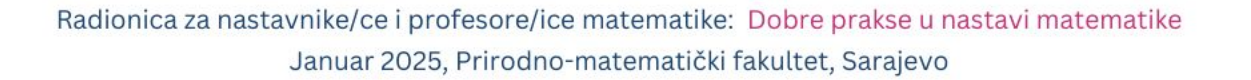

ALL ALL CARDON

sua ko dne vnoj u bo trebi.

BAZA: 10

# VOLTAJ AV

1

#### Uspoređivanje pojmova

| Pojam:   | Dekadni brojni sistem | Binarni brojni sistem |
|----------|-----------------------|-----------------------|
| Baza     | 10                    | 2                     |
| Cifre    | 0,1,2,3,4,5,6,7,8,9   | 0,1                   |
| Upotreba |                       |                       |

#### Primjena Frayer-ovog modela

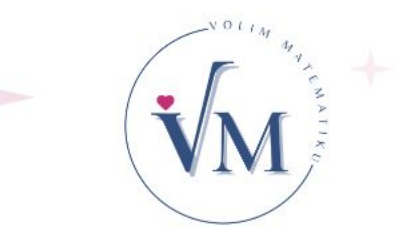

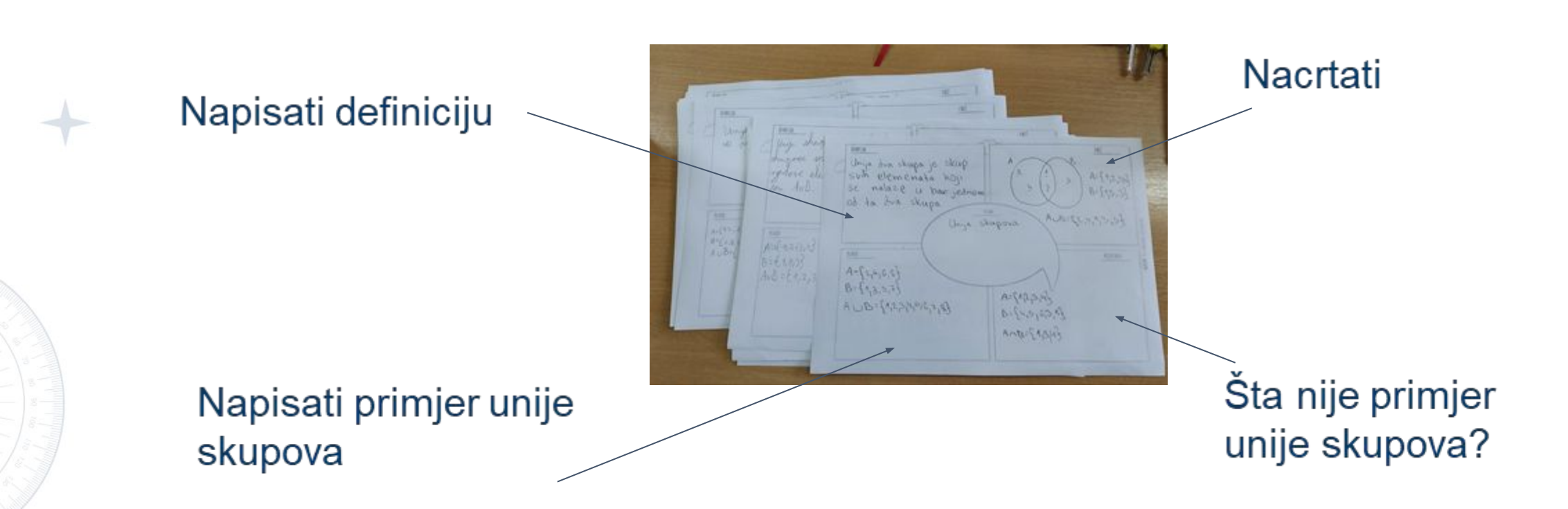

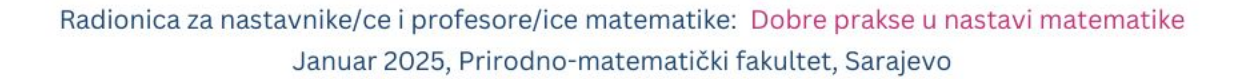

Želja

#### Dvije zvjezdice i želja

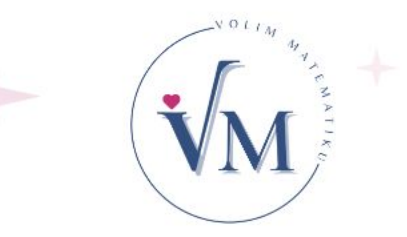

#### Primjer:

Učenik je napravio prezentaciju o sigurnosti na Internetu.

Zadatak za učenike je da napišu pored zvjezdica šta je bilo dobro u prezentaciji.

— Kako bi mogao poboljšati prezentaciju?

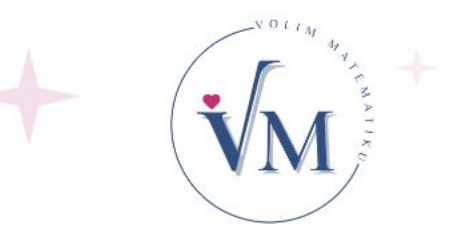

- Kako nastavnici mogu implementirati Plickers na času matematike?
- Dijeljenje iskustava među učesnicima o mogućim načinima primjene formativnog praćenja u matematici.
- Koji su izazovi, prednosti i preporuke za upotrebu ovog alata?

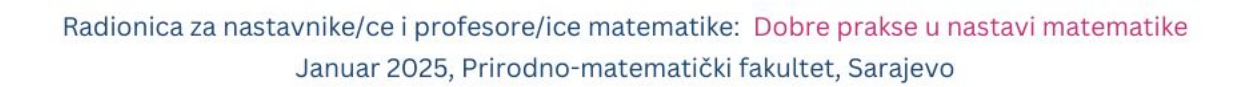

## Pitanja

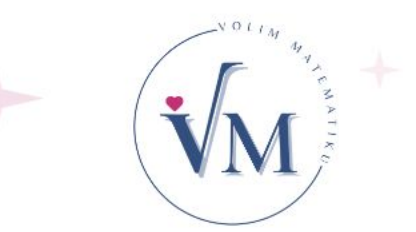

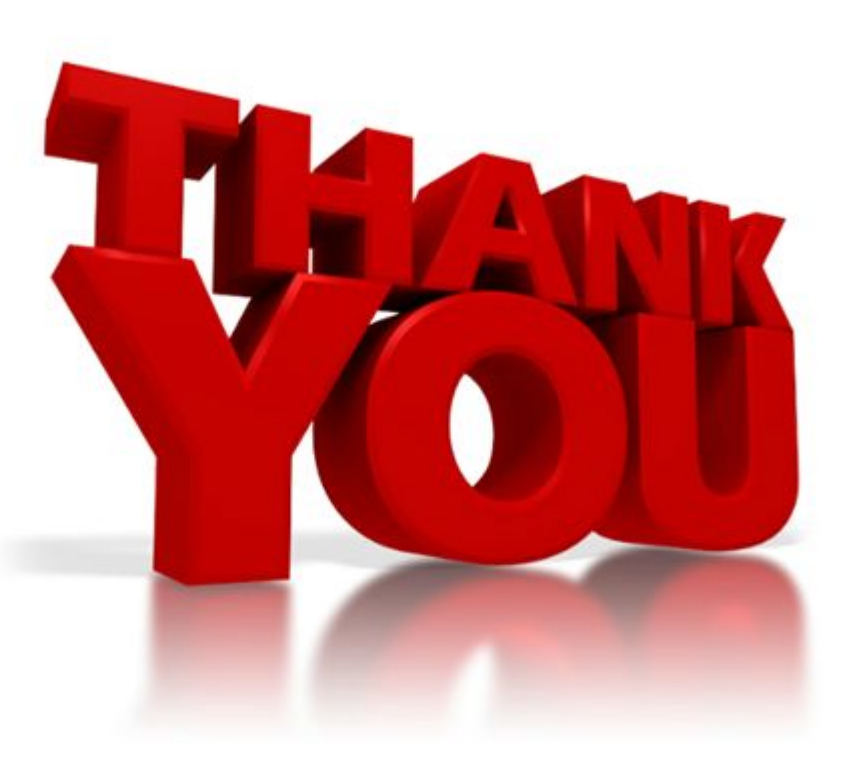

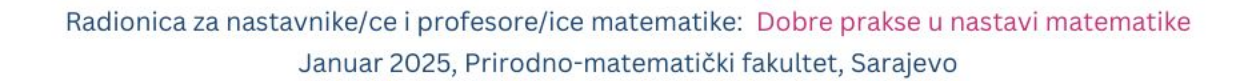

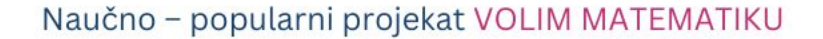

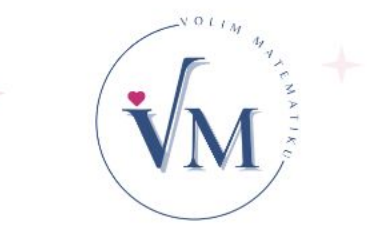

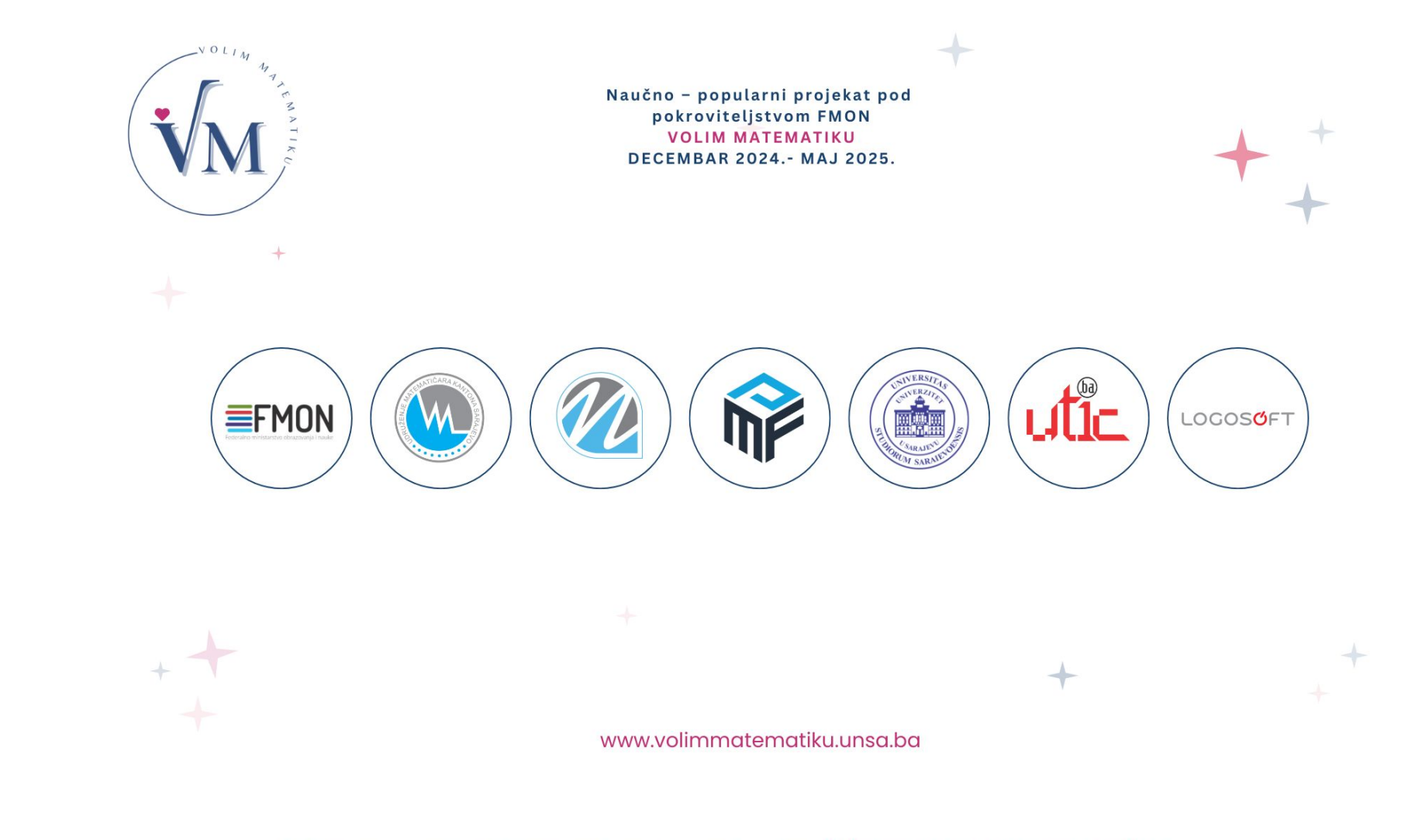